Handbuch

# Sichere Feldbox SFB-EC

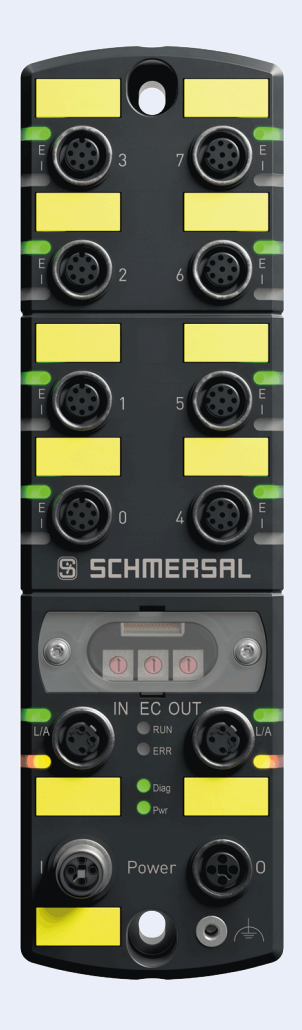

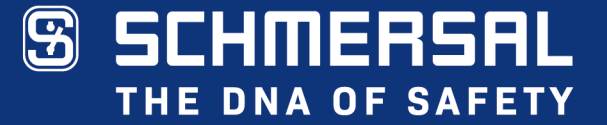

## Typenbezeichnung

SFB-EC-8M12-IOP

# **Teilenummer** 103047531

### Dokumentenstatus

| Version:     | V 1.01     |
|--------------|------------|
| Stand:       | 30.08.2023 |
| Sprache:     | DE         |
| TN Handbuch: | 103047533  |

# Inhaltsverzeichnis

| Inh<br>1 | altsve<br>Einfü | erzeich<br>ührung | nis                                                                                   | 3<br>6 |
|----------|-----------------|-------------------|---------------------------------------------------------------------------------------|--------|
|          | 1.1             | Zu dies           | sem Dokument                                                                          | .6     |
|          |                 | 1.1.1             | Funktion dieses Dokuments                                                             | .6     |
|          |                 | 1.1.2             | Weitere anwendbare Dokumente                                                          | .6     |
|          |                 | 1.1.3             | Zielgruppe - autorisiertes Fachpersonal                                               | .6     |
|          |                 | 1.1.4             | Verwendete Symbolik                                                                   | .6     |
|          |                 | 1.1.5             | Verwendete Abkürzungen                                                                | .7     |
|          | 1.2             | Sicher            | heitshinweise                                                                         | .8     |
|          |                 | 1.2.1             | Allgemeine Sicherheitshinweise                                                        | .8     |
|          |                 | 1.2.2             | Bestimmungsgemäßer Gebrauch                                                           | .8     |
|          |                 | 1.2.3             | Warnung vor Fehlgebrauch                                                              | .8     |
|          |                 | 1.2.4             | Haftungsausschluss                                                                    | .8     |
| 2        | Prod            | luktbes           | chreibung                                                                             | 9      |
|          | 2.1             | Modul             | beschreibung                                                                          | .9     |
|          |                 | 2.1.1             | Bestimmung und Gebrauch, Typschlüssel, Modulübersicht                                 | .9     |
|          |                 | 2.1.2             | Sichere Eingänge und Taktausgänge1                                                    | 11     |
|          |                 | 2.1.3             | Sichere Ausgänge1                                                                     | 11     |
|          |                 | 2.1.4             | Diagnoseeingang / FB-Interface1                                                       | 12     |
|          |                 | 2.1.5             | FailSafe over EtherCAT® Kommunikation1                                                | 12     |
|          |                 | 2.1.6             | EtherCAT® Linear Topologie1                                                           | 13     |
|          |                 | 2.1.7             | Systemlayout SFB-EC1                                                                  | 14     |
|          | 2.2             | Konfig            | urierbare Funktionen SFB-EC1                                                          | 15     |
|          |                 | 2.2.1             | Parameterdatensätze der Gerätesteckplätze1                                            | 15     |
|          |                 | 2.2.2             | Beschreibung Stabilzeitfilter1                                                        | 16     |
|          | 2.3             | Anschl            | ussbeispiele und Parametrierung1                                                      | 18     |
|          |                 | 2.3.1             | Elektronischer Sicherheitssensor, Anschluss 8-polig1                                  | 18     |
|          |                 | 2.3.2             | Elektronischer Sicherheitssensor / BWS, Anschluss 4/5-polig.1                         | 18     |
|          |                 | 2.3.3             | Elektronische Sicherheitszuhaltung,<br>Ansteuerung Zuhaltung über 1 Leitung1          | 19     |
|          |                 | 2.3.4             | Elektronische Sicherheitszuhaltung,<br>Ansteuerung Zuhaltung über 2 Leitungen1        | 19     |
|          |                 | 2.3.5             | Elektromechanische Sicherheitszuhaltung,<br>Ansteuerung Zuhaltung über 1 Leitung      | 20     |
|          |                 | 2.3.6             | Elektronischer NOT-HALT und Bedienfelder mit FB-Interface,<br>Anschluss 8-polig       | 20     |
|          |                 | 2.3.7             | Elektromechanischer Sicherheitssensor oder<br>Sicherheitsschalter, Anschluss 4-polig2 | 21     |
|          |                 | 2.3.8             | Elektromechanischer Sicherheitsschalter, Anschluss 8-polig2                           | 21     |
|          |                 | 2.3.9             | Anschluss von einkanaligen Sicherheitsschaltern                                       | 22     |
|          |                 | 2.3.10            | Sicherheitsrelaisbaustein SCHMERSAL SRB-E                                             | 22     |
|          |                 | 2.3.11            | Optoelektronische BWS SCHMERSAL, Anschluss 4/8-polig 2                                | 23     |
|          |                 | 2.3.12            | Optoelektronische BWS SCHMERSAL, Anschluss 4/5-polig2                                 | 23     |

|   | 2.4   | Techni   | sche Daten                                     | 24 |
|---|-------|----------|------------------------------------------------|----|
|   |       | 2.4.1    | Allgemeine technische Daten                    | 24 |
|   |       | 2.4.2    | Elektrische Daten                              | 25 |
|   | 2.5   | Sicherl  | heitskenndaten                                 |    |
|   |       | 2.5.1    | Sicherheitseingänge 2-kanalig                  |    |
|   |       | 2.5.2    | Sicherheitseingänge 1-kanalig                  | 27 |
|   |       | 2.5.3    | Sicherheitsausgänge 1 Leitung (PL d)           | 27 |
|   |       | 2.5.4    | Sicherheitsausgänge 2 Leitungen (PL e)         | 27 |
|   |       | 2.5.5    | Sichere Reaktionszeiten SFB-EC                 | 28 |
| 3 | Insta | allation |                                                | 31 |
|   | 3.1   | Montag   | ge                                             | 31 |
|   |       | 3.1.1    | Allgemeine Montagehinweise                     | 31 |
|   |       | 3.1.2    | Abmessungen                                    | 31 |
|   |       | 3.1.3    | Demontage und Entsorgung                       | 32 |
|   |       | 3.1.4    | Zubehör                                        | 32 |
|   | 3.2   | Elektris | scher Anschluss                                | 33 |
|   |       | 3.2.1    | Allgemeine Hinweise zum Elektrischen Anschluss | 33 |
|   |       | 3.2.2    | Hinweise zum Geräteaustausch                   | 33 |
|   |       | 3.2.3    | Übersicht Anschlüsse und LED-Anzeigen          | 34 |
|   |       | 3.2.4    | Spannungsversorgung und Absicherung            | 35 |
|   |       | 3.2.5    | Massekonzept und Abschirmung                   | 35 |
|   |       | 3.2.6    | Geräteanschlüsse X0 – X7                       |    |
|   |       | 3.2.7    | Power I/O Anschlüsse                           |    |
|   |       | 3.2.8    | EtherCAT-Anschlüsse IN / OUT                   | 36 |
|   | 3.3   | LED-D    | iagnoseanzeigen                                | 37 |
|   |       | 3.3.1    | LED-Anzeigen Geräteanschlüsse X0 – X7          | 37 |
|   |       | 3.3.2    | LED-Anzeigen EtherCAT® Anschlüsse IN/OUT       | 38 |
|   |       | 3.3.3    | Zentrale LED-Anzeigen SFB-EC                   | 38 |
| 4 | Inbe  | triebna  | hme                                            | 40 |
|   | 4.1   | Inbetrie | ebnahme und Wartung                            | 40 |
|   |       | 4.1.1    | Inbetriebnahme                                 | 40 |
|   |       | 4.1.2    | Wartung                                        | 40 |
|   | 4.2   | Konfig   | uration der SFB-EC                             | 41 |
|   |       | 4.2.1    | Projektierung                                  | 41 |
|   |       | 4.2.2    | ESI-Datei einlesen                             | 42 |
|   |       | 4.2.3    | EtherCAT® Master mit TwinCAT verbinden         | 43 |
|   |       | 4.2.4    | Konfigurationsmodus TwinCAT aktivieren         | 44 |
|   |       | 4.2.5    | Geräte-Scan EtherCAT® Teilnehmer               | 45 |
|   |       | 4.2.6    | Manuelles Einfügen EtherCAT® Device            | 48 |
|   |       | 4.2.7    | EoE Dienst konfigurieren                       | 49 |
|   |       | 4.2.8    | Acknowledge Fault verknüpfen                   | 51 |
|   |       | 4.2.9    | Free Run Mode                                  | 52 |
|   |       | 4.2.10   | Run Mode                                       | 53 |

|   |      | 4.2.11  | TwinSAFE-Adresse der SFB einstellen                                  | 55  |
|---|------|---------|----------------------------------------------------------------------|-----|
|   |      | 4.2.12  | TwinSAFE Projekt anlegen                                             | 56  |
|   |      | 4.2.13  | FSoE Master auswählen                                                | 58  |
|   |      | 4.2.14  | Einfügen der FSoE Verbindung                                         | 59  |
|   |      | 4.2.15  | Einstellen der FSoE Verbindung                                       | 60  |
|   |      | 4.2.16  | Einstellen der Safety Parameter                                      | 61  |
|   |      | 4.2.17  | Projektierung TwinSAFE Group                                         | 61  |
|   |      | 4.2.18  | Verknüpfung Group Ports                                              | 64  |
|   |      | 4.2.19  | Programmierung der Safety-Logik                                      | 66  |
|   |      | 4.2.20  | Download Safety Projekt                                              | 70  |
|   |      | 4.2.21  | FSoE Diagnose                                                        | 71  |
|   | 4.3  | Daten-  | Layout SFB-EC                                                        | 74  |
|   |      | 4.3.1   | Zyklische Daten (PDO)                                                | 74  |
|   |      | 4.3.2   | Azyklische Daten (SDO)                                               | 79  |
| 5 | Diag | nosesy  | vstem                                                                | 82  |
|   | 5.1  | SFB-E   | C Diagnosen                                                          | 82  |
|   |      | 5.1.1   | Diagnosemeldungen Modulfehler                                        | 82  |
|   |      | 5.1.2   | Diagnosemeldungen Steckplatzfehler                                   | 83  |
|   | 5.2  | Verhal  | ten des Systems im Fehlerfall                                        | 88  |
|   |      | 5.2.1   | Modulfehler                                                          | 88  |
|   |      | 5.2.2   | Steckplatzfehler                                                     | 89  |
|   |      | 5.2.3   | Fehler sicherheitsgerichtete Kommunikation zum Safety-<br>Controller | 89  |
|   | 5.3  | Quittie | rung behobener Fehler                                                | 90  |
|   |      | 5.3.1   | Quittierung Modulfehler                                              | 90  |
|   |      | 5.3.2   | Quittierung Steckplatzfehler                                         | 90  |
|   |      | 5.3.3   | Quittierung mit globalem Quittier-Impuls                             | 91  |
| 6 | Web  | server  |                                                                      | 92  |
|   | 6.1  | Beschi  | eibung Webserver                                                     | 92  |
|   |      | 6.1.1   | Seite: SFB Home                                                      | 93  |
|   |      | 6.1.2   | Seite: Diagnose                                                      | 94  |
|   |      | 6.1.3   | Seite: Status Device Ports                                           | 95  |
|   |      | 6.1.4   | Seite: Parameter                                                     | 96  |
|   |      | 6.1.5   | Seite: Hilfe                                                         | 97  |
|   |      | 6.1.6   | Seite: Info                                                          | 98  |
| 7 | Anha | ang     |                                                                      | 99  |
|   | 7.1  | Ausleg  | ungsbeispiele Spannungsversorgung                                    | 99  |
|   | 7.2  | EU-Ko   | nformitätserklärung                                                  | 101 |

# 1 Einführung

### 1.1 Zu diesem Dokument

### 1.1.1 Funktion dieses Dokuments

Das vorliegende Handbuch liefert die erforderlichen Informationen für die Montage, die Inbetriebnahme und Konfiguration, den sicheren Betrieb, sowie die Demontage der sicheren Feldbox.

Dieses Dokument leitet das technische Personal des Maschinenherstellers bzw. Maschinenbetreibers zur sicheren Verwendung des Produktes an.

### 1.1.2 Weitere anwendbare Dokumente

| Dokument                                                                                       | Teile-Nummer | Fundstelle                                                                                                    |
|------------------------------------------------------------------------------------------------|--------------|----------------------------------------------------------------------------------------------------|
| Betriebsanleitung SFB-EC                                                                       | 103047532    | Im Lieferumfang enthalten oder im Internet unter<br>www.products.schmersal.com <sup>1)</sup>                                          |
| Handbuch SFB-EC                                                                                | 103047533    | Im Internet unter <u>www.products.schmersal.com</u> <sup>1)</sup>                                                                     |
| ESI File                                                                                       |              | Im Gerät hinterlegt und mit dem Webserver<br>herunterladbar oder im Internet<br>unter <u>www.products.schmersal.com</u> <sup>1)</sup> |
| 1) Suchbeariff "SFB-EC" im Schmersal Online Katalog unter www.products.schmersal.com eingeben. |              |                                                                                                    |

### 1.1.3 Zielgruppe - autorisiertes Fachpersonal

Sämtliche in diesem Handbuch beschriebenen Handhabungen dürfen nur durch ausgebildetes und vom Anlagenbetreiber autorisiertes Fachpersonal durchgeführt werden.

Installieren und nehmen Sie das Gerät nur dann in Betrieb, wenn Sie das Handbuch und die Betriebsanleitung gelesen und verstanden haben und Sie mit den geltenden Vorschriften über Arbeitssicherheit und Unfallverhütung vertraut sind.

Auswahl und Einbau der Geräte sowie ihre steuerungstechnische Einbindung sind an eine qualifizierte Kenntnis der einschlägigen Gesetze und normativen Anforderungen durch den Maschinenhersteller geknüpft.

### 1.1.4 Verwendete Symbolik

| Bei Nichtbeachtung dieses Warnhinweises können Störungen / Fehlfunktionen oder ein Schaden am Produkt die Folge sein. |
|----------------------------------------------------------------------------------------------------|
| WARNUNG                                                                                                    |
| Bei Nichtbeachtung dieses Warnhinweises kann ein Personenschaden und/oder ein Schaden an der Maschine die Folge sein. |
| HINWEIS                                                                                                    |
| Hinweis auf wichtige Information.                                                                                     |

### 1.1.5 Verwendete Abkürzungen

| Abkürzung | Bedeutung                                                                |
|-----------|--------------------------------------------------------------------------|
| SFB       | Sichere Feldbox                                                          |
| EC        | EtherCAT® mit FSoE                                                       |
| FSoE      | FailSafe over EtherCAT®                                                  |
|           |                                                                          |
| ETG       | EtherCAT® Technology Group                                               |
|           |                                                                          |
| ESI       | EtherCAT Slave Information                                               |
|           |                                                                          |
|           |                                                                          |
| PDO       | Process Data Object                                                      |
| SDO       | Service Data Object                                                      |
|           |                                                                          |
| CoE       | CANopen over EtherCAT                                                    |
| EoE       | Ethernet over EtherCAT                                                   |
|           |                                                                          |
|           |                                                                          |
| 1001      | 1 out of 1, Einkanalige Verarbeitung (IEC 61508)                         |
| 1002      | 1 out of 2, Zweikanalige (Redundante) Verarbeitung (IEC 61508)           |
|           |                                                                          |
| OSSD      | Output Signal Switching Device / sicherer PNP Halbleiter-Schaltausgang   |
| PELV      | Protective Extra Low Voltage / Schutzkleinspannung mit sicherer Trennung |

## EtherCAT® und Safety over EtherCAT®

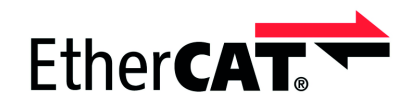

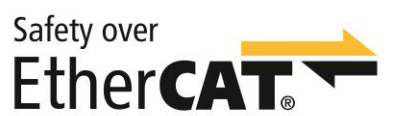

"EtherCAT®" und "Safety over EtherCAT®" sind eingetragene Marken und patentierte Technologien, lizenziert durch die Beckhoff Automation GmbH, Deutschland.

### 1.2 Sicherheitshinweise

### 1.2.1 Allgemeine Sicherheitshinweise

Die Sicherheitshinweise des Handbuchs und der Betriebsanleitung, gekennzeichnet durch das Symbol für Vorsicht bzw. Warnung, sowie landesspezifische Installations-, Sicherheits- und Unfallverhütungsvorschriften sind zu beachten.

|       | HINWEIS                                                                      |
|-------|------------------------------------------------------------------------------|
| I I I | Weitere technische Informationen entnehmen Sie bitte den Schmersal Katalogen |
|       | bzw. dem Online-Katalog unter <u>www.products.schmersal.com</u> .            |

Alle Angaben ohne Gewähr. Änderungen, die dem technischen Fortschritt dienen, vorbehalten.

Restrisiken sind bei Beachtung der Hinweise zur Sicherheit sowie der Anweisungen bezüglich Montage, Inbetriebnahme, Betrieb und Wartung nicht bekannt.

### 1.2.2 Bestimmungsgemäßer Gebrauch

Die hier beschriebenen Produkte wurden entwickelt, um als Teil einer Gesamtanlage oder Maschine sicherheitsgerichtete Funktionen zu übernehmen. Es liegt im Verantwortungsbereich des Herstellers einer Anlage oder Maschine, die korrekte Gesamtfunktion sicherzustellen.

Die sichere Feldbox darf ausschließlich entsprechend der folgenden Ausführungen oder für durch den Hersteller zugelassene Anwendungen eingesetzt werden.

Detaillierte Angaben zum Einsatzbereich finden Sie im Kapitel 2 "Produktbeschreibung".

### 1.2.3 Warnung vor Fehlgebrauch

| Bei nicht sachgerechter oder<br>Manipulationen können durc<br>Personen oder Schäden an I<br>werden. | nicht bestimmungsgemäßer Verwendung oder<br>h den Einsatz der sicheren Feldbox Gefahren für<br>Maschinen- bzw. Anlagenteilen nicht ausgeschlossen |
|----------------------------------------------------------------------------------------------------|----------------------------------------------------------------------------------------------------|

| Die SFB-EC ist nur für den Einsatz im LAN vorgesehen, nicht für den Anschluss |
|-------------------------------------------------------------------------------|
| an Telekommunikationshetze.                                                   |

#### 1.2.4 Haftungsausschluss

Für Schäden und Betriebsstörungen, die durch Montagefehler oder Nichtbeachtung dieser Betriebsanleitung / des Handbuchs entstehen, wird keine Haftung übernommen. Für Schäden, die aus der Verwendung von nicht durch den Hersteller freigegebenen Ersatz- oder Zubehörteilen resultieren, ist jede weitere Haftung des Herstellers ausgeschlossen.

Jegliche eigenmächtige Reparaturen, Umbauten und Veränderungen sind aus Sicherheitsgründen nicht gestattet und schließen eine Haftung des Herstellers für daraus resultierende Schäden aus.

# 2 Produktbeschreibung

### 2.1 Modulbeschreibung

#### 2.1.1 Bestimmung und Gebrauch, Typschlüssel, Modulübersicht

Die sichere Feldbox SFB-EC-8M12-IOP ist für den Anschluss von 8 Sicherheitsschaltgeräten mit parallelen IO-Signalen an ein EtherCAT® / FSoE Netzwerk ausgelegt.

Es können auch bis zu 4 BDF 200-FB an die Geräteanschlüsse X4 – X7 angeschlossen werden.

| A WARNUNG                                                                 |
|---------------------------------------------------------------------------|
| Es dürfen nur Sicherheitsschaltgeräte angeschlossen werden, bei denen die |
| Rückspeisung einer Fremdspannung sicher ausgeschlossen werden kann.       |

Die Sicherheitssignale der angeschlossenen Sicherheitsschaltgeräte werden zur Auswertung über den sicheren Feldbus an eine Sicherheitssteuerung weitergeleitet.

Für größere Sicherheitsanwendungen können mehrere Feldboxen mit der Spannungsversorgung und dem Feldbus in Reihe verdrahtet werden.

| • | A WARNUNG                                                                                                    |
|---|----------------------------------------------------------------------------------------------------|
|   | Die Bewertung und Auslegung der Sicherheitskette ist vom Anwender<br>entsprechend den relevanten Normen und Vorschriften und in Abhängigkeit vom |
|   | erforderlichen Sicherheitsniveau vorzunehmen.                                                                                                    |

Auch die nicht sicheren IO-Signale der angeschlossenen Geräte werden über den Feldbus mit dem Steuerungssystem verbunden.

Sicherheitsschaltgeräte mit parallelen IO-Signalen können an die Geräteanschlüsse X0 – X7 angeschlossen werden.

| HINWEIS                                                            |
|--------------------------------------------------------------------|
| Bedienfelder BDF 200-FB können nur an die Geräteanschlüsse X4 – X7 |
| angeschlossen werden.                                              |

### **Typschlüssel**

Dieses Handbuch ist gültig für folgende Typen:

### SFB-EC-8M12-IOP

| Option | Beschreibung                                |  |
|--------|---------------------------------------------|--|
| SFB    | Sichere Feld Box                            |  |
| EC     | EtherCAT® mit FSoE                          |  |
| 8M12   | 8 Geräteanschlüsse für 8-polige M12-Stecker |  |
| IOP    | Geräteanschluss: I/O-Parallel               |  |

Modulübersicht

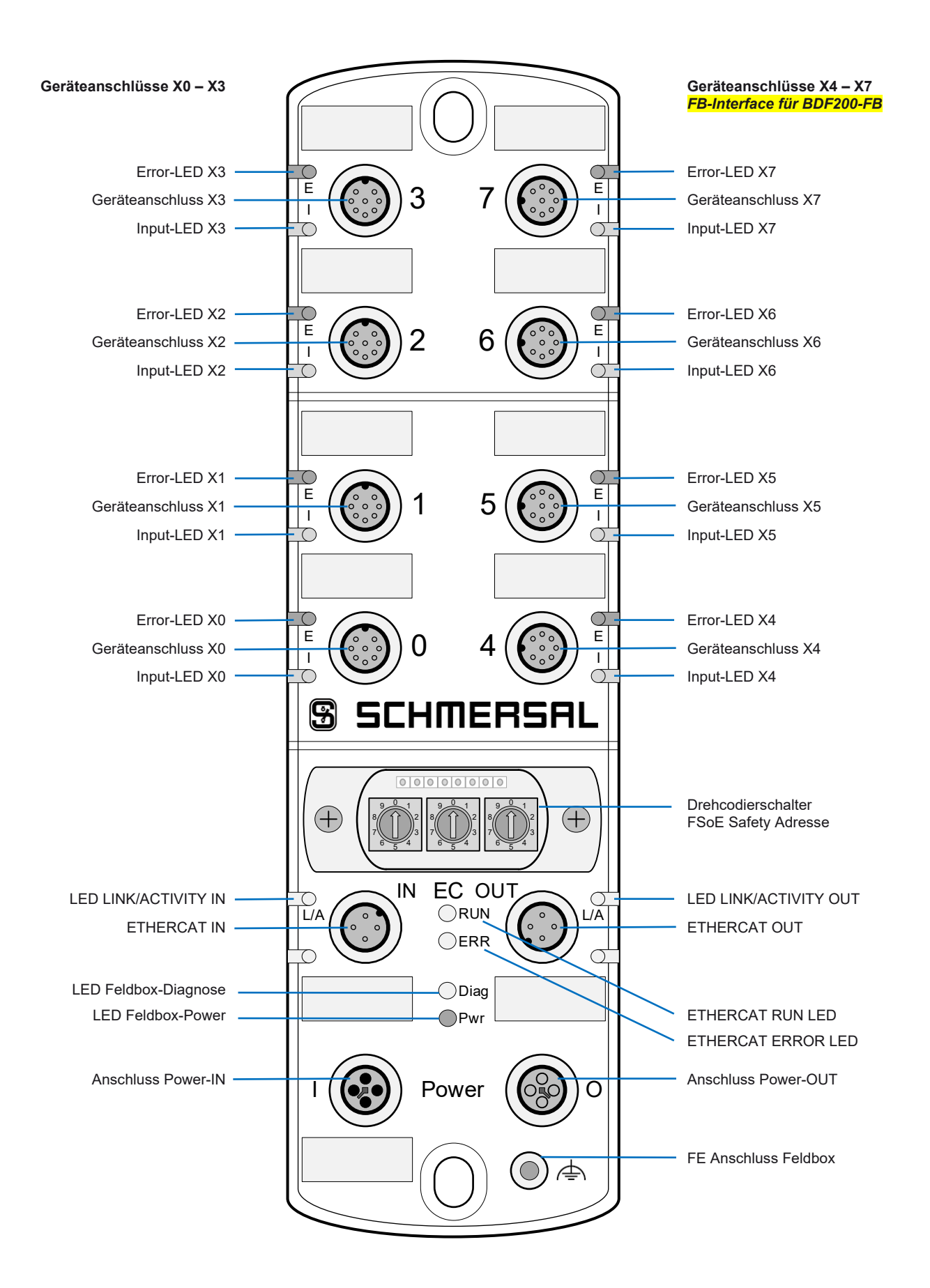

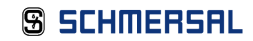

### 2.1.2 Sichere Eingänge und Taktausgänge

Die SFB-EC-8M12-IOP verfügt an den 8 Geräteanschlüssen X0 – X7 über jeweils zwei Sicherheitseingänge und zwei Taktausgänge zur Speisung von potentialfreien Kontakten.

Diese Sicherheitseingänge sind verwendbar für:

1-kanalige Sicherheitsschalter (1001) mit potentialfreien Öffner Kontakten

- Querschlussüberwachung zu allen anderen Sicherheitseingängen der Feldbox
- Entprellfilter / Stabilzeitfilter für das Eingangssignal
- Speisung Kontakt durch Taktausgänge mit Testimpulsdauer 1 ms und Testimpulsintervall 500 ms

2-kanalige Sicherheitsschalter (1002) mit potentialfreien Öffner Kontakten

- Querschlussüberwachung zu allen anderen Sicherheitseingängen der Feldbox
- Diskrepanzfilter / Stabilzeitfilter für die Eingangssignale
- Speisung Kontakte durch Taktausgänge mit Testimpulsdauer 1 ms und Testimpulsintervall 500 ms

2-kanalige Sicherheitsschalter (1002) mit 24 V-PNP Halbleiterausgängen (OSSDs)

- Keine Querschlussüberwachung der Geräteanschlussleitungen durch die Feldbox
- Diskrepanzfilter / Stabilzeitfilter für die Eingangssignale
- Speisung der Sicherheitseingängen am Sicherheitsschaltgerät mit 24 VDC ohne Testimpulse
- Eingeschaltete OSSD müssen negative Testimpulse mit einer Länge von 10 µs bis 1 ms und mit einem Abstand von 20 ms bis 120 s senden.

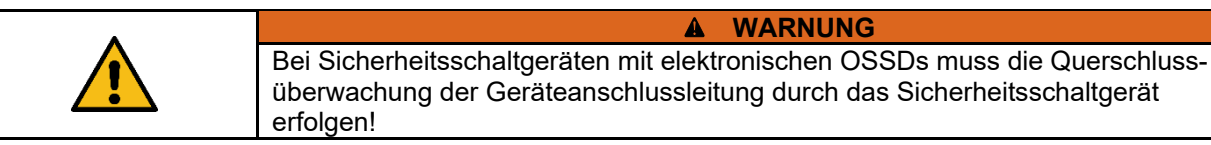

### 2.1.3 Sichere Ausgänge

Die SFB-EC-8M12-IOP verfügt an den 8 Geräteanschlüssen X0 – X7 über jeweils einen sicheren Digital-Ausgang zum Ansteuern von Lasten bis zu 0,8 A und über einen konfigurierbaren sicheren Signalausgang zum Ansteuern von 2-kanaligen Sicherheitseingängen bis 15 mA.

Sicherheitsausgang über 1 Leitung (Digital-Ausgang DO)

- Sicherer Digital-Ausgang (PP-schaltend) bis PL d, zum Ansteuern von z.B. Magneten in Zuhaltungen
- Getesteter Ausgang, kurzschluss- und überlastfest

Sicherheitsausgang über 2 Leitungen (Digital-Ausgang DO und Taktausgang Y1)

- Sichere Digital-Ausgänge (2P-schaltend) bis PL e, zum Ansteuern von z.B. Zuhaltungen mit 2-kanaliger Sperrfunktionen oder zur 2-kanaligen Ansteuerung von Sicherheits-Relais-Bausteinen, wie z.B. SRB-E-301ST
- Getestete Ausgänge, kurzschluss- und überlastfest

SCHMERSAL

#### 2.1.4 Diagnoseeingang / FB-Interface

Die SFB-EC-8M12-IOP verfügt an den 8 Geräteanschlüssen X0 – X7 über jeweils einen Diagnoseeingang für Meldesignale der angeschlossenen Sicherheitsschaltgeräte.

Bei den 4 Geräteanschlüssen X4 – X7 ist zusätzlich auf diesem Eingang ein FB-Interface integriert.

Über die Eindraht-Schnittstelle FB-Interface können die nicht sicheren Signale von Befehls- und Meldegeräten, z.B. des BDF200-FB, übertragen werden.

FB-Interface erkennt automatisch ob ein Sicherheitsschaltgerät mit integriertem FB-Interface angeschlossen ist.

#### 2.1.5 FailSafe over EtherCAT® Kommunikation

FailSafe over EtherCAT® (FSoE) ist die funktional sichere Erweiterung der Standardkommunikation via EtherCAT®. Kommunikation auf Basis von FSoE ist gegen Veränderung, Übertragungsfehler, Änderungen in der Telegrammreihenfolge usw. gesichert.

Die sichere Feldbox SFB-EC ist ein FSoE Modul im EtherCAT® Netzwerk.

Das Modul baut eine sichere Kommunikation zu einem FSoE Master auf und überträgt sichere Daten über "FSoE" und funktionale Daten über "EtherCAT®".

### 2.1.6 EtherCAT® Linear Topologie

Die SFB-EC unterstützt die Linear-Topologie.

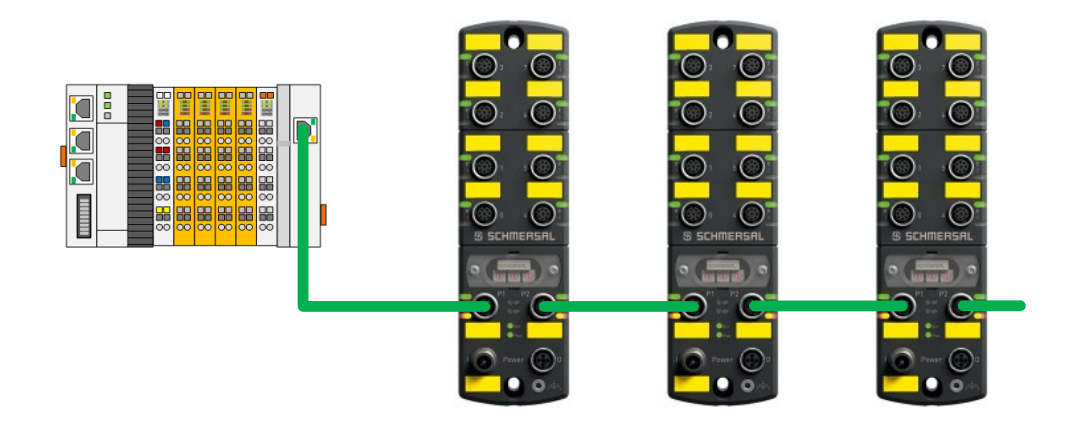

|   | HINWEIS                                                                                                    |
|---|----------------------------------------------------------------------------------------------------|
| 1 | Weitere Informationen zur Konfiguration der Linear-Topologie entnehmen sie der Dokumentation ihres EtherCAT® Master. |

### 2.1.7 Systemlayout SFB-EC

Ein typisches Systemlayout mit der Verdrahtung der Sicherheitsschaltgeräte zeigt das untenstehende Bild.

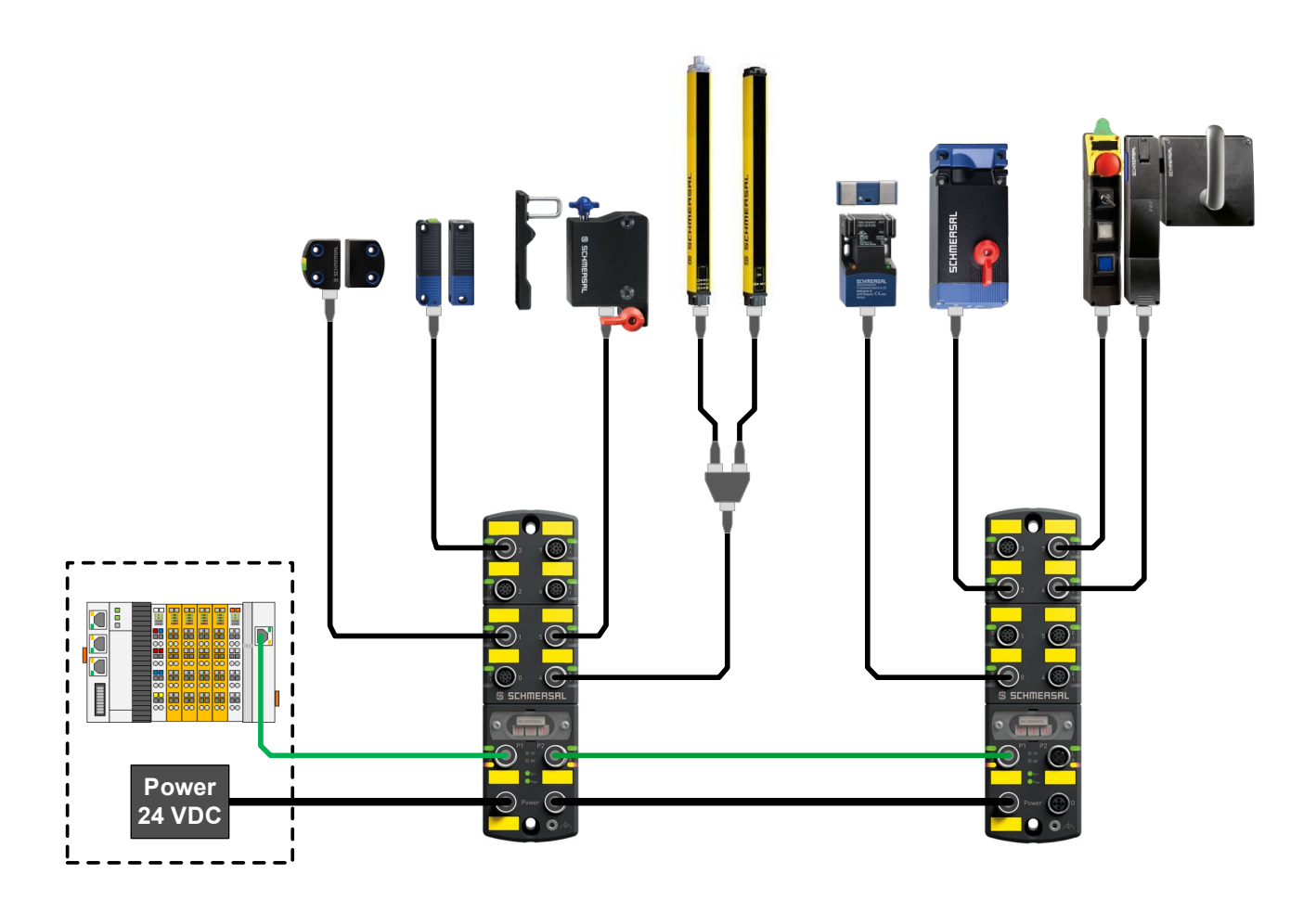

|   | HINWEIS                                                                                                    |
|---|----------------------------------------------------------------------------------------------------|
| ĺ | Weitere Informationen zum Anschluss der verschiedenen Sicherheitsschaltgeräte finden sie in Kapitel 2.2 und 2.3. |

### 2.2 Konfigurierbare Funktionen SFB-EC

### 2.2.1 Parameterdatensätze der Gerätesteckplätze

Für jeden Gerätesteckplatz sind 4 verschieden Konfigurationen (Typen) auswählbar.

Mit den Parameterdatensätzen (Typen) werden die Gerätesteckplätze für die unterschiedlichen Sicherheitsschaltgeräte konfiguriert.

Für alle Sicherheitseingänge ist ein Entprellfilter / Stabilzeitfilter integriert. Die Parameter für den Stabilzeitfilter sind für die verschiedenen Parameterdatensatz-Typen fest eingestellt.

Die Funktionsweise des Stabilzeitfilters ist in Kapitel 2.2.2 beschrieben.

| Тур | Geräteparameter                              | Parameter Stabilzeitfilter                 |
|-----|----------------------------------------------|--------------------------------------------|
| Α   | Input: 2 channel OSSD / Output: 1 wire       | Stabilzeit: 0,1 s / Überwachungszeit: 2 s  |
| В   | Input: 2 channel OSSD / Output: 2 wires      | Stabilzeit: 0,1 s / Überwachungszeit: 2 s  |
| С   | Input: 2 channel Contacts / Output: 1 wire   | Stabilzeit: 0,5 s / Überwachungszeit: 10 s |
| D   | Input: 2x 1 channel Contact / Output: 1 wire | Stabilzeit: 0,5 s / Überwachungszeit: 10 s |

Parameterdatensatz Typ A, Auswertung 1002

Querschlussüberwachung: AUS / Gerät übernimmt Querschlussüberwachung.

- f
  ür elektronische Sicherheitsschalter und Sensoren mit 2-kanaligem OSSD-Ausgang
- f
  ür elektronische Sicherheits-Zuhaltungen mit 2-kanaligem OSSD-Ausgang und Ansteuerung der Entsperrfunktion 
  über 1 Leitung

Parameterdatensatz Typ B, Auswertung 1002

Querschlussüberwachung: AUS / Gerät übernimmt Querschlussüberwachung.

- f
  ür elektronische Sicherheits-Zuhaltungen mit 2-kanaligem OSSD-Ausgang und Ansteuerung der Entsperrfunktion 
  über 2 Leitungen
- für Sicherheitsrelaisbausteine (SRB-E) mit 2-kanaligen Sicherheitseingängen

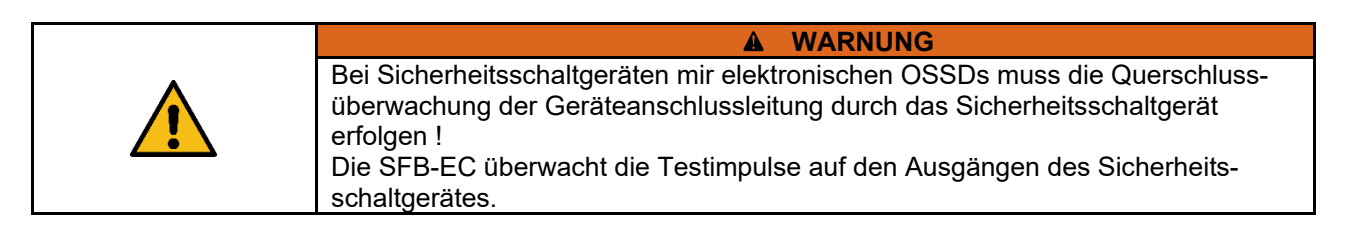

#### Parameterdatensatz Typ C, Auswertung 1002

Querschlussüberwachung: EIN / SFB übernimmt Querschlussüberwachung.

- f
  ür elektromechanische Sicherheitsschalter und Sensoren mit 2 Öffner-Kontakten
- f
  ür elektromechanische Sicherheits-Zuhaltungen mit 2 
  Öffner-Kontakten und Ansteuerung der Entsperrfunktion 
  über 1 Leitung

#### Parameterdatensatz Typ D, Auswertung 1001

Querschlussüberwachung: EIN / SFB übernimmt Querschlussüberwachung.

- für 2 einzelne elektromechanische Sicherheitsschalter mit 1 Öffner-Kontakt

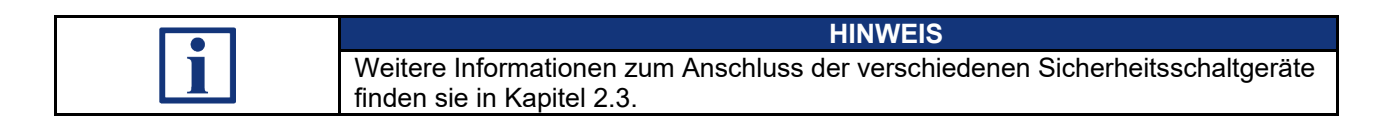

### 2.2.2 Beschreibung Stabilzeitfilter

Der Stabilzeitfilter wird eingesetzt für prellende Schutzeinrichtungen.

Der Stabilzeitfilter erkennt selbsttätig wann eine prellende Schutzeinrichtung zur Ruhe gekommen ist, also einen "Stabilen" Zustand eingenommen hat. Wenn für die Dauer der Stabilzeit ein konstantes Einschaltsignal an den beiden Eingängen anliegt, wird die Sicherheitsfunktion freigegeben.

Im Unterschied zu Diskrepanzzeitfiltern wird beim Stabilzeitfilter die Freigabe der Sicherheitsfunktion nur um die eingestellte Stabilzeit verzögert und eine Freigabe erfolgt nicht zeitabhängig, sondern erst wenn die Schutzeinrichtung tatsächlich zur Ruhe gekommen ist.

Der Stabilzeitfilter wird für Sicherheitsschaltgeräte mit Kontakten benötigt. Bei Sicherheitsschaltgeräten mit elektronischen OSSDs werden die Ausgangssignale normalerweise intern gefiltert.

Arbeitsweise des Stabilzeitfilters bei 2-kanaligen Sicherheits-Eingängen

- Der Stabilzeitfilter bewirkt eine intelligente Diskrepanzüberwachung der Eingangssignale.
- Wenn erstmalig ein Kontakt eingeschaltet ist, wird die Überwachungszeit gestartet.
- Wenn innerhalb der eingestellten Überwachungszeit beide Kontakte für die Dauer der Stabilzeit eingeschaltet bleiben, wird die Sicherheitsfunktion freigegeben.
- Wenn die Kontakte nicht zur Ruhe kommen, wird nach Ablauf der Überwachungszeit die Fehlermeldung "Diskrepanz- / Stabilzeit-Fehler Geräteanschluss x" ausgegeben.
- Wenn beim Abschalten nur ein Kontakt, entweder kurzzeitig oder dauerhaft, abschaltet oder die beiden Kontakte nicht zur Ruhe kommen, wird nach Ablauf der Überwachungszeit, ebenfalls die Fehlermeldung ausgegeben.

Arbeitsweise des Stabilzeitfilters bei 1-kanaligen Sicherheits-Eingängen

- Der Stabilzeitfilter bewirkt eine Entprellfunktion für das Eingangssignal.
- Wenn erstmalig der Kontakt eingeschaltet ist, wird die Überwachungszeit gestartet.
- Wenn innerhalb der eingestellten Überwachungszeit der Kontakt für die Dauer der Stabilzeit eingeschaltet bleibt, wird die Sicherheitsfunktion freigegeben.
- Wenn der Kontakt nicht zur Ruhe kommt, wird nach Ablauf der Überwachungszeit die Fehlermeldung "Diskrepanz- / Stabilzeit-Fehler Geräteanschluss x" ausgegeben.
- Wenn beim Abschalten der Kontakt kurzzeitig abschaltet oder nicht zur Ruhe kommt, wird nach Ablauf der Überwachungszeit, ebenfalls die Fehlermeldung ausgegeben.

Grenzfrequenz des Eingangssignals:

Die Grenzfrequenz des Eingangssignals ist abhängig von der eingestellten Stabilzeit.

Die Einschaltzeit und auch die Ausschaltzeit des Eingangssignals, müssen beide mindestens für die Dauer von 2 x eingestellter Stabilzeit am Eingang anliegen.

Die Grenzfrequenz des Eingangssignals beträgt somit 2,5 Hz, für die Parameterdatensätze Typ A und Typ B.

Bei den Parameterdatensätzen Typ C und Typ D beträgt somit die Grenzfrequenz 0,5 Hz.

### 2.3 Anschlussbeispiele und Parametrierung

### 2.3.1 Elektronischer Sicherheitssensor, Anschluss 8-polig

### Typ A: Sicherheitssensor mit elektronischen OSSDs, Auswertung 1002

| Parameter                                                                  | Werte Typ A      | Anschlussbeispiel                     |
|----------------------------------------------------------------------------|------------------|---------------------------------------|
| Sicherheits-Eingänge                                                       | 2-kanalig        | Safety Switch SFB                     |
| Querschlussüberwachung                                                     | AUS              | +Ub = 1>= 1>- A1                      |
| Sicherheits-Ausgänge                                                       | 1 Leitung (PL d) | Diag-Out = 5) = 5) DI                 |
| Überwachungszeit<br>Stabilzeit                                             | 2 s<br>0 1 s     | 4) 4)                                 |
| Sicherheitskenndaten<br>Eingänge X1 & X2:<br>– bis zu Kat 4 / PL e / SIL 3 |                  |                                       |
| Ausgang DO:<br>–                                                           |                  | nc = 8) = 8) DO<br>GND = 3) = 3) - A2 |

SCHMERSAL-Geräte: CSS-Reihe, RSS-Reihe, ...

### 2.3.2 Elektronischer Sicherheitssensor / BWS, Anschluss 4/5-polig

### Typ A: Sicherheitssensor mit elektronischen OSSDs, Auswertung 1002

| Parameter                                 | Werte Typ A      |               | Anschlussbeispiel        |      |
|-------------------------------------------|------------------|---------------|--------------------------|------|
| Sicherheits-Eingänge                      | 2-kanalig        | Safety Switch |                          | SFB  |
| Querschlussüberwachung                    | AUS              | +Ub           | <b>-</b> 1)              | A1   |
| Sicharbaita Ausgänga                      | 1 Loitupa (PL d) | Diag-Out      | <b>-</b> 5) <b>-</b> 5)- | DI   |
| Sichemens-Ausgange                        |                  |               | 2)-                      | Y1   |
| Überwachungszeit                          | 2 s              |               | <b>-</b> 2)              | x1 5 |
| Stabilzeit                                | 0,1 s            |               | 6                        |      |
| Sicherheitskenndaten<br>Eingänge X1 & X2: |                  |               |                          | × ×  |
| – bis zu Kat 4 / PL e / SIL 3             |                  |               | =4) =7)                  | X2   |
| –                                         |                  |               | 8)                       | DO   |
|                                           |                  | GND           | <b>-</b> 3)              | A2   |

Verschiedene Sicherheitsschaltgeräte von unterschiedlichen Herstellern.

2.3.3 Elektronische Sicherheitszuhaltung, Ansteuerung Zuhaltung über 1 Leitung

| Parameter                                                                  | Werte Typ A      |               | Anschlussbeispiel       |          |  |
|----------------------------------------------------------------------------|------------------|---------------|-------------------------|----------|--|
| Sicherheits-Eingänge                                                       | 2-kanalig        | Safety Switch | ]                       | SFB      |  |
| Querschlussüberwachung                                                     | AUS              | +Ub           | <b>-</b> 1)             | A1       |  |
| Sicherheits-Ausgänge                                                       | 1 Leitung (PL d) | Diag-Out      | =5) =5)<br>=2) =2)      | DI<br>Y1 |  |
| Überwachungszeit                                                           | 2 s              |               | - 4 2 - 4 2             |          |  |
| Stabilzeit                                                                 | 0,1 s            |               | - 4)                    |          |  |
| Sicherheitskenndaten<br>Eingänge X1 & X2:<br>– bis zu Kat 4 / PL e / SIL 3 |                  |               | <b>-</b> 7) <b>-</b> 7) | ×2 ×     |  |
| Ausgang DO:<br>– bis zu Kat 3 / PL d / SIL 2                               |                  |               | = 8)= 8)                | DO       |  |
|                                                                            |                  | GND           | -3)                     | A2       |  |

Typ A: Sicherheitszuhaltung mit elektronischen OSSDs, Auswertung 1002

SCHMERSAL-Geräte: MZM 100, AZM 200, AZM 201, AZM 300, AZM 40, ...

### 2.3.4 Elektronische Sicherheitszuhaltung, Ansteuerung Zuhaltung über 2 Leitungen

Typ B: Sicherheitszuhaltung mit elektronischen OSSDs, Auswertung 1002

| Parameter                                       | Werte Typ B        |               | Anschlussbeispiel  |      |
|-------------------------------------------------|--------------------|---------------|--------------------|------|
| Sicherheits-Eingänge                            | 2-kanalig          | Safety Switch | ]                  | SFB  |
| Querschlussüberwachung                          | AUS                | +Ub           | <b>-</b> 1)        | A1   |
| Sicherheits-Ausgänge                            | 2 Leitungen (PL e) | Diag-Out      | -=5)=5)            | DI   |
| Überwachungszeit                                | 2 s                |               | -4>-4>-            | X1 D |
| Stabilzeit                                      | 0,1 s              |               |                    |      |
| Sicherheitskenndaten                            |                    |               | <b>-</b> 7)        | x2 🗙 |
| – bis zu Kat 4 / PL e / SIL 3                   |                    |               | =8)                | DO   |
| Ausgänge DO & Y1:                               |                    |               | = 2)= 2)-          | Y1   |
| <ul> <li>bis zu Kat 4 / PL e / SIL 3</li> </ul> |                    |               | <b>-</b> 6>        | Y2   |
|                                                 |                    | GND           | <b> </b> −3)−−−3)− | A2   |

SCHMERSAL-Geräte: AZM 400, ...

| i | HINWEIS                                                           |  |
|---|-------------------------------------------------------------------|--|
|   | Der Sicherheitsausgang Y1 kann mit maximal 15 mA belastet werden. |  |
|   | <b>`</b>                                                          |  |

2.3.5 Elektromechanische Sicherheitszuhaltung, Ansteuerung Zuhaltung über 1 Leitung

| Parameter                                       | Werte Typ C      |               | Anschlussbeispiel        |                 |
|-------------------------------------------------|------------------|---------------|--------------------------|-----------------|
| Sicherheits-Eingänge                            | 2-kanalig        | Safety Switch |                          | SFB             |
| Querschlussüberwachung                          | EIN              |               | <b>=</b> 1) <b>=</b> 1)- | A1              |
|                                                 |                  | Diag.         | <b>=</b> 5) <b>=</b> 5)  | DI              |
| Sicherheits-Ausgänge                            | 1 Leitung (PL d) |               | =2)=2)-                  | Y1              |
|                                                 | 4.0              | 07            |                          |                 |
| Uberwachungszeit                                | 10 s             |               |                          | x1 5            |
| Stabilzeit                                      | 0,5 s            |               |                          |                 |
| Sicherheitskenndaten<br>Eingänge X1 & X2:       |                  | 07            | <b>=</b> 6) <b>=</b> 6)  | <sup>Y2</sup> X |
| – bis zu Kat 4 / PL e / SIL 3                   |                  |               | =7)                      | X2              |
| Ausgang DO:                                     |                  |               | -8)                      | DO              |
| <ul> <li>bis zu Kat 3 / PL d / SIL 2</li> </ul> |                  |               |                          |                 |
|                                                 |                  |               | -3)                      | A2              |

Typ C: Sicherheitszuhaltung mit potentialfreien Kontakten äquivalent, Auswertung 1002

SCHMERSAL-Geräte: AZM 161-FB, AZM 170-FB, AZM 150-ST, ...

|  | A WARNUNG                                                  |
|--|------------------------------------------------------------|
|  | Bei Sicherheitsschaltgeräte mit potentialfreien Kontakten, |
|  | ist die Querschlussüberwachung unbedingt zu aktivieren !   |
|  | Parametertyp C einstellen.                                 |

### 2.3.6 Elektronischer NOT-HALT und Bedienfelder mit FB-Interface, Anschluss 8-polig

### Typ A: NOT-HALT Taster mit elektronischen OSSDs und FB-Interface, Auswertung 1002

| Parameter                                                            | Werte Typ A      |               | Anschlussbeispiel            |             |
|----------------------------------------------------------------------|------------------|---------------|------------------------------|-------------|
| Sicherheits-Eingänge                                                 | 2-kanalig        | Safety Switch |                              | SFB         |
| Querschlussüberwachung                                               | AUS              | +Ub           | <b>-</b> 1)                  | A1          |
| Sicherheits-Ausgänge                                                 | 1 Leitung (PL d) | FB-Interface  | = 5)<br>= 2)<br>= 2)<br>= 2) | DI/FB<br>Y1 |
| Überwachungszeit<br>Stabilzeit                                       | 2 s<br>0.1 s     |               | <b>-</b> 4)                  | x1          |
| Sicherheitskenndaten<br>Eingänge X1 & X2:                            |                  |               | <b>-</b> 6) <b>-</b> 6)      | Y2 <b>4</b> |
| <ul> <li>bis zu Kat 4 / PL e / SIL 3</li> <li>Ausgang DO:</li> </ul> |                  | nc            | =7)<br>=8)<br>=8)            | DO          |
|                                                                      |                  | GND           | -= 3)                        | A2          |

SCHMERSAL-Geräte: BDF 200-FB, ...

2.3.7 Elektromechanischer Sicherheitssensor oder Sicherheitsschalter, Anschluss 4-polig

| Parameter                                       | Werte Typ C      |               | Anschlussbeispiel      |          |     |
|-------------------------------------------------|------------------|---------------|------------------------|----------|-----|
| Sicherheits-Eingänge                            | 2-kanalig        | Safety Switch |                        |          | SFB |
| Querschlussüberwachung                          | EIN              |               | 1)                     | A1       |     |
| Sicherheits-Ausgänge                            | 1 Leitung (PL d) |               | 5)-<br>                | DI<br>Y1 |     |
| Überwachungszeit                                | 10 s             |               | - 22 - 42              | V1       | D   |
| Stabilzeit                                      | 0,5 s            |               | -2) -4)                |          | ×   |
| Sicherheitskenndaten<br>Eingänge X1 & X2:       |                  | 07            | <b></b> 3) <b></b> 6)- | Y2       | 0X  |
| <ul> <li>bis zu Kat 4 / PL e / SIL 3</li> </ul> |                  |               | <b></b> 4)             | X2       |     |
| Ausgang DO:<br>-                                |                  |               | 8)                     | DO       |     |
|                                                 |                  |               | 3)                     | A2       |     |

Typ C: Sicherheitsschalter oder Sensor mit potentialfreien Kontakten äquivalent, Auswertung 1002

SCHMERSAL-Geräte: BNS-Reihe, TESK, ...

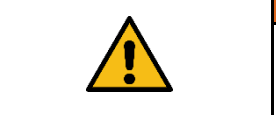

 WARNUNG
Bei Sicherheitsschaltgeräte mit potentialfreien Kontakten, ist die Querschlussüberwachung unbedingt zu aktivieren !
Parametertyp C einstellen.

### 2.3.8 Elektromechanischer Sicherheitsschalter, Anschluss 8-polig

### Typ C: Sicherheitsschalter mit potentialfreien Kontakten äquivalent, Auswertung 1002

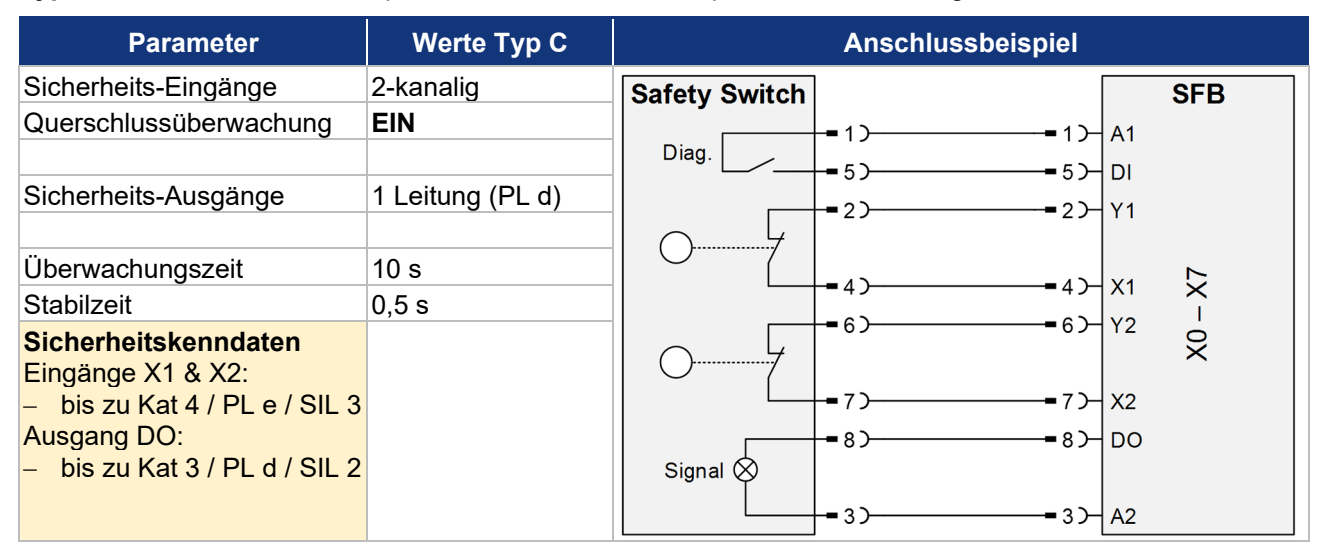

SCHMERSAL-Geräte: AZ-Reihe, PS-Reihe, BDF 100-NH(K), ZQ-Reihe, ...

| •        | A WARNUNG                                                                              |
|----------|----------------------------------------------------------------------------------------|
| $\wedge$ | Bei Sicherheitsschaltgeräte mit potentialfreien Kontakten,                             |
|          | ist die Querschlussüberwachung unbedingt zu aktivieren !<br>Parametertyp C einstellen. |
|          |                                                                                        |

### 2.3.9 Anschluss von einkanaligen Sicherheitsschaltern

| Parameter                                       | Werte Typ D      | Anschlussbeispiel       |     |
|-------------------------------------------------|------------------|-------------------------|-----|
| Sicherheits-Eingänge                            | 1-kanalig        | Safety Switch           | SFB |
| Querschlussüberwachung                          | EIN              |                         | N4  |
|                                                 |                  |                         |     |
| Sicherheits-Ausgänge                            | 1 Leitung (PL d) |                         | ×1  |
| lühen ve eh un new eit                          | 10 -             |                         |     |
| Oberwachungszeit                                | 10 S             |                         |     |
| Stabilzeit                                      | 0,5 s            |                         |     |
| Sicherheitskenndaten<br>Eingänge X1 & X2:       |                  | Safety Switch           | 0X  |
| <ul> <li>bis zu Kat 2 / PL d / SIL 1</li> </ul> |                  | <b>–</b> 1) <b>–</b> 6) | Y2  |
| Ausgang DO:                                     |                  | 0                       |     |
| -                                               |                  | -2)                     | X2  |
|                                                 |                  |                         |     |

Typ D: Ein oder zwei Sicherheitsschalter 1-kanalig mit potentialfreien Kontakten, Auswertung 1001

Verschiedene Sicherheitsschaltgeräte von unterschiedlichen Herstellern.

| • | A WARNUNG                                                  |
|---|------------------------------------------------------------|
|   | Bei Sicherheitsschaltgeräte mit potentialfreien Kontakten, |
|   | ist die Querschlussüberwachung unbedingt zu aktivieren !   |
|   | Parametertyp D einstellen.                                 |

### 2.3.10 Sicherheitsrelaisbaustein SCHMERSAL SRB-E

### Typ B: Sicherheits-Relais-Bausteine mit 2-kanaligen Sicherheitseingang, Auswertung 1002

| Parameter                                          | Werte Typ B        |                   | Anschlussbeispiel                |          |                    |
|----------------------------------------------------|--------------------|-------------------|----------------------------------|----------|--------------------|
| Sicherheits-Eingänge                               | 2-kanalig          | SRB-E             |                                  |          | SFB                |
| Querschlussüberwachung                             | AUS                |                   |                                  | A1       |                    |
| Sicherheits-Ausgänge                               | 2 Leitungen (PL e) |                   |                                  | DI<br>X1 |                    |
| Überwachungszeit                                   | 2 s                |                   | - <b>-</b> 7)-<br>- <b>-</b> 6)- | X2<br>Y2 | 2>                 |
| Stabilzeit                                         | 0,1 s              |                   |                                  |          | $\hat{\mathbf{I}}$ |
| Sicherheitskenndaten<br>Eingänge X1 & X2:          |                    | Safety-In 1 S12 O |                                  | DO       | 0X                 |
| Ausgänge DO & Y1:<br>– bis zu Kat 4 / PL e / SIL 3 |                    | Safety-In 2 S22 O |                                  | Y1       |                    |
|                                                    |                    | GND A2 O          |                                  | A2       |                    |

HINWEIS Der Sicherheitsausgang Y1 kann mit maximal 15 mA belastet werden.

Es können alle SCHMERSAL Sicherheits-Relais-Bausteine der SRB-E Reihe, mit 2 Eingängen für getaktete 24 V-Signale, bis zu einer Last von < 15 mA, angeschlossen werden. (z.B. SRB-E-301ST, SRB-E-201ST/LC, usw.)

### 2.3.11 Optoelektronische BWS SCHMERSAL, Anschluss 4/8-polig

| Parameter                                                                  | Werte Typ A      |                                         | Anschlu                                          | ssbeispiel                                                                        |      |
|----------------------------------------------------------------------------|------------------|-----------------------------------------|--------------------------------------------------|-----------------------------------------------------------------------------------|------|
| Sicherheits-Eingänge                                                       | 2-kanalig        | Receiver                                | Ada                                              | pter                                                                              | SFB  |
| Querschlussüberwachung                                                     | AUS              | +Ub                                     | =2)=2)                                           | •<br>•<br>•<br>•<br>•<br>•<br>•<br>•<br>•<br>•<br>•<br>•<br>•<br>•<br>•<br>•<br>• | A1   |
|                                                                            |                  | DOut                                    | -6)6)                                            | 5                                                                                 | DI   |
| Sicherheits-Ausgänge                                                       | 1 Leitung (PL d) | WA                                      | =1)                                              | _                                                                                 | - Y1 |
| Überwachungszeit                                                           | 2 s              | WA 2                                    | = 5) = 5)                                        | 6>                                                                                | Y2   |
| Stabilzeit                                                                 | 0,1 s            |                                         |                                                  |                                                                                   | X    |
| Sicherheitskenndaten<br>Eingänge X1 & X2:<br>– bis zu Kat 4 / PL e / SIL 3 |                  |                                         | <b>-</b> 3) <b>-</b> 3)                          | -4)-                                                                              | x1 🕺 |
| Ausgang DO:                                                                |                  |                                         | = 4 ) = 4 )                                      |                                                                                   | - X2 |
| -                                                                          |                  | EDM                                     | -8)8)                                            | 8)-                                                                               | DO   |
|                                                                            |                  | GND                                     | -7)7)                                            |                                                                                   | A2   |
|                                                                            |                  | Emitter<br>+Ub<br>Cod 1<br>GND<br>Cod 2 | = 1) = 1)<br>= 2) = 2)<br>= 3) = 3)<br>= 4) = 4) |                                                                                   |      |

### Typ A: Optoelektronische BWS mit elektronischen OSSDs, Auswertung 1002

SCHMERSAL-Geräte: SLC 440-Reihe, SLG 440-Reihe, ...

### 2.3.12 Optoelektronische BWS SCHMERSAL, Anschluss 4/5-polig

### Typ A: Optoelektronische BWS mit elektronischen OSSDs, Auswertung 1002

| Parameter                                                                  | Werte Typ A      |                                   | Anschlussbei                       | ispiel           |          |
|----------------------------------------------------------------------------|------------------|-----------------------------------|------------------------------------|------------------|----------|
| Sicherheits-Eingänge                                                       | 2-kanalig        | Receiver                          | Adapter                            |                  | SFB      |
| Querschlussüberwachung                                                     | AUS              | +Ub                               | <b>-</b> 1) <b>-</b> 1) <b>-</b> + |                  | A1       |
| Sicherheits-Ausgänge                                                       | 1 Leitung (PL d) | WA                                | -=5)5)-                            | -=5)-[<br>-=2)-` | וכ<br>۲1 |
| Überwachungszeit                                                           | 2 s              | 0                                 |                                    | - <b>-</b> 6)-   | Y2       |
| Stabilzeit                                                                 | 0,1 s            |                                   |                                    |                  | ×        |
| Sicherheitskenndaten<br>Eingänge X1 & X2:<br>– bis zu Kat 4 / PL e / SIL 3 |                  |                                   | =2) =2)                            | <b></b> 4)->     | x1 🗙     |
| Ausgang DO:                                                                |                  |                                   | <b>-</b> 4)                        |                  | X2       |
| _                                                                          |                  |                                   |                                    | - <b>-</b> 8)- [ | 00       |
|                                                                            |                  | GND                               | <b>-</b> 3) <b>-</b> 3) +          | <b>—</b> 3)-/    | 42       |
|                                                                            |                  | Emitter<br>+Ub<br>nc<br>GND<br>nc |                                    |                  |          |

SCHMERSAL-Geräte: SLC 440-COM Reihe, SLG 440-COM Reihe, SLB 440 Reihe, ...

### 2.4 Technische Daten

### 2.4.1 Allgemeine technische Daten

| Bezeichnung                                                                                                    | Wert                                                                                                    |
|----------------------------------------------------------------------------------------------------|----------------------------------------------------------------------------------------------------|
| Vorschriften                                                                                                    | EN 61131-1, EN 61131-2, EN 60947-5-3,<br>EN ISO 13849-1, IEC 61508                                                |
| Bereitschaftsverzögerung                                                                                                    | ≤ 12 s                                                                                                    |
| Reaktionszeit Safety Input SFB                                                                                                    | ≤ 30 ms                                                                                                    |
| Reaktionszeit Safety Output SFB                                                                                                    | ≤ 50 ms                                                                                                    |
| Device Watchdog Time SFB                                                                                                    | 12 ms                                                                                                    |
| Device Acknowledgement Time SFB                                                                                                    | ≤ 25 ms                                                                                                    |
| Werkstoffe                                                                                                    |                                                                                                    |
| Gehäuse                                                                                                    | Polyamid / PA 6 GF                                                                                                |
| Sichtfenster                                                                                                    | Polyamid / PACM 12                                                                                                |
| Verguss                                                                                                    | Polyurethan / 2K PU                                                                                               |
| Bezeichnungsschilder                                                                                                    | Polyamid / PA                                                                                                    |
| Mechanische Daten                                                                                                    |                                                                                                    |
| Ausführung der elektrischen Anschlüsse<br>Geräteanschlüsse X0 – X7<br>Power I/O<br>EtherCAT® IN/OUT                                                                          | Einbaubuchse / -stecker<br>M12 / 8-polig, A-codiert<br>M12-POWER / 4-polig, T-codiert<br>M12 / 4-polig, D-codiert |
| Anzugsdrehmoment M12-Stecker<br>empfohlen für SCHMERSAL-Leitungen                                                                                                    | min. 0,8 Nm / max. 1,5 Nm<br>1,0 Nm                                                                               |
| Befestigungsschrauben<br>Anzugsdrehmoment                                                                                                    | 2x M6<br>max. 3,0 Nm                                                                                              |
| Schrauben Sichtfenster<br>Anzugsdrehmoment                                                                                                    | 2x Torx 10<br>0,5 … 0,6 Nm                                                                                        |
| Umgebungsbedingungen                                                                                                    | -                                                                                                    |
| Umgebungstemperatur                                                                                                    | -25°C +55°C                                                                                                    |
| Lager- und Transporttemperatur                                                                                                    | -25°C +70°C                                                                                                    |
| Relative Feuchte                                                                                                    | 10 % 95 %, nicht kondensierend                                                                                    |
| Schockfestigkeit                                                                                                    | 30 g / 11 ms                                                                                                    |
| Schwingfestigkeit                                                                                                    | 5 10 Hz, Amplitude 3,5 mm<br>10 150 Hz, Amplitude 0,35 mm / 5 g                                                   |
| Schutzart                                                                                                    | IP66 / IP67 gemäß EN 60529                                                                                        |
| Höhenlage / Aufstellhöhe über NN                                                                                                    | max. 2.000 m                                                                                                    |
| Schutzklasse                                                                                                    | III                                                                                                    |
| Isolationskennwerte nach EN 60664-1<br>Bemessungsisolationsspannung Ui<br>Bemessungsstoßspannungsfestigkeit U <sub>imp</sub><br>Überspannungskategorie<br>Verschmutzungsgrad | 32 VDC<br>0,8 kV<br>III<br>3                                                                                      |

| <b>^</b> |                                                                                                    |
|----------|----------------------------------------------------------------------------------------------------|
|          | Die Schutzart IP66 / IP67 wird nur erreicht, wenn alle M12-Stecker und Blindstopfen sowie das Sichtfenster ordnungsgemäß verschraubt sind                                                                                                    |
|          |                                                                                                    |
|          |                                                                                                    |
|          | Die Feldboxen haben grundsätzlich eine gute Chemikalien- und Ölbeständigkeit.<br>Beim Einsatz in aggressiven Medien (z.B. Chemikalien, Öle, Schmier- und Kühl-<br>stoffe jeweils in hoher Konzentration) ist die Materialbeständigkeit vorab<br>applikationsbezogen zu überprüfen. |

### 2.4.2 Elektrische Daten

| Bezeichnung                                                                     | Wert                                                 |  |  |
|---------------------------------------------------------------------------------|------------------------------------------------------|--|--|
| Elektrische Daten – Power I / O                                                 |                                                      |  |  |
| Versorgungsspannung U <sub>B</sub>                                              | 24 VDC -15% / +10%<br>(stabilisiertes PELV-Netzteil) |  |  |
| Bemessungsbetriebsspannung U₌                                                   | 24 VDC                                               |  |  |
| Stromaufnahme SFB                                                               | 200 mA                                               |  |  |
| Bemessungsbetriebsstrom Ie                                                      | 10 A                                                 |  |  |
|                                                                                 | (externe Absicherung erforderlich)                   |  |  |
| Geräteabsicherung                                                               | ≤ 10A träge bei Einsatz gemäß UL 61010               |  |  |
| Elektrische Daten – Geräteanschlüsse X0 – X7                                    |                                                      |  |  |
| Maximale Leitungslänge Geräteanschlüsse X0 – X7                                 | 30 m                                                 |  |  |
| Sicherheitseingänge                                                             | X1 und X2                                            |  |  |
| Schaltschwellen<br>(gem. EN 61131, Typ 1)                                       | - 3 V … 5 V (Low)<br>13 V … 30 V (High)              |  |  |
| Stromaufnahme je Eingang                                                        | < 10 mA / 24 V                                       |  |  |
| Zulässiger Reststrom der Ansteuerung                                            | < 1,0 mA                                             |  |  |
| Akzeptierte Testpulslänge auf Eingangssignal<br>Bei einem Testpulsintervall von | 0,01 … 1,0 ms<br>20 ms … 120 s                       |  |  |
| Klassifizierung                                                                 | ZVEI CB24I                                           |  |  |
| Senke: C1 Quelle: C1 C2 C3                                                      |                                                      |  |  |
| Taktausgänge                                                                    | Y1 und Y2                                            |  |  |
| Ausführung der Schaltelemente                                                   | p-schaltend, kurzschlussfes                          |  |  |
| Bemessungsbetriebsspannung U <sub>e</sub>                                       | 24 VD0                                               |  |  |
| Bemessungsbetriebsstrom le                                                      | Y1: 15 mA                                            |  |  |
|                                                                                 | Y2: 10 mA bei 24 V / 30 mA bei GND                   |  |  |
| Reststrom I <sub>r</sub>                                                        | ≤ 0,5 mA                                             |  |  |
| Spannungsfall Du                                                                | ≤ 1 V                                                |  |  |
| Testpulsdauer:                                                                  | ≤ 1 ms                                               |  |  |
| Testpulsintervall:                                                              | 500 ms                                               |  |  |
| Klassifizierung                                                                 | ZVEI CB24I                                           |  |  |
| Senke: C1 Quelle: C1                                                            |                                                      |  |  |
| Digital-Ausgang                                                                 | DO                                                   |  |  |
| Ausführung der Schaltelemente                                                   | 2p-schaltend, kurzschlussfest                        |  |  |
| Gebrauchskategorie                                                              | DC 12 / DC 1;                                        |  |  |
| Bemessungsbetriebsspannung U <sub>e</sub>                                       | 24 VD                                                |  |  |
| Bemessungsbetriebsstrom le                                                      | 0,8 /                                                |  |  |
| Reststrom I <sub>r</sub>                                                        | ≤ 0,5 m/                                             |  |  |
| Spannungsfall Du                                                                | ≤ 2 \                                                |  |  |
| Induktive Last                                                                  | ≤ 400 mH                                             |  |  |
| Testpulsdauer                                                                   | ≤ 1 ms                                               |  |  |
| Schaltfrequenz Ausgang                                                          | ≤ 1 Hz                                               |  |  |
| Testpulsintervall                                                               | 15 … 500 ms                                          |  |  |
| Klassifizierung                                                                 | ZVEI CB24I                                           |  |  |
| Senke: C1 Quelle: C1                                                            |                                                      |  |  |

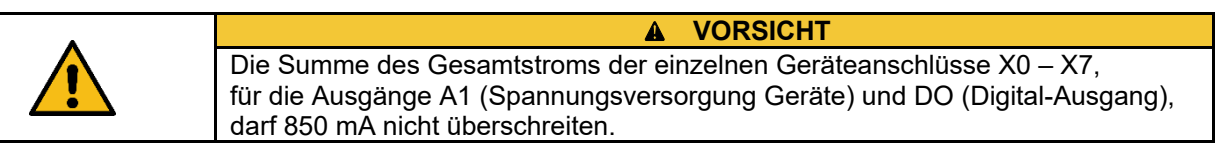

| Bezeichnung                                   | Wert                                        |
|-----------------------------------------------|---------------------------------------------|
| Diagnose-Eingang / FB-Interface               | DI                                          |
| Schaltschwellen                               | - 3 V 5 V (Low)                             |
|                                               | 13 V … 30 V (High)                          |
| Stromaufnahme je Eingang                      | < 12 mA / 24 V                              |
| Zulässiger Reststrom der Ansteuerung          | < 1,0 mA                                    |
| Eingangsentprellfilter                        | 10 ms                                       |
| FB-Interface Datenübertragungsrate            | 19,2 kBaud                                  |
| Spannungsversorgung Geräte                    | A1 und A2                                   |
| Bemessungsbetriebsspannung Ue                 | 24 VDC                                      |
| Bemessungsbetriebsstrom I <sub>e</sub>        | 0,8 A                                       |
| Leitungsabsicherung Geräteanschluss           | 1,5 A                                       |
|                                               | (integrierte selbstrückstellende Sicherung) |
| Elektrische Daten – EtherCAT®                 |                                             |
| Feldbusprotokoll                              | EtherCAT® / FSoE                            |
| Spezifikation:                                |                                             |
| - EtherCAT®                                   | V1.0.10                                     |
| - FSoE                                        | V1.2.0                                      |
| Übertragungsrate                              | 100 Mbit/s Full Duplex                      |
| Adressierung                                  | Topologieabhängig                           |
| Integrierter Switch                           | Dual Port, 100 Mbit/s                       |
| Watchdog-Zeit Kommunikation (WD-COM), minimum | 25 ms                                       |
| Service Interface                             | WEB-Interface HTTP                          |

### 2.5 Sicherheitskenndaten

### 2.5.1 Sicherheitseingänge 2-kanalig

| Bezeichnung                                          | Wert                                |
|------------------------------------------------------|-------------------------------------|
| Vorschriften                                         | EN ISO 13849-1, IEC 61508, EN 62061 |
| PL                                                   | е                                   |
| Kategorie                                            | 4                                   |
| DC                                                   | 99 %                                |
| PFH                                                  | 1,1 x 10 <sup>-9</sup> /h           |
| PFDavg                                               | 9,6 x 10⁻⁵                          |
| SIL                                                  | geeignet für Anwendungen in SIL 3   |
| Gebrauchsdauer                                       | 20 Jahre                            |
| Reaktionszeit lokaler Sicherheits-Eingang > EtherCAT | 30 ms                               |

Die SFB erfüllt die Anforderungen als PDDB (Näherungsschalter mit definiertem Verhalten unter Fehlerbedingungen) nach EN 60947-5-3 in Verbindung mit Magnetsensoren (2 Öffner Kontakte) bis PLe / SIL 3.

### 2.5.2 Sicherheitseingänge 1-kanalig

| Bezeichnung                                          | Wert                                |
|------------------------------------------------------|-------------------------------------|
| Vorschriften                                         | EN ISO 13849-1, IEC 61508, EN 62061 |
| PL                                                   | d                                   |
| Kategorie                                            | 2                                   |
| DC                                                   | 90 %                                |
| PFH                                                  | 2,3 x 10 <sup>-7</sup> /h           |
| PFDavg                                               | 2,0 x 10 <sup>-2</sup>              |
| SIL                                                  | geeignet für Anwendungen in SIL 1   |
| Gebrauchsdauer                                       | 20 Jahre                            |
| Reaktionszeit lokaler Sicherheits-Eingang > EtherCAT | 30 ms                               |
| Testintervall für Fehleraufdeckung                   | 10 s                                |

### 2.5.3 Sicherheitsausgänge 1 Leitung (PL d)

| Bezeichnung                                          | Wert                                |
|------------------------------------------------------|-------------------------------------|
| Vorschriften                                         | EN ISO 13849-1, IEC 61508, EN 62061 |
| PL                                                   | d                                   |
| Kategorie                                            | 3                                   |
| DC                                                   | 90 %                                |
| PFH                                                  | 1,0 x 10 <sup>-7</sup> /h           |
| PFD <sub>avg</sub>                                   | 8,8 x 10 <sup>-3</sup>              |
| SIL                                                  | geeignet für Anwendungen in SIL 2   |
| Gebrauchsdauer                                       | 20 Jahre                            |
| Reaktionszeit EtherCAT > lokaler Sicherheits-Ausgang | 50 ms                               |

### 2.5.4 Sicherheitsausgänge 2 Leitungen (PL e)

| Bezeichnung                                          | Wert                                |
|------------------------------------------------------|-------------------------------------|
| Vorschriften                                         | EN ISO 13849-1, IEC 61508, EN 62061 |
| PL                                                   | е                                   |
| Kategorie                                            | 4                                   |
| DC                                                   | 99 %                                |
| PFH                                                  | 1,2 x 10 <sup>-9</sup> /h           |
| PFDavg                                               | 1,1 x 10 <sup>-4</sup>              |
| SIL                                                  | geeignet für Anwendungen in SIL 3   |
| Gebrauchsdauer                                       | 20 Jahre                            |
| Reaktionszeit EtherCAT > lokaler Sicherheits-Ausgang | 50 ms                               |

### 2.5.5 Sichere Reaktionszeiten SFB-EC

Die SFB-EC arbeitet in einem modular aufgebauten Sicherheitssystem, welches über das Safety-over-EtherCAT-Protokoll sicherheitsgerichtete Daten austauscht. Nachfolgend wird auf den nächsten 3 Seiten die Berechnung der sicheren Reaktionszeit des Gesamtsystems beschrieben.

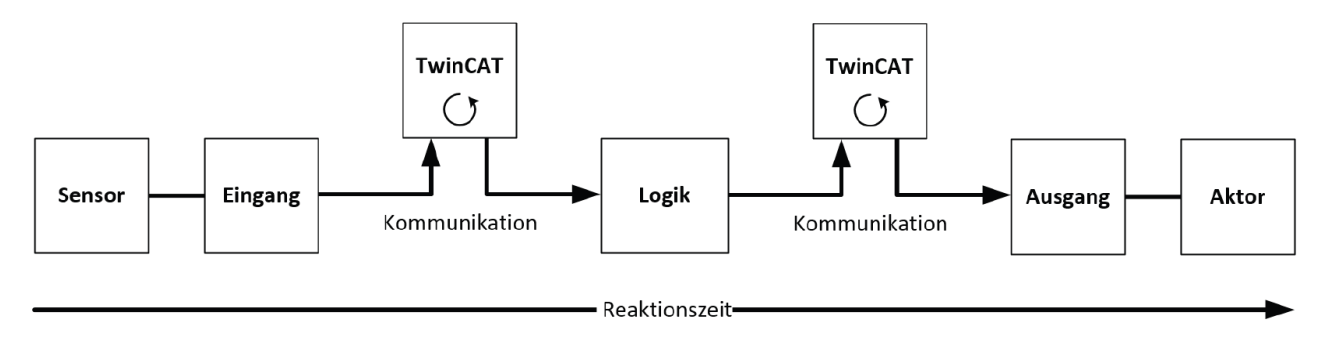

### Typische Reaktionszeit (RT)

Die **typische** Reaktionszeit ist die Zeit, die benötigt wird, um eine Information vom Sensor zum Aktor zu übermitteln, wenn das Gesamtsystem **fehlerfrei** im Normalbetrieb arbeitet.

Die Gesamtreaktionszeit einer Sicherheitsfunktion, setzt sich aus folgenden Einzelzeiten zusammen:

- RT-Sensor Reaktionszeit angeschlossenes Sicherheitsschaltgerät (siehe Betriebsanleitung Sicherheitsschaltgerät)
- RT-Input Reaktionszeit des sicheren Eingangs, wie z.B. SFB-EC Inputs - WC Delay Time Safety Inputs SFB: **30 ms**
- RT-Com Reaktionszeit der Kommunikation. Diese ist typischerweise 4x die EtherCAT Zykluszeit, da neue Daten immer erst in einem neuen Safety-over-EtherCAT Telegramm versendet werden können. Diese Zeiten hängen von der übergeordneten Standard-Steuerung direkt ab (Zykluszeit der PLC/NC).
- RT-Logic Reaktionszeit der Sicherheitslogik (z.B. Logikklemme) Die ist die Zykluszeit der Sicherheitslogik, diese beträgt typischerweise 0,5 ms bis 10 ms und ist abhängig von der Safety-Projektgröße. Die tatsächliche Zykluszeit kann aus der Sicherheitslogik (z.B. Logikklemme) ausgelesen werden.
- RT-Output Reaktionszeit des sicheren Outputs, wie z.B. der Ausgangsklemme oder Output der SFB-EC. - WC Delay Time Safety Outputs SFB: **50 ms**

Δ

- RT-Actor Reaktionszeit des sicheren Abschaltorgans (Aktor) (siehe Betriebsanleitung Aktor)

#### WARNUNG

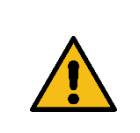

Zusätzlich zu den maximalen Reaktionszeiten der SFB-EC müssen die Reaktionszeiten der angeschlossenen Sicherheitsschaltgeräte, die eingestellte Watchdog-Zeit für die Kommunikation, die Reaktionszeit der Sicherheitslogik, die Reaktionszeit des Outputs und evtl. die Reaktionszeiten von weiteren Komponenten, wie z.B. Aktuatoren, berücksichtigt werden.

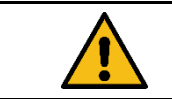

#### A WARNUNG

Die maximal zulässigen Reaktionszeiten der Sicherheitsfunktionen sind in der Risikoanalyse der Maschine definiert!

Grundsätzliche Informationen zur "Safety Function Response Time" (SFRT)

Die "Safety Funktion Response Time" (SFRT) ist die **maximale** Zeit in der das sichere System auf Änderung von Eingangssignalen oder auf Modulfehler reagiert.

Zur Bestimmung der Reaktionszeit einer Sicherheitsfunktion muss stets das Gesamtsystem vom Sicherheitsschaltgerät bis zum Aktuator betrachtet werden. (s.a. DIN EN IEC 61784-3-2)

### Safety function response time

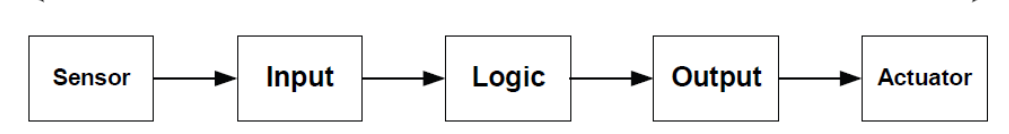

Für einzelne Komponenten in der Sicherheitsfunktion kann zusätzlich zur **typischen** Reaktionszeit eine Risikozeit oder Überwachungszeit (Watch-Dog-Time = WD\_Time) im Datenblatt angegeben sein.

Für ein **1-Fehler sicheres System** muss zur Summe aller **typischen** Reaktionszeiten, die **längste Watch-Dog Zeitdifferenz** (ΔT WD\_Time), addiert werden, um die Safety Funktion Response Time (SFRT) zu bestimmen.

#### Die Safety-Feldbox SFB-EC hat folgende Kennwerte:

| WC Delay Time Safety Inputs SFB:<br>WC Delay Time Safety Outputs SFB: | 30 ms<br>50 ms | (Reaktionszeit Safety Input)<br>(Reaktionszeit Safety Output) |
|-----------------------------------------------------------------------|----------------|---------------------------------------------------------------|
| Device Watch-Dog Time SFB:                                            | 12 ms          | (Device WD_Time)                                              |
| Device Acknowledgement Time SFB:                                      | 25 ms          | (Device ACK_Time)                                             |

### Für den FSoE-Master gilt die eingestellte Watchdog-Zeit:

Die Watchdog-Zeit für die Kommunikation (**WD\_Com**) finden sie im Reiter "Connection" nach doppelklicken auf das "Alias-Device" der SFB.

| Linking | Connectio    | on Safety Parar    | meters Proc | cess Image | Internal Safe  | ty Parameters Ir |
|---------|--------------|--------------------|-------------|------------|----------------|------------------|
| Connec  | ction Settin | gs                 |             | Connec     | tion Variables |                  |
| Conn-N  | lo:          | 3                  |             | COM EF     | RR Ack:        |                  |
| Conn-le | d:           | 4                  | +           | Info Dat   | a              |                  |
| Mode:   |              | FSoE master        | ~           |            | State          | Map Inr          |
| Watcho  | log (ms):    | 100                |             |            | Diag           | 🔄 Мар Оц         |
| 🗌 Mo    | dule Fault   | (Fail Safe Data) i | is COM ERR  |            |                |                  |

Default Wert steht auf 100 ms ! Einstellbereich Watchdog SFB-EC: 25 – 500 ms

Empfohlene Einstellung für EtherCAT-Zykluszeiten ≤ 1 ms: 30 ms !

| HINWEIS                                                            |
|--------------------------------------------------------------------|
| Die Mindest-Watchdog-Time für die SFB-EC berechnet sich wie folgt: |
| SFB ACK_Time (25 ms) + 4x eingestellte EtherCAT-Zykluszeit         |
| EtherCAT Zykluszeiten > 100 ms werden nicht unterstützt !          |

Die Watchdog-Zeit (WD\_Com) muss 2 mal für die Berechnung der SFRT berücksichtigt werden, weil die Safety-Outputs auch über den EtherCAT® angesteuert werden.

Berechnung "Safety Function Response Time" (SFRT)

### **Beispiel:**

Berechnung der "Safety Function Response Time" (SFRT) für eine **Safety Input Funktion** der SFB-EC:

### **Basierend auf:**

| EtherCAT Zyklı<br>RT-Com:<br>WD_Time FSol | uszeit:<br>E-Master: | 1 ms<br>4 ms<br>30 ms |                               |
|-------------------------------------------|----------------------|-----------------------|-------------------------------|
| RT-Sensor:                                | Safety Sensor        | 100 ms                | (100 ms Reaktionszeit Sensor) |
| ∆ <i>T WD_Tim</i> e:                      | Safety Sensor        | <b>+100 ms</b>        | (200 ms Risikozeit Sensor)    |
| RT-Input:                                 | Safety Input SFB     | 30 ms                 | (30 ms Reaktionszeit SFB)     |
| ∆ <i>T WD_Time:</i>                       | Safety Input SFB     | + <i>12 ms</i>        | (12 ms WD_Time SFB)           |

| Summe Reaktion                     | onszeiten:<br>on Response Time:   | 181 ms<br><b>281 ms</b> | (+ längste ∆T WD_Time)                                        |
|------------------------------------|-----------------------------------|-------------------------|---------------------------------------------------------------|
| Reaktionszeit: Aktuator            |                                   | ??? ms                  | (z. B. Antrieb)                                               |
| Reaktionszeit: Ausgangsschaltgerät |                                   | 30 ms                   | (Leistungsschütz)                                             |
| RT-Output:                         | Safety Output                     | 3 ms                    | (z.B. Ausgangsklemme)                                         |
| RT-Com:                            | Kommunikation                     | 4 ms                    | (4x EtherCAT Zykluszeit, 1 ms)                                |
| RT-Logic:                          | Sicherheitslogik                  | 10 ms                   | (Zykluszeit FSoE-Master)                                      |
| RT-Com:<br>∆ <i>T WD_Time:</i>     | Kommunikation<br><b>2x</b> WD_Com | 4 ms<br>+60 ms          | (4x EtherCAT Zykluszeit, 1 ms)<br>(30 ms WD_Time FSoE-Master) |
|                                    | Salety Input SFB                  | +121115                 | (12 ms WD_nme SFB)                                            |

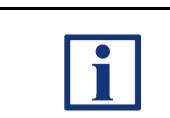

### HINWEIS

Weitere Informationen zur typischen Reaktionszeit (RT) und zur Safety Function Response Time (= SFRT) entnehmen sie der Dokumentation ihres FSoE Master.

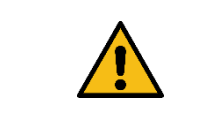

### ▲ WARNUNG Die Sicherheitsfunktionen, die Konfiguration der sicheren Feldbox und die ordnungsgemäße Installation, müssen vom zuständigen Sicherheitsfachmann / Sicherheitsbeauftragten überprüft werden.

# **3** Installation

### 3.1 Montage

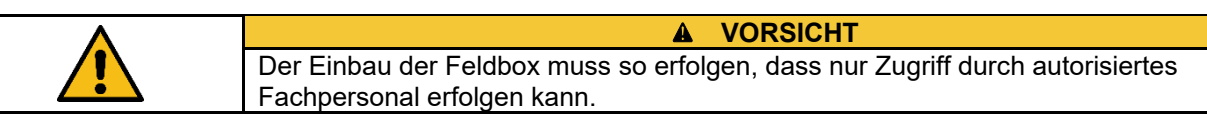

### 3.1.1 Allgemeine Montagehinweise

Feldbox mit zwei M6-Schrauben auf einer ebenen Anbaufläche, zur mechanisch spannungsfreien Montage, befestigen. Das maximale Anzugsdrehmoment beträgt 3,0 Nm. Die Gebrauchslage ist beliebig.

| Feldbox nicht außerhalb geschlossener Räume installieren. |
|-----------------------------------------------------------|

### 3.1.2 Abmessungen

### Alle Maße in mm.

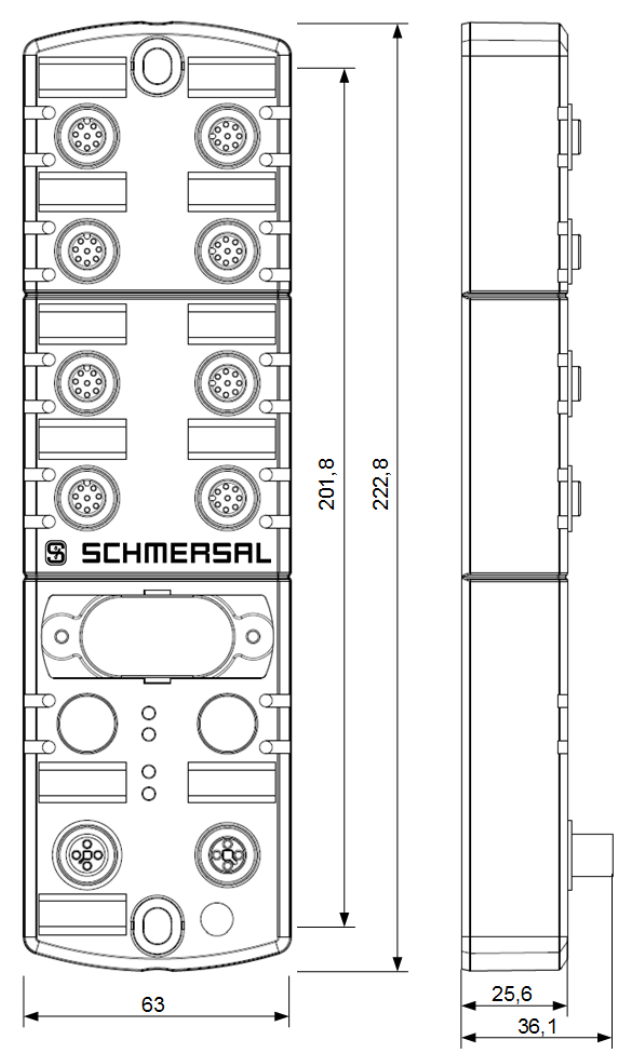

### 3.1.3 Demontage und Entsorgung

Die sichere Feldbox ist nur im spannungslosen Zustand zu demontieren.

Die sichere Feldbox ist entsprechend der nationalen Vorschriften und Gesetze fachgerecht zu entsorgen.

### 3.1.4 Zubehör

|          | HINWEIS                                                                 |
|----------|-------------------------------------------------------------------------|
| <b>I</b> | Weiteres Zubehör finden sie unter dem Suchbegriff "SFB-EC" im Schmersal |
|          | Online Katalog unter <b>products.schmersal.com</b> .                    |

### Anschluss- und Verbindungsleitungen

|                             | Beschreibung                               | Länge [m] | Typenbezeichnung                     | Teile-Nr. |
|-----------------------------|--------------------------------------------|-----------|--------------------------------------|-----------|
|                             | Anschlussleitung.                          | 5,0       | A-K4P-M12P-S-G-5M-BK-2-X-T-4         | 103013430 |
|                             |                                            | 10,0      | A-K4P-M12P-S-G-10M-BK-2-X-T-4        | 103013431 |
|                             | Kupplung                                   | 20,0      | A-K4P-M12P-S-G-20M-BK-2-X-T-4        | 103038975 |
|                             |                                            | 30,0      | A-K4P-M12P-S-G-30M-BK-2-X-T-4        | 103038976 |
| M12-Power-Leitungen,        |                                            | 1,5       | V-SK4P-M12P-S-G-1,5M-BK-2-X-T-4      | 103025136 |
| 4-polig, gerade, 1-codiert  | ) ( a what is a during a way to the second | 3,0       | V-SK4P-M12P-S-G-3M-BK-2-X-T-4        | 103013432 |
|                             | Stocker / Kupplung                         | 5,0       | V-SK4P-M12P-S-G-5M-BK-2-X-T-4        | 103013433 |
|                             | Stecker / Kupplung                         | 7,5       | V-SK4P-M12P-S-G-7,5M-BK-2-X-T-4      | 103013434 |
|                             |                                            | 10,0      | V-SK4P-M12P-S-G-10M-BK-2-X-T-4       | 103038978 |
|                             |                                            | 5,0       | AIE-S4P-M12/RJ45-S-G-5M-GN-2-X-D-1   | 103013435 |
|                             | Anschlussleitung,                          | 7,5       | AIE-S4P-M12/RJ45-S-G-7,5M-GN-2-X-D-1 | 103013436 |
|                             | RJ45 auf M12                               | 10,0      | AIE-S4P-M12/RJ45-S-G-10M-GN-2-X-D-1  | 103013437 |
| M12-Ethernet-Leitungen,     |                                            | 20,0      | AIE-S4P-M12/RJ45-S-G-20M-GN-2-X-D-1  | 103038980 |
| 4-polig, gerade, D-codiert, |                                            | 1,5       | VIE-SS4P-M12-S-G-1,5M-GN-2-X-D-1     | 103038982 |
| geschirmt                   | Verbindungeleitung                         | 3,0       | VIE-SS4P-M12-S-G-3M-GN-2-X-D-1       | 103013438 |
|                             | Stecker / Stecker                          | 5,0       | VIE-SS4P-M12-S-G-5M-GN-2-X-D-1       | 103013439 |
|                             |                                            | 7,5       | VIE-SS4P-M12-S-G-7,5M-GN-2-X-D-1     | 103013440 |
|                             |                                            | 10,0      | VIE-SS4P-M12-S-G-10M-GN-2-X-D-1      | 103038983 |
|                             |                                            | 0,5       | V-SK8P-M12-S-G-0,5M-BK-2-X-A-4-69    | 101217786 |
|                             |                                            | 1,0       | V-SK8P-M12-S-G-1M-BK-2-X-A-4-69      | 101217787 |
|                             |                                            | 1,5       | V-SK8P-M12-S-G-1,5M-BK-2-X-A-4-69    | 101217788 |
|                             |                                            | 2,5       | V-SK8P-M12-S-G-2,5M-BK-2-X-A-4-69    | 101217789 |
| M12 Corëtoppoblucoloitungon | Verbindungeleitung                         | 3,5       | V-SK8P-M12-S-G-3,5M-BK-2-X-A-4-69    | 103013428 |
| 8-polia gerade A-codiert    | Stecker / Kupplung                         | 5,0       | V-SK8P-M12-S-G-5M-BK-2-X-A-4-69      | 101217790 |
| o-polig, gelade, A-coulett  | Ciccice / Nuppining                        | 7,5       | V-SK8P-M12-S-G-7,5M-BK-2-X-A-4-69    | 103013429 |
|                             |                                            | 10,0      | V-SK8P-M12-S-G-10M-BK-2-X-A-4-69     | 103013125 |
|                             |                                            | 15,0      | V-SK8P-M12-S-G-15M-BK-2-X-A-4-69     | 103038984 |
|                             |                                            | 20,0      | V-SK8P-M12-S-G-20M-BK-2-X-A-4-69     | 103038566 |
|                             |                                            | 30,0      | V-SK8P-M12-S-G-30M-BK-2-X-A-4-69     | 103038567 |

### Adapter-Leitungen

|                               | Beschreibung                            | Länge [m] | Typenbezeichnung                     | Teile-Nr. |
|-------------------------------|-----------------------------------------|-----------|--------------------------------------|-----------|
| Adapter-Verbindungsleitungen, | Verbindungsleitung,                     | 2,5       | VFB-SK8P/4P-M12-S-G-2,5M-BK-2-X-A-4  | 103032864 |
| Sensoren mit OSSD.            | Stecker / Kupplung                      | 5,0       | VFB-SK8P/4P-M12-S-G-5M-BK-2-X-A-4    | 103032865 |
| Y-Adapter-Leitungen für       | Y-Adapterleitung,<br>Stecker / Kupplung | 1,0       | SFB-Y-SLCG-8P-S-G-1M-BK-2-X-A-4      | 103032867 |
| SLC/G-440-COM und SLB 440.    |                                         | 1,0       | SFB-Y-SLCG-COM-8P-S-G-1M- BK-2-X-A-4 | 103032866 |

### Sonstiges Zubehör

|                   | Beschreibung                          | Menge [St] | Typenbezeichnung            | Teile-Nr. |
|-------------------|---------------------------------------|------------|-----------------------------|-----------|
|                   | Bezeichnungs-<br>schilder für PFB/SFB | 20         | ACC-PFB-SFB-LAB-SN-20PCS-V2 | 103035090 |
| Sonstiges Zubehör | M12-Schutzkappen<br>für PFB/ FB       | 10         | ACC-PFB-SFB-M12-PCAP-10PCS  | 103013920 |
|                   | Siegel-Aufkleber<br>für PFB/SFB       | 4          | ACC-PFB-SFB-SLLAB-4PCS      | 103013919 |

### 3.2 Elektrischer Anschluss

#### 3.2.1 Allgemeine Hinweise zum Elektrischen Anschluss

60 V anliegen.

| <b>^</b>  | ▲ VORSICHT                                                                                                    |
|-----------|----------------------------------------------------------------------------------------------------|
| <u>/!</u> | Der elektrische Anschluss darf nur im spannungslosen Zustand und von autori-<br>siertem Fachpersonal durchgeführt werden.                                     |
|           | Zur Versorgung der sicheren Feldbox können an den M12-Power Steckern,<br>Leitungen mit einem Leitungsquerschnitt von maximal 1,5 mm² angeschlossen<br>werden. |
|           | WARNUNG                                                                                                    |
|           | Im Fehlerfall kann an den Geräteanschlüssen eine Spannung von bis zu                                                                                          |

### 3.2.2 Hinweise zum Geräteaustausch

Zum Austausch einer defekten SFB-EC ist wie folgt vorzugehen:

- Anlage und SFB in den spannungslosen Zustand bringen
- Alle Leitungen trennen und altes Gerät demontieren
- Drehcodierschalter beim Ersatzgerät auf gewählte TwinSAFE Adresse einstellen
- Sichtfenster verschließen, Gerät montieren und alle Leitungen installieren
- Anlage und SFB wieder in Betrieb nehmen

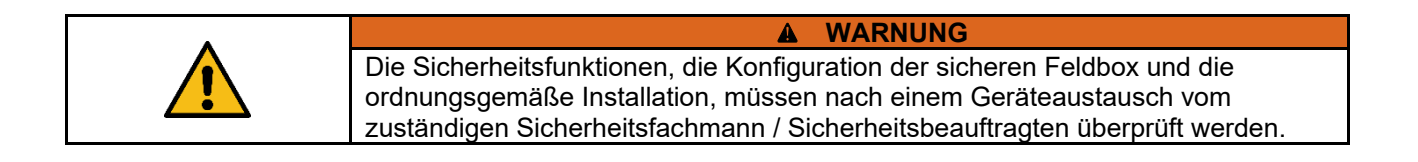

### 3.2.3 Übersicht Anschlüsse und LED-Anzeigen

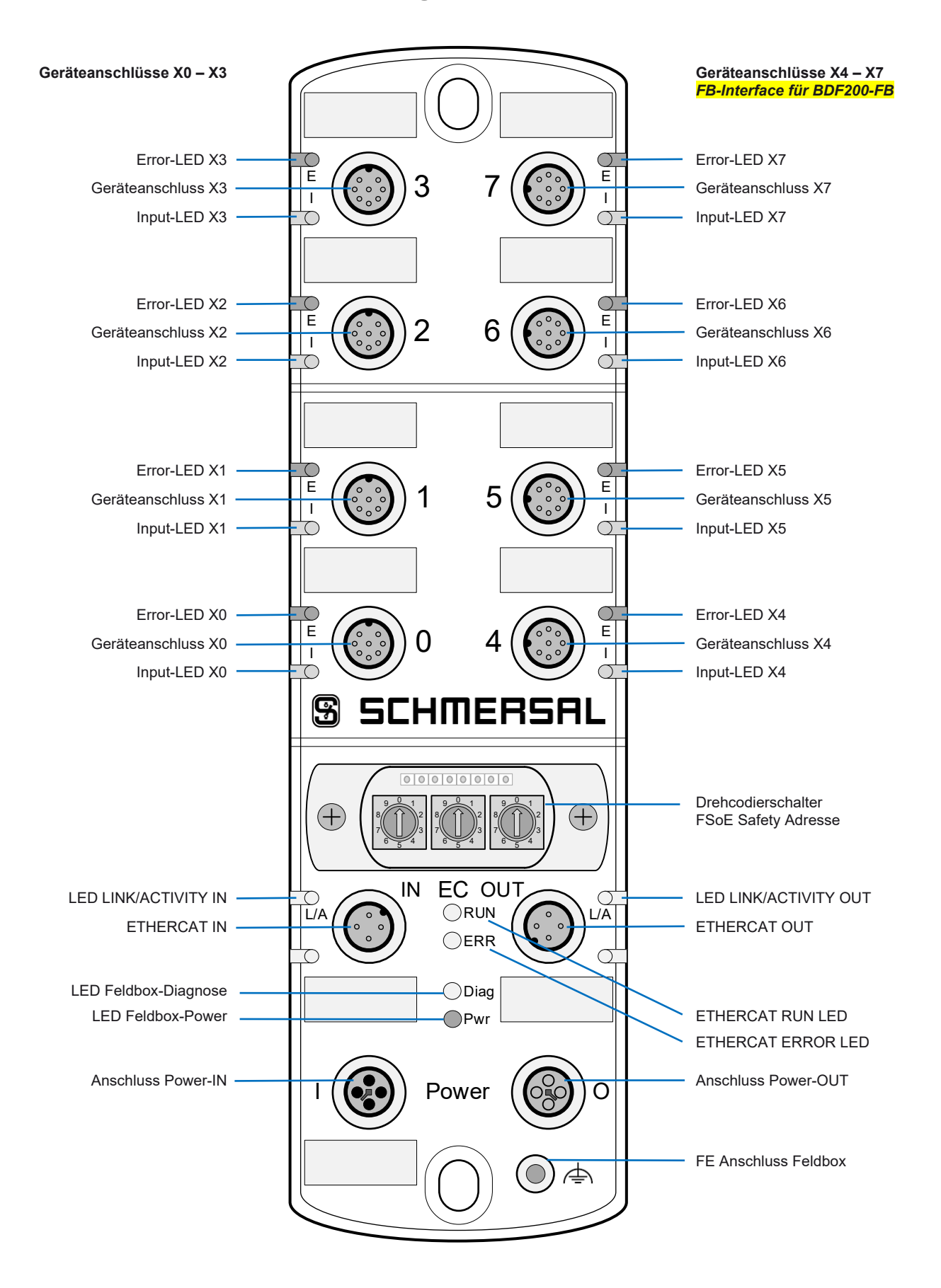

#### 3.2.4 Spannungsversorgung und Absicherung

Die Versorgungsspannung der sicheren Feldbox ist mit einer Sicherung von 10 A abzusichern. Um den Leitungsquerschnitt für die Versorgungsspannung der Feldbox zu erhöhen, sollten die beiden Anschlüsse von Us, sowie von GND, parallel geschaltet werden. In der Feldbox sind die Pins 1 + 4, sowie die Pins 2 + 3 gebrückt!

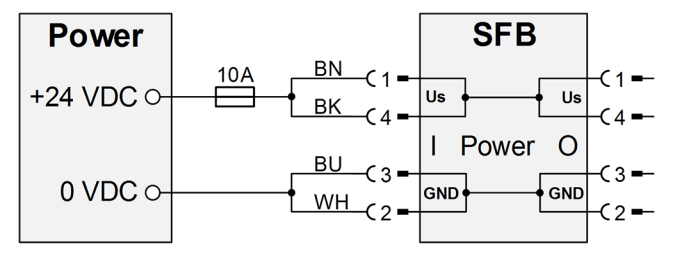

Interne Sicherungselemente Geräteanschlüsse

Die 8 Geräteanschlüsse X0 – X7 sind für 0,8 A Dauerstrom ausgelegt und jeweils mit einem selbstrückstellendem Sicherungselement von 1,5 A für den Leitungsschutz ausgestattet. Wenn das Sicherungselement auslöst, blinkt die rote LED am Geräteanschluss mit 4 Pulsen. Nach beseitigen der Überlast an einem Anschluss, stellt sich das Sicherungselement nach einer kurzen Abkühlungsphase von selbst zurück.

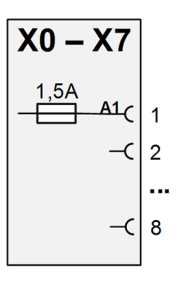

#### 3.2.5 Massekonzept und Abschirmung

Für den fehlerfreien Betrieb der Feldbox ist eine Funktionserde anzuschließen. Beim Anschluss der Funktionserde sind Masseschleifen zu vermeiden.

Normalerweise wird die Funktionserde FE über den Switch verbunden. Bei EMV-Problemen kann die Feldbox über den separaten FE Anschluss geerdet werden. Ein Masseband ist als Zubehör erhältlich.

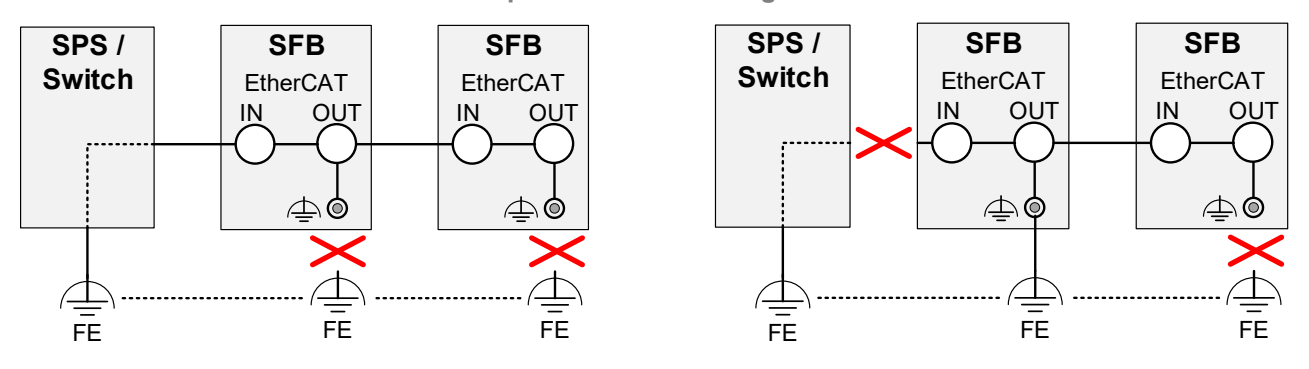

### Anschlussbeispiele zur Vermeidung von Masseschleifen

### 3.2.6 Geräteanschlüsse X0 – X7

| · ···································· |     |                                                                                                    |                                 |                                                          |  |  |  |
|----------------------------------------|-----|----------------------------------------------------------------------------------------------------|---------------------------------|----------------------------------------------------------|--|--|--|
| Polbild                                | Pin | Farbe                                                                                                    | Signal                          | Beschreibung der Feldboxsignale                          |  |  |  |
|                                        | 1   | WH                                                                                                    | A1                              | +24 VDC Geräteversorgung, intern abgesichert, max. 0,8 A |  |  |  |
| 2 3                                    | 2   | BN Y1                                                                                                    |                                 | Taktausgang 1, Speisung Sicherheitskanal 1               |  |  |  |
| 1 8 4                                  | 3   | GN                                                                                                    | 0 VDC Geräteversorgung          |                                                          |  |  |  |
| 7 5                                    | 4   | YE                                                                                                    | X1                              | Sicherheitseingang 1                                     |  |  |  |
| 6                                      | 5   | GY                                                                                                    | Diagnose-Eingang / FB-Interface |                                                          |  |  |  |
|                                        | 6   | PK Y2 Taktausgang 2, Speisung Sicherheitskanal 2                                                                                                    |                                 | Taktausgang 2, Speisung Sicherheitskanal 2               |  |  |  |
|                                        | 7   | BU                                                                                                    | X2                              | Sicherheitseingang 2                                     |  |  |  |
|                                        | 8   | RD                                                                                                    | DO                              | Sicherer Ausgang, max. 0,8 A                             |  |  |  |
|                                        |     | ▲ VORSICHT                                                                                                    |                                 |                                                          |  |  |  |
|                                        |     | Der Taktausgang / Sicherheitsausgang Y1 kann mit maximal 15 mA an 24 VDC<br>belastet werden. Der Taktausgang / Sicherheitsausgang Y2 kann mit maximal<br>10 mA an 24 VDC und 30 mA an 0 VDC belastet werden. |                                 |                                                          |  |  |  |
|                                        |     |                                                                                                    |                                 |                                                          |  |  |  |
|                                        |     | Im Fehlerfall kann an den Geräteanschlüssen eine Spannung von bis zu 60 V anliegen.                                                                                                    |                                 |                                                          |  |  |  |

### Ausführung: M12-Buchse, 8-polig, A-Codiert

### 3.2.7 Power I/O Anschlüsse

### Ausführung: M12-Power Stecker/Buchse, 4-polig, T-Codiert

| Polbild | Pin | Farbe | Signal | Beschreibung der Feldboxsignale             |  |  |
|---------|-----|-------|--------|---------------------------------------------|--|--|
|         | 1   | BN    | Us     | +24 VDC Versorgung SFB (gebrückt mit Pin 4) |  |  |
| 4       | 2   | WH    | GND    | 0 VDC Versorgung SFB (gebrückt mit Pin 3)   |  |  |
|         | 3   | BU    | GND    | 0 VDC Versorgung SFB (gebrückt mit Pin 2)   |  |  |
|         | 4   | BK    | Us     | +24 VDC Versorgung SFB (gebrückt mit Pin 1) |  |  |
| 2       |     |       |        |                                             |  |  |

### 3.2.8 EtherCAT-Anschlüsse IN / OUT

### Ausführung: M12-Buchse, 4-polig, D-Codiert

| Polbild | Pin     | Farbe | Signal | Beschreibung der Feldboxsignale |  |  |
|---------|---------|-------|--------|---------------------------------|--|--|
|         | 1       | YE    | TD+    | Transmit-Data +                 |  |  |
| 2       | 2       | WH    | RD+    | Receive-Data +                  |  |  |
| 1 3     | 3       | OG    | TD-    | Transmit-Data -                 |  |  |
|         | 4       | BU    | RD-    | Receive Data -                  |  |  |
| 4       | Flansch |       | FE     | Abschirmung Ethernet            |  |  |
|         |         |       |        |                                 |  |  |

### Farbcodes der SCHMERSAL M12-Leitungen, gem. DIN 47100

|               | M12, 4 | 4-polig | M12, 8-polig |           |       |     |           |      |  |
|---------------|--------|---------|--------------|-----------|-------|-----|-----------|------|--|
| Pin Aderfarbe |        |         | Pin          | Aderfarbe |       | Pin | Aderfarbe |      |  |
| 1             | BN     | Braun   | 1            | WH        | Weiß  | 5   | GY        | Grau |  |
| 2             | WH     | Weiß    | 2            | BN        | Braun | 6   | ΡK        | Rosa |  |
| 3             | BU     | Blau    | 3            | GN        | Grün  | 7   | BU        | Blau |  |
| 4             | BK     | Schwarz | 4            | YE        | Gelb  | 8   | RD        | Rot  |  |
## 3.3 LED-Diagnoseanzeigen

#### 3.3.1 LED-Anzeigen Geräteanschlüsse X0 – X7

An jedem Geräteanschluss stehen 2 LED-Anzeigen zu Verfügung.

Eine grün/rote Error Dual-LED und eine gelbe Input-LED zur Anzeige der Schaltzustände an den Sicherheitseingängen.

Error-LED Geräteanschluss (E)

Die Error-LED kann folgende Anzeige- und Blinkmuster ausgeben:

| LED | Anzeige                  | Beschreibung                                                                                                    |  |
|-----|--------------------------|----------------------------------------------------------------------------------------------------|--|
|     | Grün, EIN                | kein Fehler am Geräteanschluss                                                                                               |  |
|     | Grün, blinkend           | -<br>ehler Geräteanschluss kann quittiert werden<br>Q <i>uittierimpuls senden oder Spannungsreset</i>                        |  |
|     | 1                        |                                                                                                    |  |
|     | Rot, blinkend<br>1 Puls  | Querschluss Sicherheitseingänge<br>Geräteanschlussleitungen und Geräte überprüfen                                            |  |
|     | Rot, blinkend<br>2 Pulse | Parameterfehler / Fehler Sicherheitseingänge<br>Keine Testimpulse, Parameter, Geräteanschlussleitungen und Geräte überprüfen |  |
|     | Rot, blinkend<br>3 Pulse | -<br>Fehler Taktausgänge<br>Geräteanschlussleitungen und Geräte überprüfen                                                   |  |
|     | Rot, blinkend<br>4 Pulse | Jberlast Geräteversorgung<br>Sicherung Geräteversorgung ausgelöst, Geräte überprüfen                                         |  |
|     | Rot, blinkend<br>5 Pulse | Überlast Digital-Ausgang<br>Strombegrenzung aktiv, Geräteanschlussleitungen und Geräte überprüfen                            |  |
|     | Rot, blinkend<br>6 Pulse | Querschluss Digital-Ausgang<br>Geräteanschlussleitungen und Geräte überprüfen                                                |  |
|     | Rot, blinkend<br>7 Pulse | Fehler FB-Interface (nur Steckplatz 4 - 7)<br>Geräteanschlussleitungen und Geräte überprüfen                                 |  |

| HINWEIS                                                                      |
|------------------------------------------------------------------------------|
| Einige Fehler können nach Passivierung des Steckplatzes nicht länger erkannt |
| werden. Die roten Blinkmuster für diese Fehler werden ca. 60 Sekunden am     |
| <br>betroffenen Steckplatz angezeigt.                                        |

#### Input-LED (I)

#### Die Input-LED kann folgende Anzeige- und Blinkmuster ausgeben:

| LED        | Anzeige        | Beschreibung                                                             |
|------------|----------------|--------------------------------------------------------------------------|
| $\bigcirc$ | AUS            | Beide Sicherheitseingänge LOW                                            |
|            | Gelb, EIN      | Beide Sicherheitseingänge HIGH                                           |
|            | Gelb, blinkend | Nur ein Sicherheitseingang HIGH,<br>oder Diskrepanz- / Stabilzeit-Fehler |

#### 3.3.2 LED-Anzeigen EtherCAT® Anschlüsse IN/OUT

## An den Ethernet-Ports steht eine LED-Anzeige zu Verfügung. Eine grüne Link / Activity-LED.

#### Link / Activity LED (L/A)

Die Link / Activity LED kann folgende Anzeige- und Blinkmuster ausgeben:

| LED        | Anzeige                  | Beschreibung                         |
|------------|--------------------------|--------------------------------------|
| $\bigcirc$ | AUS                      | Keine Verbindung aktiv               |
|            | Grün, blinkend,<br>10 Hz | Verbindung und Datenaustausch aktiv  |
|            | Grün, EIN                | Verbindung, aber kein Datenaustausch |
|            | Grün, n Flash            | PHY Auto Negotiation Error           |

#### 3.3.3 Zentrale LED-Anzeigen SFB-EC

Für die Diagnose der Feldbox stehen 4 zentrale LED-Anzeigen zu Verfügung:

- (RUN) = grüne LED für den EtherCAT RUN-Status
- (ERR) = rote LED f
  ür den EtherCAT Error-Status
- (Diag) = grün/rote Dual-LED für die Feldbox-Diagnose
- (Pwr) = grüne LED für Fehler Versorgungsspannung (Power)

Die RUN-LED und die ERR-LED entsprechen den Spezifikationen gemäß der ETG.1300.

#### EtherCAT® RUN-Status LED (RUN)

Die RUN-LED zeigt den Betriebszustand der EtherCAT-Status-Maschine an. Die RUN-Status LED kann folgende Anzeige- und Blinkmuster ausgeben:

| LED        | Anzeige                 | Beschreibung                                                                        |  |
|------------|-------------------------|-------------------------------------------------------------------------------------|--|
| $\bigcirc$ | AUS                     | INITIALISIERUNG<br>Die SFB ist im Zustand: INIT                                     |  |
|            | Grün, blinkend          | PRE-OPERATIONAL<br>Die SFB ist im Zustand: PRE-OPERATIONAL                          |  |
|            | Grün,<br>Single Flash   | AFE-OPERATIONAL<br>Die SFB ist im Zustand: SAFE-OPERATIONAL                         |  |
|            | Grün, EIN               | OPERATIONAL<br>Die SFB arbeitet fehlerfrei und ist im Zustand: OPERATIONAL          |  |
|            | Grün, blinkend<br>10 Hz | INITIALISATION oder BOOTSTRAP<br>Die SFB booted und ist noch nicht im Zustand: INIT |  |

#### EtherCAT® ERROR-Status LED (ERR)

Die ERR-LED zeigt den Fehlerzustand der EtherCAT-Status-Maschine an. Die ERROR-Status LED kann folgende Anzeige- und Blinkmuster ausgeben:

| LED        | Anzeige                | Beschreibung                                                                              |
|------------|------------------------|-------------------------------------------------------------------------------------------|
| $\bigcirc$ | AUS                    | No Error<br>EtherCAT arbeitet fehlerfrei                                                  |
|            | Rot, blinkend          | Invalid Configuration <i>Allgemeiner Configuration Error</i>                              |
|            | Rot,<br>Single Flash   | Local Error<br>SFB hat in den Zustand SafeOpError gewechselt                              |
|            | Rot,<br>Double Flash   | Watchdog Timeout<br>Sync Manager Watchdog Timeout                                         |
|            | Rot, blinkend<br>10 Hz | Booting Error<br><i>Bootfehler wurde erkannt</i>                                          |
|            | Rot, EIN               | Application Controller Failure<br>Communication oder Application Controller Error erkannt |

#### Feldbox-Diagnose LED (Diag)

Die Diagnose-LED kann folgende Anzeige- und Blinkmuster ausgeben:

| LED | Anzeige                  | Beschreibung                                                                                             |
|-----|--------------------------|----------------------------------------------------------------------------------------------------|
|     | Grün, EIN                | RUN Feldbox                                                                                              |
|     | Grün, blinkend           | Modul-Fehler kann quittiert werden<br>Über globalen Quittier-Impuls oder durch Spannungsreset quittieren |
|     | Rot, EIN                 | Interner Fehler Feldbox<br>Spannungsreset versuchen / Modul defekt                                       |
|     | Rot, blinkend<br>1 Puls  | Fehler interne Übertemperatur<br>Umgebungstemperatur überprüfen                                          |
|     | Rot, blinkend<br>2 Pulse | Fehler: Ungültige FSoE Slave Adresse<br>Safety Adresse überprüfen                                        |
|     | Rot, blinkend<br>3 Pulse | Fehler: Ungültige FSoE CRC<br>Verbindungsstörung                                                         |
|     | Rot, blinkend<br>4 Pulse | Fehler Länge Quittierimpuls<br>Impulszeit 500 ms Quittierung überprüfen                                  |
|     | Rot, blinkend<br>5 Pulse | Fehler Überlast Taktausgänge<br>Geräteanschlüsse überprüfen                                              |
|     | Rot, blinkend<br>6 Pulse | Überspannung Feldbox U > 29 V<br>Versorgungsspannung überprüfen                                          |

Power-LED Feldbox (Pwr)

Die Power-LED kann folgende Anzeige- und Blinkmuster ausgeben:

| LED        | Anzeige                | Beschreibung                                                                  |
|------------|------------------------|-------------------------------------------------------------------------------|
|            | Grün, EIN              | Versorgungsspannung Feldbox OKAY                                              |
|            | Grün, blinkend<br>1 Hz | Warnung Unterspannung  U < 20 V<br>Versorgungsspannung überprüfen             |
|            | Grün, blinkend<br>3 Hz | Fehler Unterspannung U < 17 V<br>Versorgungsspannung überprüfen               |
| $\bigcirc$ | AUS                    | Feldbox abgeschaltet U < 12 V oder U > 34 V<br>Versorgungsspannung überprüfen |

## 4 Inbetriebnahme

## 4.1 Inbetriebnahme und Wartung

#### 4.1.1 Inbetriebnahme

Die ordnungsgemäße Funktion der projektierten Sicherheitsfunktionen ist zu überprüfen.

| A WARNUNG                                                                                                    |
|----------------------------------------------------------------------------------------------------|
| Die Sicherheitsfunktionen, die Konfiguration der sicheren Feldbox und die<br>ordnungsgemäße Installation, müssen vom zuständigen Sicherheitsfachmann /<br>Sicherheitsbeauftragten überprüft werden. |

#### 4.1.2 Wartung

Bei ordnungsgemäßer Installation und bestimmungsgemäßer Verwendung arbeitet die sichere Feldbox wartungsfrei.

### 4.2 Konfiguration der SFB-EC

#### 4.2.1 Projektierung

Die Projektierung der SFB-EC in TwinCAT erfolgt in zwei Datenbereichen:

#### Zyklische Daten (PDO)

Die zyklische Kommunikation transportiert die sicheren EA-Daten und die funktionalen Statusinformationen über das jeweilige "Process Data Object" (PDO).

#### Azyklische Daten (SDO)

Für die Übertragung der azyklischen Daten werden bei EtherCAT® die "Service Data Objects" (SDO) verwendet. Hierfür wird ein Mailbox Verfahren eingesetzt, mit dem der EtherCAT® Master Daten mit einem EtherCAT® Slave austauschen kann.

Die SFB-EC überträgt im "CANopen over EtherCAT" (CoE) Dienst die Diagnosehistorie, die Gerätesteckplatzparameter, den Modul-Status und einen Timestamp.

Die Datenbereiche sind im Kapitel 4.3.1 und 4.3.2 beschrieben.

Die Projektierung der SFB-EC sollte in folgender Reihenfolge vorgenommen werden

- ESI-Datei der SFB-EC in TwinCAT-Verzeichnis kopieren
- Geplante TwinSafe Adresse auf der SFB einstellen (s.a. Pkt. 4.2.11)
- EtherCAT-Master mit TwinCAT verbinden und konfigurieren
- SFB-EC als EtherCAT-Teilnehmer hinzufügen
- EoE Einstellungen vornehmen
- Signal "Acknowledge Fault" verknüpfen
- TwinSAFE Projekt anlegen und konfigurieren
- FSoE Verbindung erstellen und konfigurieren
- Safety Parameter der Geräteanschlüsse der SFB-EC konfigurieren
- Projektierung der TwinSAFE Group und Error Acknowledgement
- Verknüpfung der Group Ports
- Programmierung der Safety-Logik
- Download des Safety Projektes in den FSoE Master
- Programm f
  ür die Fehlerquittierung von Modulfehlern und Steckplatzfehlern implementieren

|   | HINWEIS                                                                                                    |
|---|----------------------------------------------------------------------------------------------------|
| i | Weitere Informationen zur Projektierung entnehmen sie der Dokumentation ihres<br>EtherCAT® Masters und ihres FSoE Masters.<br>Eine umfangreiche Dokumentation entnehmen sie bitte dem Beckhoff Information<br>System: <u>https://infosys.beckhoff.com/</u> |
|   |                                                                                                    |
|   | A WARNUNG                                                                                                    |
|   | Die Sicherheitsfunktionen, die Konfiguration der sicheren Feldbox und die<br>ordnungsgemäße Installation, müssen vom zuständigen Sicherheitsfachmann /<br>Sicherheitsbeauftragten überprüft werden.                                                        |

#### 4.2.2 ESI-Datei einlesen

Die für die Projektierung erforderlichen Gerätedaten werden in ESI-Dateien (EtherCAT Slave Information) gespeichert.

Die ESI-Datei für die SFB-EC finden sie:

- im Internet unter <u>www.products.schmersal.com</u> / Suchbegriff "SFB-EC"
- im Gerät, herunterladbar über den Webserver, Info-Seite (s.a. Kapitel 6)

In der Dokumentation ihres EtherCAT® Master finden sie das Verfahren zum Importieren von ESI-Dateien.

Alle Gerätebeschreibungsdateien liegen innerhalb einer TwinCAT Installation.

Der Standard-Ordner hierfür ist: C:\TwinCAT\3.1\Config\lo\EtherCAT

- Kopieren sie die Gerätebeschreibungsdatei der SFB für EtherCAT® in den entsprechenden TwinCAT Ordner.
- Starten sie TwinCAT neu oder wählen sie im Menüpunkt: "TWINCAT" -> "EtherCAT Devices" -> "Reload Device Descriptions"

#### 4.2.3 EtherCAT® Master mit TwinCAT verbinden

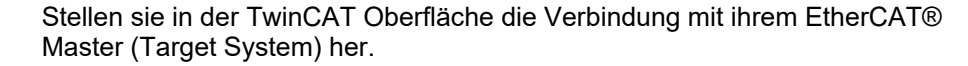

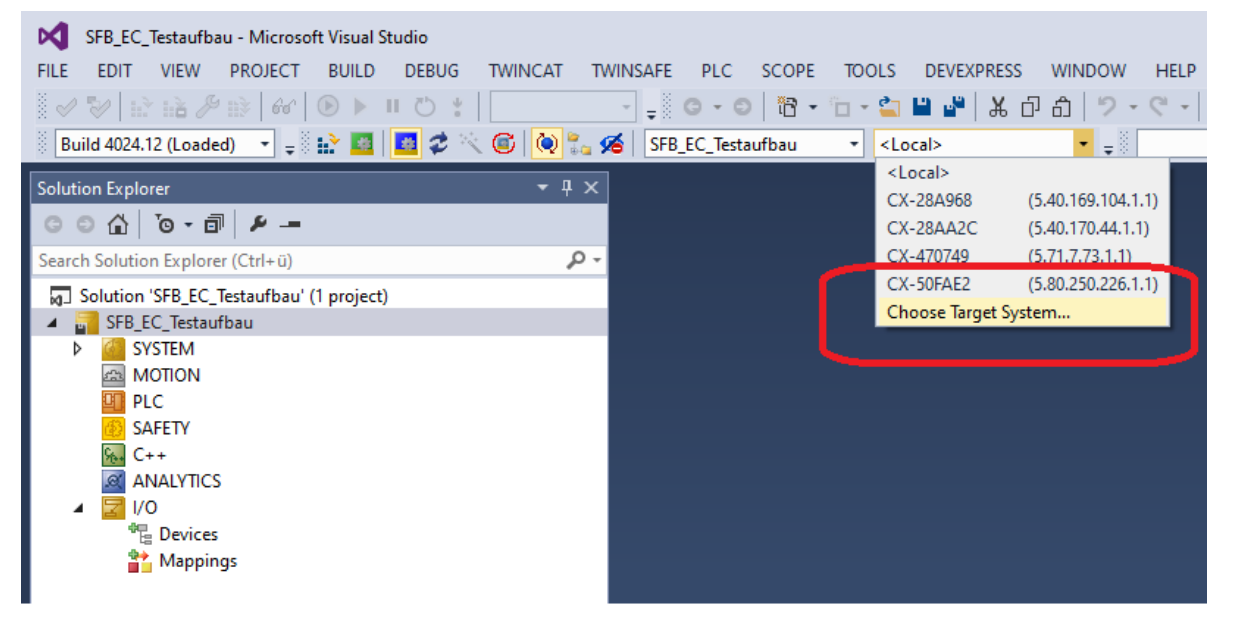

Wählen sie im Dialog das entsprechende Gerät und bestätigen sie mit OK.

| Choose Target System                                                                                            | ×                                      |
|----------------------------------------------------------------------------------------------------|----------------------------------------|
| CX-28A968 (5.40.169.104.1.1) CX-28A968 (5.40.169.104.1.1) CX-28A42C (5.40.170.44.1.1) CX-28A42C (5.71.7.73.1.1) | OK<br>Cancel                           |
|                                                                                                    | Search (Ethernet)<br>Search (Fieldbus) |
|                                                                                                    | □ Set as Default                       |
| Connection Timeout (s):                                                                                         |                                        |

Wird das Gerät nicht aufgeführt kann es über den Button "Search (Ethernet)" im Netzwerk gesucht werden.

Eine anschließende Meldung zum Wechsel der Plattform muss bestätigt werden.

|   | HINWEIS                                                                                                    |
|---|----------------------------------------------------------------------------------------------------|
| i | TwinCAT erlaubt es, eine lokale Netzwerkkarte als EtherCAT® Master zu betreiben, sodass keine zusätzliche Hardware wie ein externer EtherCAT® Master notwendig ist. |
|   |                                                                                                    |
|   | Wählen sie niemals eine für ein lokales Ethernet (z.B. Intranet) genutzte Netzwerkkarte für den Betrieb mit EtherCAT®.                                              |

#### 4.2.4 Konfigurationsmodus TwinCAT aktivieren

Änderungen an der Konfiguration der Geräte können im TwinCAT nur vorgenommen werden, wenn der Config Mode aktiviert wurde.

Wählen sie den Menüpunkt Config Mode aus der Menüleiste oder klicken sie auf das Symbol in der Toolbar.

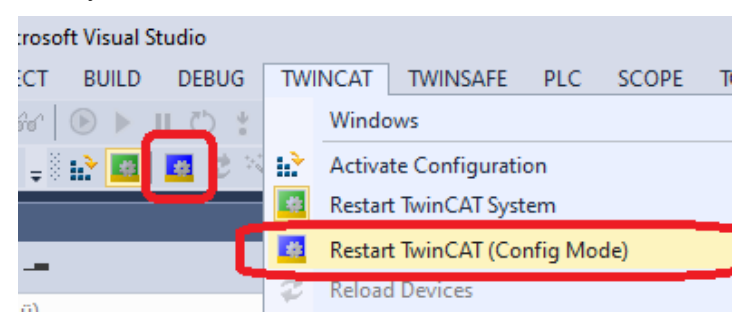

Das Symbol an der unteren, rechten Seite der Statusleiste gibt Auskunft über die Betriebsart des Masters.

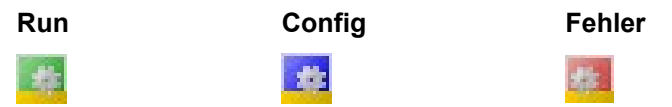

#### 4.2.5 Geräte-Scan EtherCAT® Teilnehmer

Über einen Geräte Scan lassen sich alle verbundenen EtherCAT® Teilnehmer in ihrer korrekten Topologie auflisten.

Diese Methodik funktioniert nur dann, wenn der Systemaufbau bereits vollständig ist und online auf die Geräte zugegriffen werden kann.

Wählen sie im Solution Explorer über einen Rechtsklick auf "Devices" die Option "Scan".

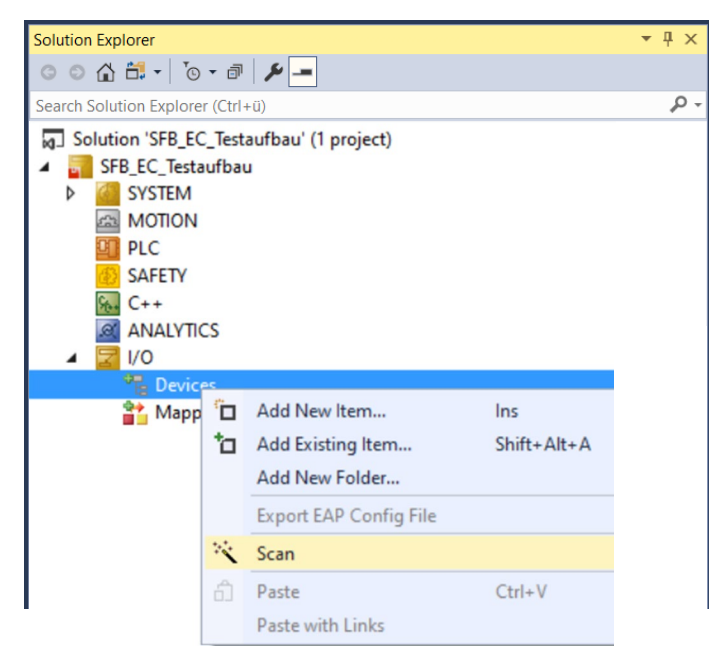

Je nach Master Gerät muss die Ethernet Schnittstelle des Masters ausgewählt werden:

| 2 new I/O devices found                       | ×                          |
|-----------------------------------------------|----------------------------|
| Device 1 (Beckhoff CCAT)  Device 2 (EtherCAT) | OK<br>Cancel               |
|                                               | Select All<br>Unselect All |
|                                               |                            |
|                                               |                            |
|                                               |                            |
|                                               |                            |
|                                               |                            |

Selektieren sie hier "Device 2 (EtherCAT)".

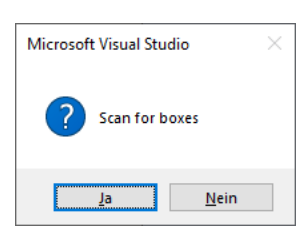

Die folgende automatische Aufforderung "Scan for Boxes" kann mit "Ja" bestätigt werden.

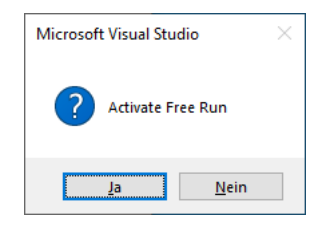

Der Free Run Modus kann nach einem Scan aktiviert werden.

Nach dem Scannen werden alle Geräte in der Baumstruktur des Solution Explorers angezeigt.

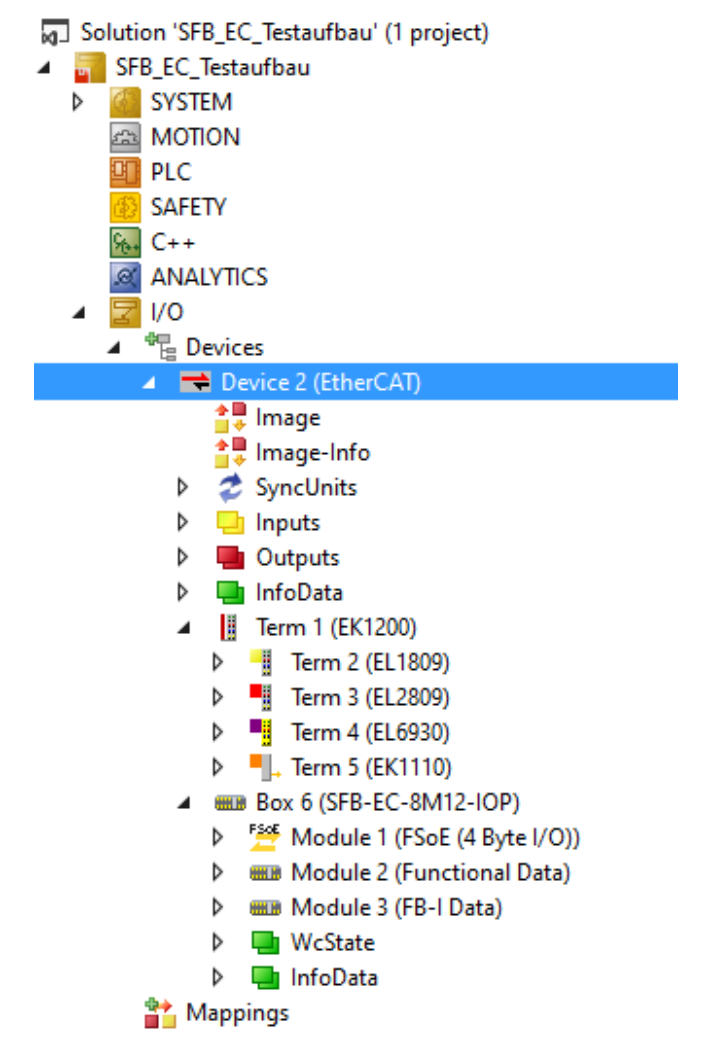

#### HINWEIS

Sind bereits Geräte vorhanden zeigt TwinCAT in einer Vergleichsansicht die Änderungen gegenüber der Projektierung.

| Check Configuration  |                                                                                                    | ×                 |
|----------------------|----------------------------------------------------------------------------------------------------|-------------------|
| Found Items:         | Disable ><br>Ignore ><br>Delete ><br>> Copy Before ><br>> Copy After ><br>> Copy All >><br>OK<br>Cancel | Configured Items: |
| Extended Information |                                                                                                    |                   |

## Durch die Option ">> **Copy All** >>" kann die gescannte Gerätekonfiguration übernommen werden.

| Check Configuration      |                                   |                   | × |
|--------------------------|-----------------------------------|-------------------|---|
| Found Items:             | Disable >                         | Configured Items: |   |
|                          | Delete >                          |                   |   |
| Box 12 (SFB-EC-8M12-IOP) | > Copy Before ><br>> Copy After > |                   |   |
|                          | > Change to >                     |                   |   |
|                          | >> Copy All >>                    |                   |   |
|                          | Cancel                            |                   |   |
|                          |                                   |                   |   |
| Extended Information     |                                   |                   | ] |

Bei Übereinstimmung ist die Auswahl grün oder eine entsprechende Meldung wird dargestellt.

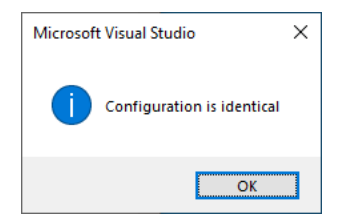

#### 4.2.6 Manuelles Einfügen EtherCAT® Device

Ein EtherCAT® Device kann auch manuell in die Konfiguration eingefügt werden.

Klicken sie hierfür mit der rechten Maustaste im Solution Explorer auf den EtherCAT® Master und wählen sie "Add New Item"

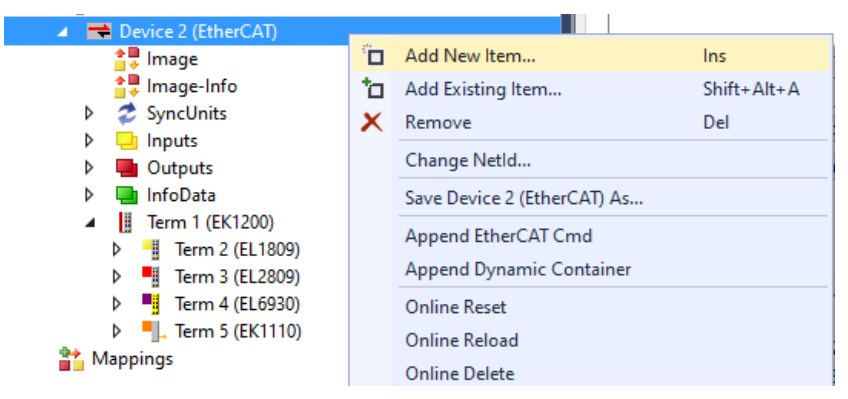

In der Auswahl lässt sich die SFB per Navigation oder über das Feld "Search" finden.

| Insert Eth | erCAT Device         |                                    |                                 |                   |            | ×                              |
|------------|----------------------|------------------------------------|---------------------------------|-------------------|------------|--------------------------------|
| Search:    | sfb                  | Name:                              | Box 6                           | <u>M</u> ultiple: | 1 🖨        | OK                             |
| Lype:      | S K. A. Schmersal C  | SmbH + Co. I<br>lox<br>IM1240P, Si | KG<br>chmersal Safety Field Box |                   |            | Cancel Port A D B (Ethernet) C |
|            | Extended Information |                                    | Show Hidden Devices             |                   | 🗹 Show Sub | Groups                         |
|            | Check Connector      |                                    | Show preconfigured De           | evices (SCI       | )          |                                |

Wählen sie das Gerät und klicken sie OK.

Nach dem Einfügen oder Scannen von Geräten muss der aktuelle Gerätebaum durch einen Neustart des TwinCAT Systems zunächst aktiviert werden.

Klicken sie im Menü "TWINCAT" auf "Restart TwinCAT (Config Mode)"

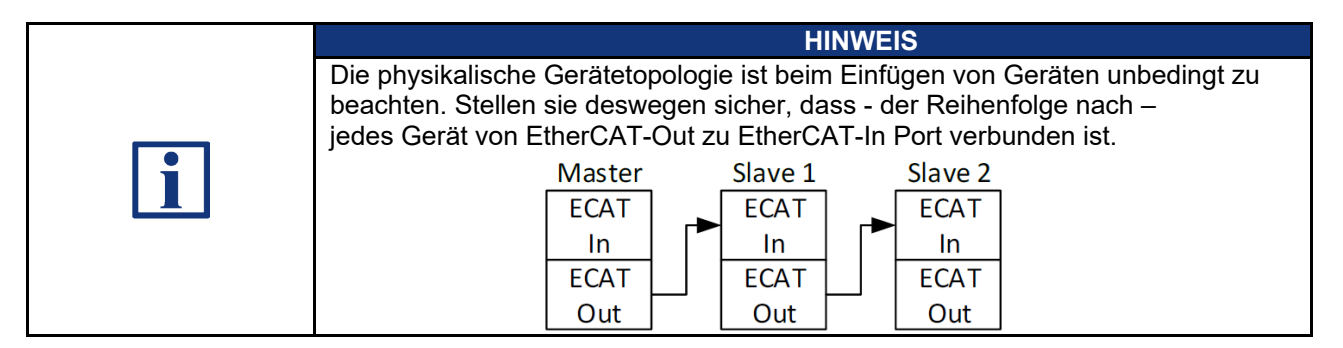

#### 4.2.7 EoE Dienst konfigurieren

Für den Zugriff auf den WebServer der SFB müssen die IP Einstellungen des Gerätes im EoE Dienst eingestellt werden.

Selektieren sie hierfür die SFB im Solution Explorer und klicken sie im Reiter "EtherCAT" auf "Advanced Settings".

| Solution Explorer 🔹 👎 🗙                    | SFB_EC_Testaufbau →   | ×             |                        |             |              |      |        |
|--------------------------------------------|-----------------------|---------------|------------------------|-------------|--------------|------|--------|
| ○ ○ 습 ːo - 司 / ⊁ -=                        | General EtherCAT      | Process Data  | Startup CoE - Online   | e Diag H    | istory Onli  | ne   |        |
| Search Solution Explorer (Ctrl+ü)          | T                     | CED EC 0M12   | IOP. Solomonal Safet   | . Cold Dov  |              |      | 7      |
| J Solution 'SFB_EC_Testaufbau' (1 project) | Type:                 | SFD-EC-OWITZ- | -IOF, Scrimersal Salet | y rieid box |              |      | 4      |
| SFB_EC_Testaufbau                          | Product/Revision:     | 1100 / 1      |                        |             |              |      |        |
| SYSTEM                                     | Auto Inc Addr:        | FFFC          |                        |             |              |      |        |
| A MOTION                                   | EtherCAT Addr:        | 1005          |                        | Advanc      | ed Settinas. |      |        |
| PLC                                        | Identification Value: | 0             |                        |             |              |      | . الست |
|                                            | ruentineation value.  | •             |                        |             |              |      |        |
|                                            | Previous Port:        | Term 5 (EK111 | 10) - B 'X1 OUT'       |             |              |      | 1      |
|                                            |                       |               |                        |             |              |      |        |
|                                            |                       |               |                        |             |              |      |        |
| Device 2 (EtherCAT)                        |                       |               |                        |             |              |      |        |
| 1 Image                                    |                       |               |                        |             |              |      |        |
| 🚔 Image-Info                               |                       |               |                        |             |              |      |        |
| SyncUnits                                  |                       |               |                        |             |              |      |        |
| Inputs                                     |                       |               |                        |             |              |      |        |
| 👂 🔚 Outputs                                |                       |               |                        |             |              |      |        |
| InfoData                                   |                       |               |                        |             |              |      |        |
| Term 1 (EK1200)                            |                       |               |                        |             |              |      |        |
| Term 2 (EL1809)                            |                       |               |                        |             |              |      |        |
| Term 3 (EL2809)                            | 1                     |               |                        |             |              |      |        |
| P lerm 4 (EL6930)                          | Name                  |               | Online                 | Туре        | Size         | >Ad  | In/Out |
| P = , IEFM 5 (EKTITU)                      | FSOE                  |               | 2A 02 00 75            | FSOE        | 11.0         | 41.0 | Input  |
| b. Fills Module 1 (ESEE (4 Byte I/O))      | 🛛 🔁 Port X0.Qualifier |               | 0                      | BIT         | 0.1          | 52.0 | Input  |
| Module 2 (Functional Data)                 | 🛛 🔁 Port X1.Qualifier |               | 0                      | BIT         | 0.1          | 52.1 | Input  |
| N IIII Modulo 2 (ED L Data)                | 🖉 🔊 Port X2.Oualifier |               | 0                      | BIT         | 0.1          | 52.2 | Input  |

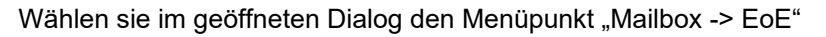

| Advanced Settings                                                                                                    |                                                                                                    | ×            |
|----------------------------------------------------------------------------------------------------|----------------------------------------------------------------------------------------------------|--------------|
| General     Behavior     Timeout Settings     Identification     FMMU / SM     Init Commands     Ge     Ge     Ge     Ge     Distributed Clock     ESC Access | EoE<br>✓ Virtual Ethemet Pot<br>Virtual MAC Id: 02 01 05 20 03 ed<br>⑤ Switch Pot<br>⑥ IP Pot<br>⑦ DHCP<br>⑧ IP Address 192.168.30.0<br>Subnet Mask: 255.255.0<br>Default Gateway: 192.168.30.1<br>DNS Server:<br>DNS Name: Box_6_SFB_EC_8<br>⑦ Time Stamp Requested |              |
|                                                                                                    |                                                                                                    | OK Abbrechen |

Nach einem Scan ist die IP Adresse des Gateways (= Ethernet Port der CX) bereits eingetragen. Die IP Adresse der SFB-EC ist noch ungültig.

Tragen sie für die SFB-EC eine gültige IP Adresse ein.

| Virtual Ethernet Port |                   |
|-----------------------|-------------------|
| Virtual MAC Id:       | 02 01 05 20 03 ed |
| O Switch Port         |                   |
| IP Port               |                   |
| ODHCP                 |                   |
| IP Address            | 192.168.30.7      |
| Subnet Mask:          | 255.255.255.0     |
| Default Gateway:      | 192.168.30.1      |
| DNS Server:           |                   |
| DNS Name:             | Box_6SFB_EC_8     |
| Time Stamp Request    | ed                |

Über einen Internet Browser kann jetzt auf die Webseite des Gerätes zugegriffen werden.

Der EoE-Dienst kann über Abwahl der Option "Virtual Ethernet Port" deaktiviert werden.

|   | HINWEIS                                                                                                    |
|---|----------------------------------------------------------------------------------------------------|
| i | Wird ein externes Gerät als EtherCAT® Master verwendet (z.B. Beckhoff CX)<br>muss es als TCP/IP Gateway konfiguriert werden, um einen externen Zugriff auf<br>ein Gerät im EtherCAT® Feldbus über EoE zu erreichen. |
|   | Außerdem muss die entsprechende Routing Einstellung am Quell PC vorgenommen werden.                                                                                                    |

#### 4.2.8 Acknowledge Fault verknüpfen

Das Signal Acknowledge Fault ist als PDO der SFB vorgesehen, um anstehende Fehler zu quittieren. Es ist im Laufe der Projektierung notwendig und muss mit einem Eingang verknüpft werden.

Selektieren sie "Acknowledge Fault global" der SFB im Solution Explorer.

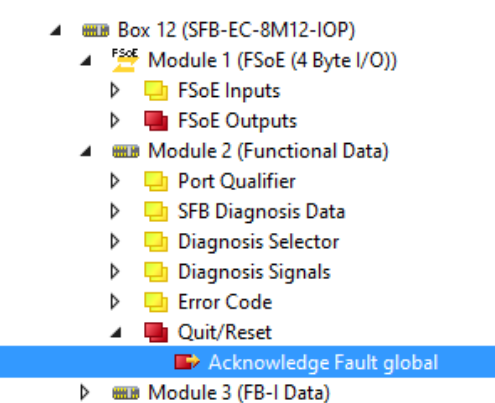

Wählen sie den Button "Linked to…"

| Variable | Flags | Online            |          |          |
|----------|-------|-------------------|----------|----------|
| Name:    |       | Acknowledge Fault | global   |          |
| Type:    |       | BIT               |          |          |
| Group:   |       | Quit/Reset        | Size:    | 0.1      |
| Address  | c     | 60.0              | User ID: | 0        |
| Linked   | to    |                   |          |          |
| Comme    | nt:   |                   |          | <b>A</b> |

Verknüpfen sie das Signal mit einem beliebigen Eingang den sie zur Fehlerquittierung verwenden möchten.

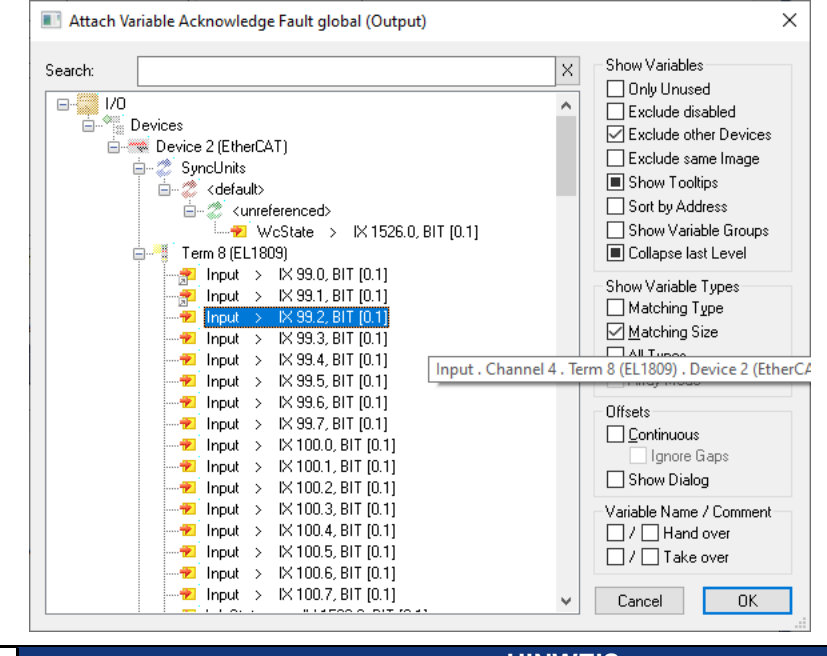

|   | HINWEIS                                                                                                    |
|---|----------------------------------------------------------------------------------------------------|
| i | Unter Umständen ist es notwendig, die Filter auf der rechten Seite des<br>"Verknüpfen" Auswahlfensters anzupassen, um die notwendige Variable in der<br>Ansicht zu finden. |

#### 4.2.9 Free Run Mode

Über die Option "Free Run" wird der EtherCAT Feldbus in den Status OP geschaltet und die Kommunikation mit den Geräten findet statt.

Im Gegensatz zum "Run" Modus hat der "Free Run" keine Echtzeit-Charakterisik und eignet sich lediglich zur Inbetriebnahme.

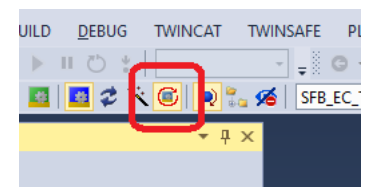

Im Menüpunkt des EtherCAT Masters "Device 2 (EtherCAT)" wird der Status aller Geräte in einer Übersicht angezeigt.

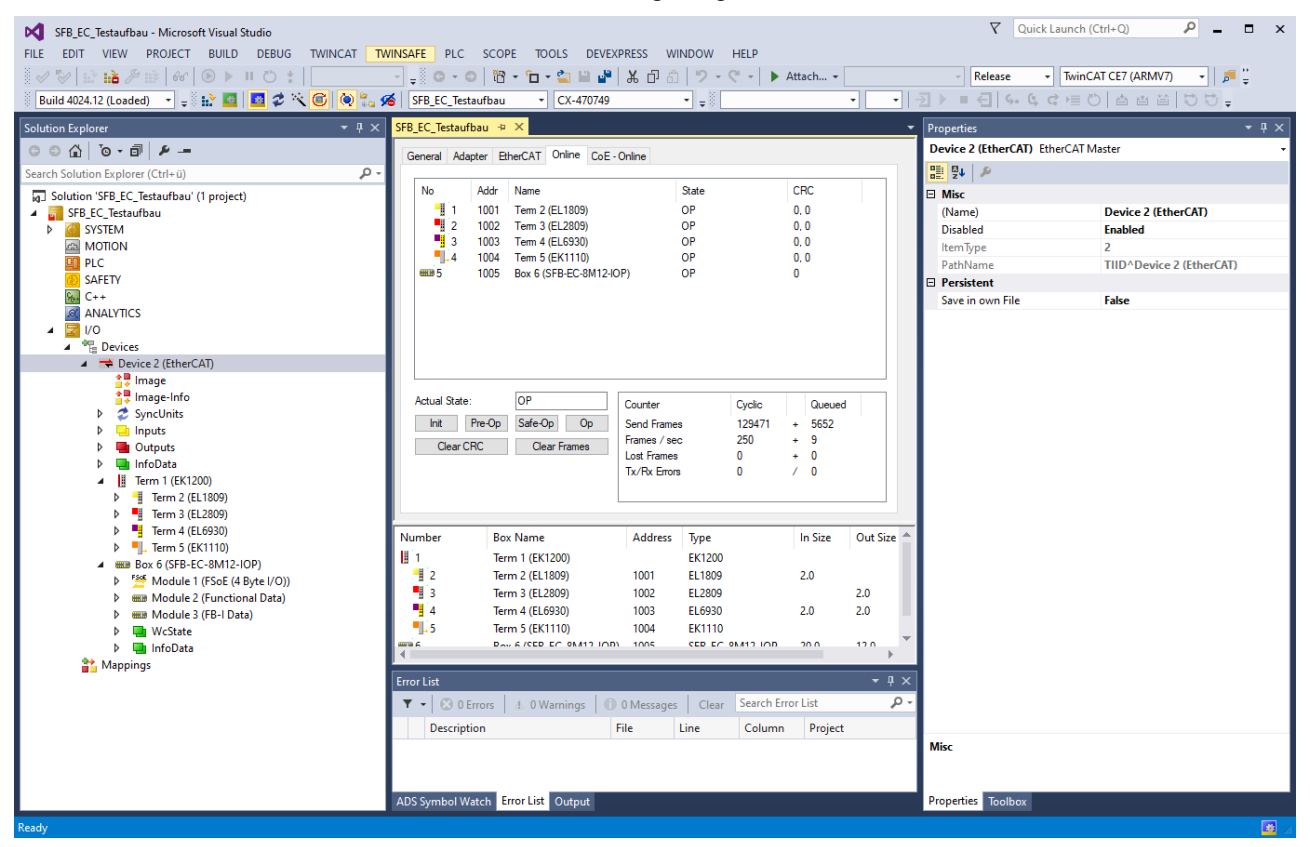

Über unterschiedliche Buttons kann der Betriebszustand des Busses umgeschaltet werden.

| Actual Sta | te:    | OP         |      |
|------------|--------|------------|------|
| Init       | Pre-Op | Safe-Op Op |      |
| Clear CRC  |        | Clear Fr   | ames |

#### 4.2.10 Run Mode

Über den Button Run Mode kann TwinCAT in den Echtzeit Modus versetzt werden.

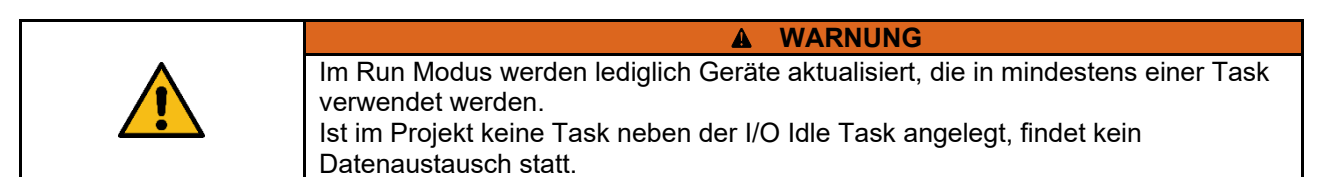

Klicken sie mit der rechten Maustaste im Solution Explorer auf "Tasks". Wählen sie "Add New Item".

| Insert Task                      | ×      |
|----------------------------------|--------|
| Name: Task 2                     | ОК     |
| Туре                             | Cancel |
| ⊖ TwinCAT Task                   |        |
| TwinCAT Task With Image          |        |
| ◯ TwinCAT Job Task (Worker Task) |        |
|                                  |        |
|                                  |        |
|                                  |        |
|                                  |        |

Wählen sie "TwinCAT Task With Image" und bestätigen sie mit OK.

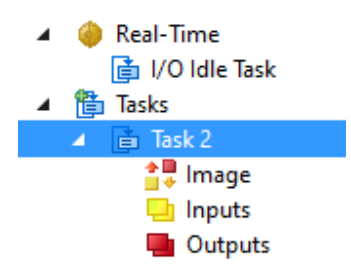

Eine neue Task mit I/O Image wurde angelegt.

Klicken sie mit der rechten Maustaste im Solution Explorer auf "Inputs" der erstellten Task.

- Wählen sie "Add New Item"
- Wählen sie den Datentyp BIT und bestätigen sie die Auswahl mit OK.

| General<br>Name:<br><u>S</u> tart Address: | Var 123<br>Byte: 0  | <u>M</u> ultiple: |       | OK<br>Cance |   |
|--------------------------------------------|---------------------|-------------------|-------|-------------|---|
| Data Type                                  |                     |                   | >Size | Name Spac   | 2 |
| UINT_0_32                                  |                     |                   | 0     |             | ļ |
| ARRAY [00] OF                              | BIT (HideSub)       |                   | 0.1   |             |   |
| BIT                                        |                     |                   | 0.1   |             |   |
| BIT8                                       |                     |                   | 1     |             |   |
| BOOL                                       |                     |                   | 1     |             |   |
| BYTE                                       |                     |                   | 1     |             |   |
| E_AX5000_P_02                              | 75_ActiveFeedbackAn | dMemory           | 1     | AX5000      |   |
| EPIcPersistentSta                          | itus                |                   | 1     | PLC         |   |
| SINT                                       |                     |                   | 1     |             | ٠ |
| <                                          |                     |                   |       | >           |   |

Die Task enthält jetzt eine neue Variable, die mit einem Gerät verknüpft werden kann, sodass im Echtzeit Modus eine Kommunikation stattfindet.

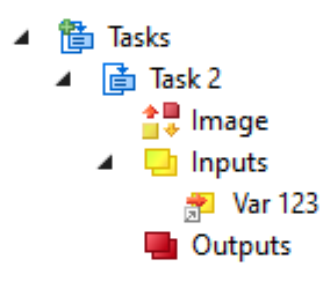

Markieren sie die Variable und klicken sie auf "Linked to…". Wählen sie einen beliebigen Eingang der SFB und klicken sie OK.

| Attach Variable Var 123 (Input)                                                                                                    | ×                                                                                                    |
|----------------------------------------------------------------------------------------------------|----------------------------------------------------------------------------------------------------|
| Search:         X           Port X6.Qualifier         > 1X 58.6, BIT [0.1]           Port X7.Qualifier         > 1X 58.7, BIT [0.1]           Port X0.Qualifier         > 1X 58.7, BIT [0.1]           Port X0.Qualifier         > 1X 64.0, BIT [0.1]           Port X1.Qualifier         > 1X 64.1, BIT [0.1]           Port X2.Qualifier         > 1X 64.2, BIT [0.1]           Port X3.Qualifier         > 1X 64.3, BIT [0.1]           Port X4.Qualifier         > 1X 64.4, BIT [0.1]           Port X5.Qualifier         > 1X 64.4, BIT [0.1]           Port X5.Qualifier         > 1X 64.5, BIT [0.1]                                                                                                    | Show Variables<br>Dnly Unused<br>Exclude disabled<br>Exclude other Devices<br>Exclude same Image<br>Show Tooltips<br>Sort by Address<br>Show Variable Groups<br>Collapse last Level |
| Port X6.Qualifier         > IX 64.6, BIT [0.1]           Port X7.Qualifier         > IX 64.7, BIT [0.1]           Port X7.Qualifier         > IX 65.0, BIT [0.1]           Port X7.Qualifier         > IX 65.0, BIT [0.1]           Port X7.Qualifier         > IX 65.1, BIT [0.1]           Port X7.Qualifier         > IX 65.1, BIT [0.1]           Port X6.Qualifier         > IX 65.1, BIT [0.1]           Port X6.Qualifier         > IX 65.1, BIT [0.1]           Port X6.Qualifier         > IX 65.3, BIT [0.1]           Port X6.Qualifier         > IX 65.3, BIT [0.1]                                                                                                    | Show Variable Types           Matching Type           Matching Size           All Types           Array Mode                                                                        |
| Pequest acknowledgement         IX 65.7, BIT [0.1]           Port X0.Diag Selector         >         IX 66.0, BIT [0.1]           Port X1.Diag Selector         >         IX 66.1, BIT [0.1]           Port X2.Diag Selector         >         IX 66.2, BIT [0.1]           Port X2.Diag Selector         >         IX 66.3, BIT [0.1]           Port X3.Diag Selector         >         IX 66.3, BIT [0.1]           Port X4.Diag Selector         >         IX 66.4, BIT [0.1]           Port X5.Diag Selector         >         IX 66.5, BIT [0.1]           Port X5.Diag Selector         >         IX 66.6, BIT [0.1]           Port X6.Diag Selector         >         IX 66.7, BIT [0.1]           Port X7.Diag Selector         >         IX 66.7, BIT [0.1] | Offsets<br>Continuous<br>Ignore Gaps<br>Show Dialog<br>Variable Name / Comment<br>/ Hand over<br>/ Take over                                                                        |
| < >                                                                                                    | Cancel OK                                                                                                    |

|   | HINWEIS                                                                                                    |
|---|----------------------------------------------------------------------------------------------------|
| i | Unter Umständen ist es notwendig, die Filter auf der rechten Seite des<br>"Verknüpfen" Auswahlfensters anzupassen, um die notwendige Variable in der<br>Ansicht zu finden. |

Klicken sie auf den Button "Restart TwinCAT System".

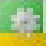

Hierbei werden alle Änderungen aktiviert und das System startet den Run Mode.

#### 4.2.11 TwinSAFE-Adresse der SFB einstellen

Mit den 3 Drehcodierschaltern hinter dem Sichtfenster kann die TwinSAFE Adresse der SFB-EC eingestellt werden.

Sichtfenster vorsichtig entfernen. (Schrauben Torx 10)

| Die Schrauben des Sichtfensters sind nicht gesichert!<br>Bitte darauf achten, dass Schrauben nicht verloren gehen.                  |
|----------------------------------------------------------------------------------------------------|
| ▲ VORSICHT                                                                                                    |
| Beim Öffnen des Sichtfensters ist darauf zu achten, dass keine Feuchtigkeit oder zu viel Luftfeuchtigkeit in die Feldbox eindringt. |
|                                                                                                    |
| Elektrostatisch gefährdete Bauteile!<br>Leiterplatte nicht direkt berühren.                                                         |

| WARNUNG                                                                                                    |
|----------------------------------------------------------------------------------------------------|
| Stellen Sie sicher das die korrekte TwinSAFE Adresse für das Modul eingestellt ist. Eine Doppeladressierung ist zu vermeiden. |

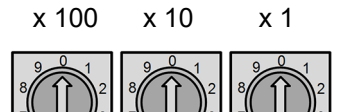

**TwinSAFE Adresse** 

| 000 | Ungültige TwinSAFE Adresse,                |
|-----|--------------------------------------------|
|     | Reset Station-Alias wird ausgeführt        |
|     | (Auslieferzustand, SFB führt LED-Test aus) |

001...999 Zulässiger TwinSAFE Adressbereich

Einstellen der TwinSAFE Adresse

- SFB-EC spannungslos schalten
- TwinSAFE Adresse einstellen
- Sichtfenster wieder verschließen
- SFB-EC wieder mit Spannung versorgen

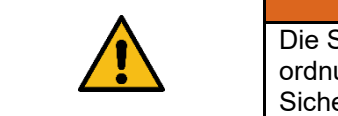

#### **WARNUNG**

Die Sicherheitsfunktionen, die Konfiguration der sicheren Feldbox und die ordnungsgemäße Installation, müssen vom zuständigen Sicherheitsfachmann / Sicherheitsbeauftragten überprüft werden.

#### 4.2.12 TwinSAFE Projekt anlegen

Um eine FSoE Verbindung einzurichten ist die TwinSAFE Erweiterung innerhalb von TwinCAT notwendig.

Safety Logik wird in einem Safety Projekt eingefügt. Jedes Safety Projekt ist einem Target System als Safety Master zugeordnet, der die Logik der TwinSafeGroups ausführt.

Geräte können als Alias Devices in eine TwinSafeGroup eingefügt werden. Damit lässt sich ein TwinSAFE Projekt auch separat speichern und in anderen TwinCAT Projekten verwenden.

Die Zuordnung von Alias Device zu realem Safety Device kann auch nachträglich erstellt bzw. geändert werden.

Im Beispiel wird ein neues Safety Projekt mit einer minimales Konfiguration angelegt.

Klicken sie mit der rechten Maustaste auf den Punkt "SAFETY" im Solution Explorer und wählen sie "Add New Item…".

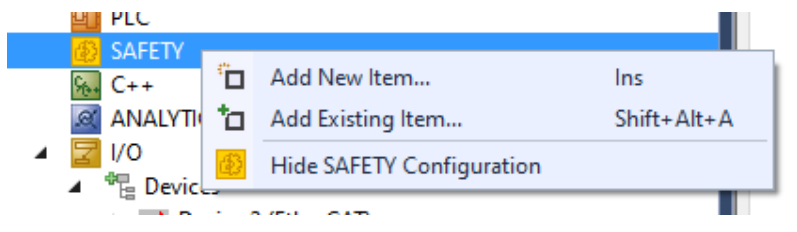

## Wählen sie "TwinCAT Safety Project Preconfigured ErrAck" und geben sie einen Namen ein.

| Add New Item - SFB_ | EC_Testaufbau    |          |                          |                          |                           |                                | ?                          | ×    |
|---------------------|------------------|----------|--------------------------|--------------------------|---------------------------|--------------------------------|----------------------------|------|
| ▲ Installed         |                  | Sort by: | Default                  | - # E                    |                           | Search Installed               | Templates (Ctrl+E)         | ρ-   |
| TwinCAT Safety Pr   | roject           | <b>E</b> | TwinCAT Safety Project F | Preconfigured ErrAck     | TwinCAT Safety Project    | Type: TwinCA                   | T Safety Project           |      |
|                     |                  | C)       | TwinCAT Safety Project F | Preconfigured Inputs     | TwinCAT Safety Project    | TwinSAFE grou<br>ErrAck mappin | p with preconfigured<br>g. |      |
|                     |                  | (f)      | TwinCAT Empty Safety P   | roject                   | TwinCAT Safety Project    |                                |                            |      |
|                     |                  |          |                          |                          |                           |                                |                            |      |
|                     |                  |          |                          |                          |                           |                                |                            |      |
|                     |                  |          |                          |                          |                           |                                |                            |      |
|                     |                  |          |                          |                          |                           |                                |                            |      |
|                     |                  |          |                          |                          |                           |                                |                            |      |
|                     |                  |          |                          |                          |                           |                                |                            |      |
|                     |                  |          |                          |                          |                           |                                |                            |      |
|                     |                  |          |                          |                          |                           |                                |                            |      |
|                     |                  |          | Click here t             | o go online and find ter | nplates.                  |                                |                            |      |
| <u>N</u> ame:       | SFB-Safety       |          |                          |                          |                           |                                |                            |      |
| Location:           | C:\Users\Trucken | brodt\Do | cuments\Visual Studio 20 | )13\Projects\SFB_EC_Tes  | staufbau\SFB_EC_Testaul • | Browse                         |                            |      |
|                     |                  |          |                          |                          |                           |                                | <u>A</u> dd Canc           | el : |

Bestätigen sie danach mit "Add".

Bestätigen sie die Einstellungen des TwinCAT 3 Safety Wizard mit OK.

Im Solution Explorer ist nun ein vorkonfiguriertes Safety Projekt zu finden.

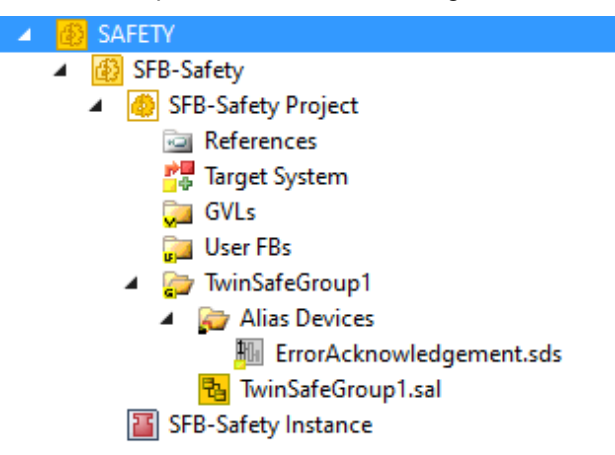

#### 4.2.13 FSoE Master auswählen

Es wird der FSoE Master (Target System) ausgewählt, auf dem das Safety Projekt laufen soll.

Doppelklicken sie auf den Eintrag "Target System" im Safety Projekt. Selektieren sie ihre angeschlossene FSoE Master Klemme (hier EL6930).

| Target System:   | EL6930                   | $\sim$ |
|------------------|--------------------------|--------|
| Physical Device: | not available            |        |
|                  | Device is an external of | levice |

Klicken sie auf den Auswählen Button im Abschnitt Physical Device.

**\*** 

1

Auswählen / Link

Wählen sie im Dialog die entsprechende Master Klemme aus dem Projektbaum und Bestätigen sie die Auswahl mit OK.

| Choose physical terminal for mapping         |                   | Target System:     | EL6930 ~              |
|----------------------------------------------|-------------------|--------------------|-----------------------|
| Choose local device<br>Search:               | ОК                | Physical Device:   | Term 10 (EL6930)      |
|                                              | Cancel            | Software Version:  | 04                    |
|                                              |                   | Serial Number:     | 1847275               |
| ⊡- Device 2 (EtherCAT)<br>⊟- Term 7 (EK1200) |                   | Project CRC:       | 0x399B                |
| Term 10 (EL6930)                             |                   | Map Serial Number: | Map Project CRC:      |
|                                              |                   | Version Number:    | 1                     |
|                                              |                   | Safe Address:      | 1                     |
|                                              | Hardware Address: | 5 🗳 😭              |                       |
|                                              |                   | Teminal View:      | 12345678910<br>On Off |
|                                              | 🗆 Estemal device  | AmsNetId           | 5.71.7.73.3.1         |
|                                              |                   | AmsPort:           | 1003                  |

Die Einstellungen des Masters werden dadurch ergänzt.

Stellen sie die Safety-Addresse des Masters in der Software entsprechend der Stellung des Hardware-Schalters ein.

| Safe Address:     | 5           |   |
|-------------------|-------------|---|
| Hardware Address: | 5 🚳 😭       | L |
|                   | 12345678910 |   |

Der Button mit dem Pfeil kopiert die Hardware Adresse in das Safe Address Feld.

#### 4.2.14 Einfügen der FSoE Verbindung

Klicken sie mit der rechten Maustaste auf das Element "Alias Devices" im Safety Projekt und wählen sie "Import Alias-Device(s) from I/O-configuration".

| 🔺 🍃 TwinSafeGro     | oup1 |                                               |
|---------------------|------|-----------------------------------------------|
| 🔺 🍃 Alias De        |      |                                               |
| 🚻 Erro              |      | Add                                           |
| 뭡 TwinSaf           |      | Scope to This                                 |
| SFB-Safety Inst     | Ē    | New Solution Explorer View                    |
| ₩. C++              | _    | Cart Alfan Daviera                            |
|                     |      | Soft Allas Devices                            |
| 4 🛃 I/O             |      | Add multiple standard variables               |
| Devices             |      | Import Alias-Device(s) from I/O-configuration |
| 🔺 📑 Device 2 (Ether | CAIJ |                                               |

Selektieren sie das FSoE Modul der SFB und bestätigen sie die Auswahl mit OK.

| Select from I/O tree x                                                                                                    |   |  |  |  |  |
|----------------------------------------------------------------------------------------------------|---|--|--|--|--|
| Device 2 (EtherCAT) [EtherCAT Master]     Box 12 (SFB-EC-8M12-IOP) [SFB-EC-8M12-IOP, Schmersal Safety Field Box]     Module 1 (FSoE (4 Byte I/O)) | × |  |  |  |  |
| Select All Select None OK Cancel                                                                                                    |   |  |  |  |  |

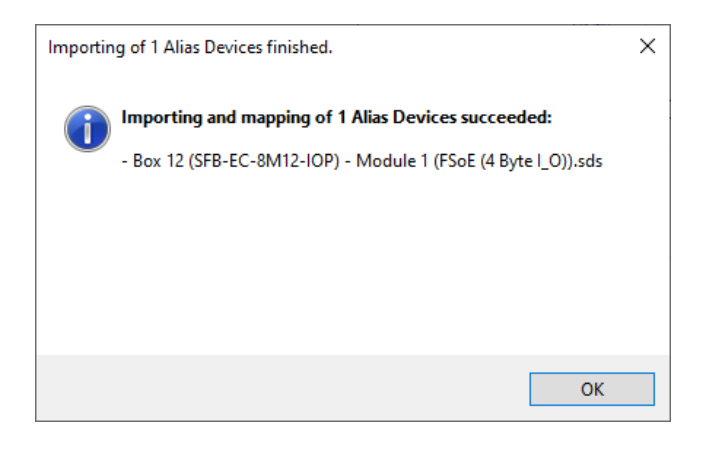

#### 4.2.15 Einstellen der FSoE Verbindung

Jede FSoE Verbindung verfügt über unterschiedliche Einstellungen. Diese werden im Master gespeichert und bei jedem Hochlauf des Systems zum Gerät geschickt und geprüft.

Alle FSoE Geräte haben eine Safety Adresse und eine Watchdog Zeit als Einstellungen. Mindestens die Safety Adresse im Reiter "Linking" muss für jedes Gerät eingegeben werden.

Doppelklicken sie das Alias Device der SFB im Safety Projekt. Stellen sie im Feld "FSoE Address" die Safety Adresse identisch zum Drehcodierschalter der SFB ein.

| E                                                                           | Box 12 (SFB-EC-8M1E (4 Byte I_O)).sds 👎 🗙 SFB-Safety SFB_EC_Testaufbau         |                          |  |  |  |  |  |  |
|-----------------------------------------------------------------------------|--------------------------------------------------------------------------------|--------------------------|--|--|--|--|--|--|
|                                                                             | Linking Concention Safety Designeters Process Image                            |                          |  |  |  |  |  |  |
|                                                                             | FSoE Address:                                                                  | 1 External Safe Address: |  |  |  |  |  |  |
|                                                                             | Linking Mode:                                                                  | Automatic v              |  |  |  |  |  |  |
| Physical Device: TIID^Device 2 (EtherCAT)^Box 12 (SFB-EC-8M12-IOP)^Module 1 |                                                                                |                          |  |  |  |  |  |  |
|                                                                             | Dip Switch: 1                                                                  |                          |  |  |  |  |  |  |
|                                                                             | Input: Full Name: TIID^Device 2 (EtherCAT)^Term 7 (EK1200)^Term 10 (EL6930)^C  |                          |  |  |  |  |  |  |
|                                                                             | Linked to: TIID^Device 2 (EtherCAT)^Box 12 (SFB-EC-8M12-IOP)^Module 1          |                          |  |  |  |  |  |  |
|                                                                             | Output: Full Name: TIID^Device 2 (EtherCAT)^Term 7 (EK1200)^Term 10 (EL6930)^C |                          |  |  |  |  |  |  |
|                                                                             | Linked to: TIID^Device 2 (EtherCAT)^Box 12 (SFB-EC-8M12-IOP)^Module 1          |                          |  |  |  |  |  |  |
|                                                                             | Name: Message_2                                                                |                          |  |  |  |  |  |  |

Die Watchdogzeit enthält einen Default-Wert und kann im Reiter "Connection" geändert werden.

| Linking             | Connectio    | Safety Parameters      | Proce | ess Image | Internal   | Safety Parameters |
|---------------------|--------------|------------------------|-------|-----------|------------|-------------------|
| Connection Settings |              |                        |       | Connec    | tion Varia | ables             |
| Conn-N              | lo:          | 3                      |       | COM EF    | RR Ack:    |                   |
| Conn-lo             | d:           | 4                      | +     | Info Dat  | a          |                   |
| Mode:               |              | FSoE master            | ~     |           | State      | 🗌 Map In          |
| Watchd              | og (ms): 100 |                        |       |           | Diag       | Map O             |
| 🗆 Mo                | dule Fault ( | Fail Safe Data) is COM | ERR   |           |            |                   |

Default Wert steht auf 100 ms !

Mindest-Watchdog-Zeit SFB-EC:25 msEinstellbereich Watchdog SFB-EC:25 – 500 ms

Empfohlene Einstellung für EtherCAT-Zykluszeiten ≤ 1 ms: 30 ms !

|   | HINWEIS                                                                                                    |
|---|----------------------------------------------------------------------------------------------------|
| i | Die Mindest-Watchdog-Time für die SFB-EC berechnet sich wie folgt:                                                                                                    |
|   | EtherCAT-Zykluszeiten > 100 ms werden nicht unterstützt !                                                                                                    |
|   |                                                                                                    |
|   | A WARNUNG                                                                                                    |
|   | Die Watchdogzeit hat direkte Auswirkungen auf die sichere Reaktionszeit. (s.a. Kapitel 2.5.5)                                                                                                    |
|   |                                                                                                    |
|   | A WARNUNG                                                                                                    |
|   | Die Sicherheitsfunktionen, die Konfiguration der sicheren Feldbox und die<br>ordnungsgemäße Installation, müssen vom zuständigen Sicherheitsfachmann /<br>Sicherheitsbeauftragten überprüft werden. |

#### 4.2.16 Einstellen der Safety Parameter

Die Safety Parameter für die einzelnen Geräteanschlüsse der SFB-EC werden ebenfalls im FSoE Master gespeichert und beim Hochlauf zum Gerät geschickt.

Doppelklicken sie das Alias Device der SFB im Safety Projekt. Wählen sie im Reiter "Safety Parameters" die Einstellungen der Port Parameter für jeden Geräteanschluss der SFB-EC.

| В | Box 12 (SFB-EC-8M1E (4 Byte I_O)).sds 👎 🗙 SFB-Safety SFB_EC_Testaufbau |                    |                                         |  |  |  |  |
|---|------------------------------------------------------------------------|--------------------|-----------------------------------------|--|--|--|--|
|   | Linking Connect                                                        | tion Safety Parame | ters Process Image                      |  |  |  |  |
|   | Index                                                                  | Name               | Value                                   |  |  |  |  |
|   | <b>4</b> 8000:0                                                        | I/O Mode Config    | >8<                                     |  |  |  |  |
|   | 8000:01                                                                | Port X0            | (A) Input: 2 channel OSSD / Output: 1 w |  |  |  |  |
|   | 8000:02                                                                | Port X1            | (A) Input: 2 channel OSSD / Output: 1 w |  |  |  |  |
|   | 8000:03                                                                | Port X2            | (A) Input: 2 channel OSSD / Output: 1 w |  |  |  |  |
|   | 8000:04                                                                | Port X3            | (A) Input: 2 channel OSSD / Output: 1 w |  |  |  |  |
|   | 8000:05                                                                | Port X4            | (A) Input: 2 channel OSSD / Output: 1 w |  |  |  |  |
|   | 8000:06                                                                | Port X5            | (A) Input: 2 channel OSSD / Output: 1 w |  |  |  |  |
|   | 8000:07                                                                | Port X6            | (A) Input: 2 channel OSSD / Output: 1 w |  |  |  |  |
|   | 8000:08                                                                | Port X7            | (A) Input: 2 channel OSSD / Output: 1 w |  |  |  |  |
|   |                                                                        |                    |                                         |  |  |  |  |

Durch einen Doppelklick auf einen Eintrag kann in einem Dialog eine der verfügbaren Konfigurationen ausgewählt werden.

| 🔀 Set Value                                                                                                    | e Dialog ×                                                                                                    |  |  |           |                                                                                                    |
|----------------------------------------------------------------------------------------------------|----------------------------------------------------------------------------------------------------|--|--|-----------|----------------------------------------------------------------------------------------------------|
| Dec:                                                                                                    | 1 ОК                                                                                                    |  |  |           |                                                                                                    |
| Hex:                                                                                                    | 0x01 Cancel                                                                                                    |  |  |           |                                                                                                    |
| Enum:                                                                                                    | (A) Input: 2 channel OSSD / Outpu 👒                                                                                                    |  |  |           |                                                                                                    |
|                                                                                                    | (A) Input: 2 channel OSSD / Output: 1 wire (For Switches, Sensors & Interlocks with 2 channel OSSD outputs and 1 wire input for solenoid contro |  |  |           |                                                                                                    |
| Binary:<br>(B) Input: 2 channel OSSD / Output: 2 wires (For Interlocks with 2 channel OSSD outputs and 2 wire inputs for solenoid control)<br>(C) Input: 2 channel Contacts / Output: 1 wire (For Switches & Interlocks with 2 channel contact outputs and 1 wire input for solenoid control) |                                                                                                    |  |  |           |                                                                                                    |
|                                                                                                    |                                                                                                    |  |  | Bit Size: | (D) Input: 2x 1 channel Contact / Output: 1 wire (For Switches with 1 channel contact output and 1 wire input for output control) |
|                                                                                                    |                                                                                                    |  |  |           |                                                                                                    |

### 4.2.17 Projektierung TwinSAFE Group

Über eine TwinSAFE Group kann die logische Verarbeitung der Safety Daten parametriert werden.

Sie enthält das Safety Programm und wird auf dem FSoE Master ausgeführt.

Input und Output Daten können hier zwischen den verschiedenen Alias Devices des Safety Projekts gemappt werden.

Eine TwinSAFE Group verfügt über unterschiedliche Group Ports, die an nicht sichere Signale angeschlossen werden können.

Hier sind die folgenden zwei Signale notwendig um die Verarbeitung zu aktivieren:

| Err Ack  | Fehlerquittierung bei Übergang von 0 -> 1 |
|----------|-------------------------------------------|
| Run/Stop | Betriebsart der TwinSAFE Group            |
|          | 0 = STOP; keine Ausführung                |
|          | 1 = RUN; wird ausgeführt                  |

**Error Acknowledgement** 

Einfügen eines nicht-sicheren Eingangs als Error Acknowledgement für den Group Port.

Doppelklicken sie auf das "ErrorAcknowledgement" Alias Device. Klicken sie dazu auf den Auswählen Button.

| ErrorAcknow | ledgement.sds                                                   | ⇒ × | TwinSafeGroup1.sal* | Box 12 (SFB-EC | -8M1E (4 Byte |
|-------------|-----------------------------------------------------------------|-----|---------------------|----------------|---------------|
| Linking F   | Process Image                                                   |     |                     |                |               |
|             |                                                                 |     | Linking Mode:       | Manual v       |               |
| Full Name:  | ne: TIID^Device 2 (EtherCAT)^Term 7 (EK1200)^Term 10 (EL6930)^S |     |                     |                |               |
| Linked to:  |                                                                 |     |                     |                | 🔁 📚           |
| Name:       | Standard In Va                                                  | r 1 |                     |                |               |
|             |                                                                 |     |                     |                |               |

Verknüpfen sie dieses Eingangsbit mit dem gewünschten Digitalen Eingang, der für eine Fehlerquittierung eingesetzt werden soll. Bestätigen sie die Auswahl mit OK.

| Attach Variable Standard In Var 1 (Output)                                                                                                    | ×                                                                                                    |
|----------------------------------------------------------------------------------------------------|----------------------------------------------------------------------------------------------------|
| Search:         2           Devices         Device 2 (EtherCAT)           Device 2 (EtherCAT)         Device 2 (EtherCAT)           Device 3         SyncUnits           Term 8 (EL1809)         Term 8 (EL1809)           Input > IX 99.0.BIT [0.1]         Input > IX 99.2.BIT [0.1]           Input > IX 99.3.BIT [0.1]         Input > IX 99.3.BIT [0.1]           Input > IX 99.3.BIT [0.1]         Input > IX 99.3.BIT [0.1]           Input > IX 99.3.BIT [0.1]         Input > IX 99.3.BIT [0.1]           Input > IX 99.3.BIT [0.1]         Input > IX 99.3.BIT [0.1]           Input > IX 99.3.BIT [0.1]         Input > IX 99.3.BIT [0.1]           Input > IX 99.3.BIT [0.1]         Input > IX 99.3.BIT [0.1]           Input > IX 100.0.BIT [0.1]         Input > IX 100.3.BIT [0.1]           Input > IX 100.3.BIT [0.1]         Input > IX 100.4.BIT [0.1]           Input > IX 100.5.BIT [0.1]         Input > IX 100.5.BIT [0.1]           Input > IX 100.7.BIT [0.1]         Input > IX 100.7.BIT [0.1]           Input > IX 100.7.BIT [0.1]         Input > IX 100.7.BIT [0.1]           Input > IX 100.7.BIT [0.1]         Input > IX 100.7.BIT [0.1] | <ul> <li>Show Variables</li> <li>Only Unused</li> <li>Exclude disabled</li> <li>Exclude same Image</li> <li>Show Tooltips</li> <li>Sort by Address</li> <li>Show Variable Groups</li> <li>Collapse last Level</li> <li>Show Variable Types</li> <li>Matching Type</li> <li>Matching Size</li> <li>All Types</li> <li>Array Mode</li> <li>Offsets</li> <li>Continuous</li> <li>Ignore Gaps</li> <li>Show Dialog</li> <li>Variable Name / Comment</li> <li>/ Take over</li> </ul> |
|                                                                                                    | ✓ Cancel OK                                                                                                    |

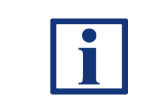

#### **HINWEIS**

Unter Umständen ist es notwendig, die Filter auf der rechten Seite des "Verknüpfen" Auswahlfensters anzupassen, um die notwendige Variable in der Ansicht zu finden.

#### **Run/Stop**

Einfügen eines nicht-sicheren Eingangs als Run/Stop Indikator für den entsprechenden Group Port.

Klicken sie mit der rechten Maustaste auf "Alias Devices" und wählen sie "Add" -> "New Item…".

| 🔺 🍃 TwinSafeGr  | oup1 |                                               |   |            |     |
|-----------------|------|-----------------------------------------------|---|------------|-----|
| 🔺 🍙 Alias De    |      | Add +                                         | 8 | New Item   | Ins |
| Box<br>Box      |      | Scope to This                                 | * | New Folder |     |
| 🔁 TwinSaf       |      | New Solution Explorer View                    | 1 |            |     |
| SFB-Safety Inst |      | Sort Alias Devices                            |   |            |     |
|                 |      | Add multiple standard variables               |   |            |     |
| )               |      | Import Alias-Device(s) from I/O-configuration |   |            |     |
| Devices         | _    | Command -                                     | _ |            |     |

Wählen sie im folgenden Dialog "1 Digital Input (Standard)" und vergeben sie einen Namen.

| Add New Item - SFB-S | afety   |          |                                             |          | ?                                                      | ×  |
|----------------------|---------|----------|---------------------------------------------|----------|--------------------------------------------------------|----|
| ▲ Installed          |         | Sort by: | Default 🔹 🏭 🧮                               |          | Search Installed Templates (Ctrl+E)                    | ρ- |
| Standard<br>▷ Safety |         | C.       | 1 Digital Input (Standard)                  | Standard | Type: Standard<br>Alias connection to 1 digital input. |    |
| ▷ Online             |         | C.       | 1 Digital Output (Standard)                 | Standard |                                                        |    |
|                      |         | E.       | 1 Analog Input (Standard)                   | Standard |                                                        |    |
|                      |         | E.       | 1 Analog Output (Standard)                  | Standard |                                                        |    |
|                      |         | E.       | 1 Array Input (Standard)                    | Standard |                                                        |    |
|                      |         | E.       | 1 Array Output (Standard)                   | Standard |                                                        |    |
|                      |         | C.       | 1 Float Input (Standard)                    | Standard |                                                        |    |
|                      |         | E.       | 1 Float Output (Standard)                   | Standard |                                                        |    |
|                      |         |          |                                             |          |                                                        |    |
|                      |         |          |                                             |          |                                                        |    |
|                      |         |          |                                             |          |                                                        |    |
|                      |         |          |                                             |          |                                                        |    |
|                      |         |          |                                             |          |                                                        |    |
|                      |         |          | Click here to go online and find templates. |          |                                                        |    |
| <u>N</u> ame:        | RunStop |          |                                             |          |                                                        |    |
|                      |         |          |                                             |          | <u>A</u> dd Cance                                      | el |

Im Beispiel wird der Name "RunStop" ausgewählt, da dieses Signal den RUN Zustand freigeben soll

Bestätigen sie die Auswahl mit "Add". Doppelklicken sie das neu erstellte "RunStop" Alias Device und verknüpfen sie das Statusbit mit einem beliebigen Eingang.

Die Vorgehensweise entspricht hier der des Error Acknowledgement.

|   | HINWEIS                                                                                  |
|---|------------------------------------------------------------------------------------------|
| i | Der gewählte Eingang muss dauerhaft aktiv (= 1) sein, um die Verarbeitung zu aktivieren. |
|   | Er muss physikalisch über einen Schalter aktivierbar oder fest verdrahtet werden.        |

#### 4.2.18 Verknüpfung Group Ports

Doppelklicken sie auf das Element "TwinSafeGroup1" im Safety Projekt und wählen sie am unteren Rand unter "Variable Mapping" den Reiter "Variables".

| SFB_EC_Testaufbau - Microsoft Visual Studio         EILE       EDIT       VIEW       PROJECT       BUILD       DEBUG       TWINCAT       TWINCAT         ✓       Image: Image: | ▼       Quick Launch (Ctrl+Q)       ₽       _       t         IINSAFE       PLC       SCOPE       IOOLS       DEVEXPRESS       WINDOW       HELP         -       -       -       -       -       -       -       -       +         -       -       -       -       -       -       -       +       +       +       +       +       +       +       +       +       +       +       +       +       +       +       +       +       +       +       +       +       +       +       +       +       +       +       +       +       +       +       +       +       +       +       +       +       +       +       +       +       +       +       +       +       +       +       +       +       +       +       +       +       +       +       +       +       +       +       +       +       +       +       +       +       +       +       +       +       +       +       +       +       +       +       +       +       +       +       +       +       +       +       +                                                                                                    | ר ב<br>ביי  |
|----------------------------------------------------------------------------------------------------|----------------------------------------------------------------------------------------------------|-------------|
| Solution Explorer       ▼ ┦ ×         Image: Solution Explorer (Ctrl+ū)       P -         Search Solution SFB_EC_Testaufbau' (1 project)       Image: SFB_EC_Testaufbau         Image: SySTEM       Image: SySTEM         Image: License       Image: SySTEM         Image: License <td>TwinSafeGroup1.sal* +&gt; X RunStop.sds ErrorAcknowledgement.sds           Network1</td> <td>Toolbox</td>                                                                                                    | TwinSafeGroup1.sal* +> X RunStop.sds ErrorAcknowledgement.sds           Network1                                                                                                    | Toolbox     |
| Isaks       Isaks       Image: TecCOM Objects       Image: TecCOM Objects       Image: PLC       Image: SAFETY       Image: SFB-Safety       Image: Image: Image: SFB-Safety       Image: Image:                                       | Command :                                                                                                    | * # © © # × |
| <ul> <li>References</li> <li>Target System</li> <li>GVLs</li> <li>User FBs</li> <li>TwinSafeGroup1</li> <li>Alias Devices</li> <li>Box 12 (SFB-EC-8M12-IOP) - Module 1 (F</li> <li>For Acknowledgement refr</li> </ul>                                                                                                    | Variables       G oup Ports       Replacement Values       Max Start Deviation         3       Group       Search:         Variable       Scope       Assignment       Usages         Image: Composition of the second second secon |             |
| C++<br>ANALYTICS<br>IVO<br>C++<br>C++<br>C++<br>C++<br>C++<br>C++<br>C++<br>C+                                                                                                    |                                                                                                    |             |
| Ready                                                                                                    | ADS Symbol Watch Safety Project Online V ew Variable Mapping E ror List Output                                                                                                    |             |

Hier ist das Alias Device "Error Acknowledgement" bereits vorkonfiguriert.

Klicken sie auf den Auswahlknopf in der "Assignment" Spalte des "RunStop" Alias Device.

| 🔿 Local          |       |   |                                         |      |
|------------------|-------|---|-----------------------------------------|------|
| GroupPort_ErrAck | Local | E | rrorAcknowledgement.In (TwinSafeGroup1) | afe  |
| RunStop          | Local |   | TwinSi                                  | afe( |

Wählen sie im Auswahlfenster unter Alias Devices ",RunStop" und selektieren sie ",Channel 1 - In". Bestätigen sie die Auswahl mit OK.

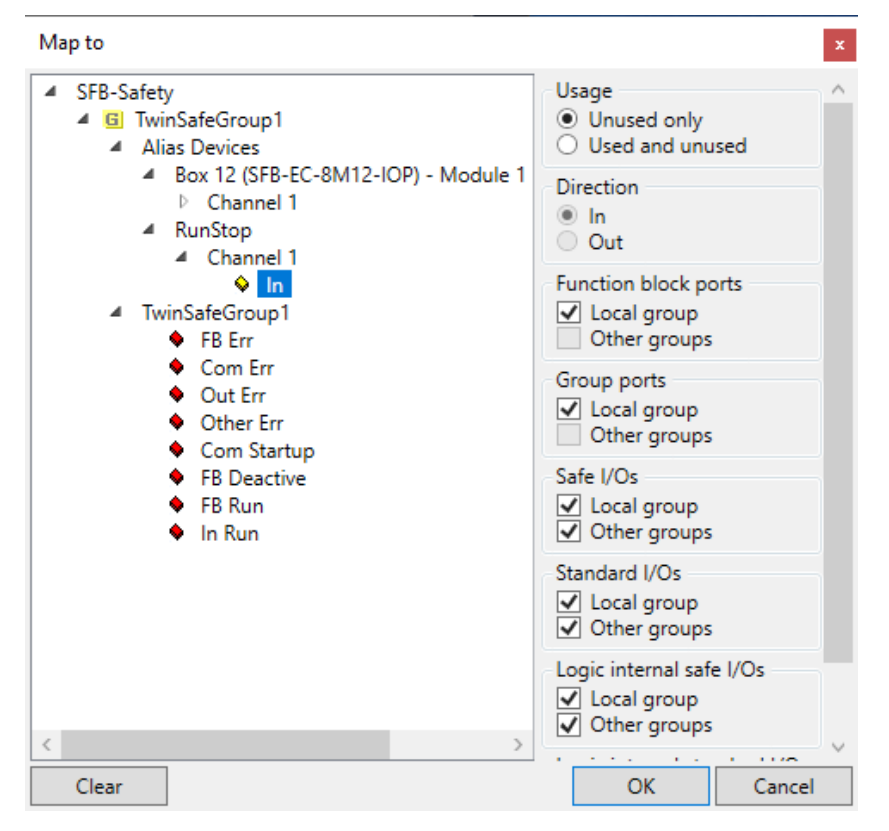

Die TwinSAFE Group ist nun konfiguriert und kann verwendet werden. Sie wird ausgeführt, solange der RunStop Eingang aktiv ist.

Über den Error Acknowledge Eingang können Fehler zurückgesetzt werden.

|   | HINWEIS                                                                                  |
|---|------------------------------------------------------------------------------------------|
| ĺ | Das gesamte Safety Projekt wird erst aktiv, nachdem es in den FSoE Master geladen wurde. |

#### 4.2.19 Programmierung der Safety-Logik

Um die sicheren Ein- und Ausgänge der unterschiedlichen Safety Devices zu verknüpfen gehen sie wie folgt vor:

Doppelklicken sie "TwinSafeGroup" im Solution Explorer. Öffnen sie die "Toolbox" um verschiedene Funktionsbausteine anzuzeigen.

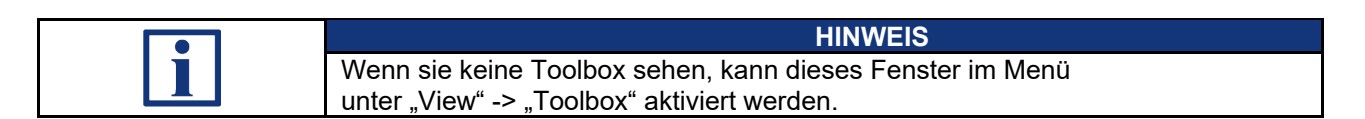

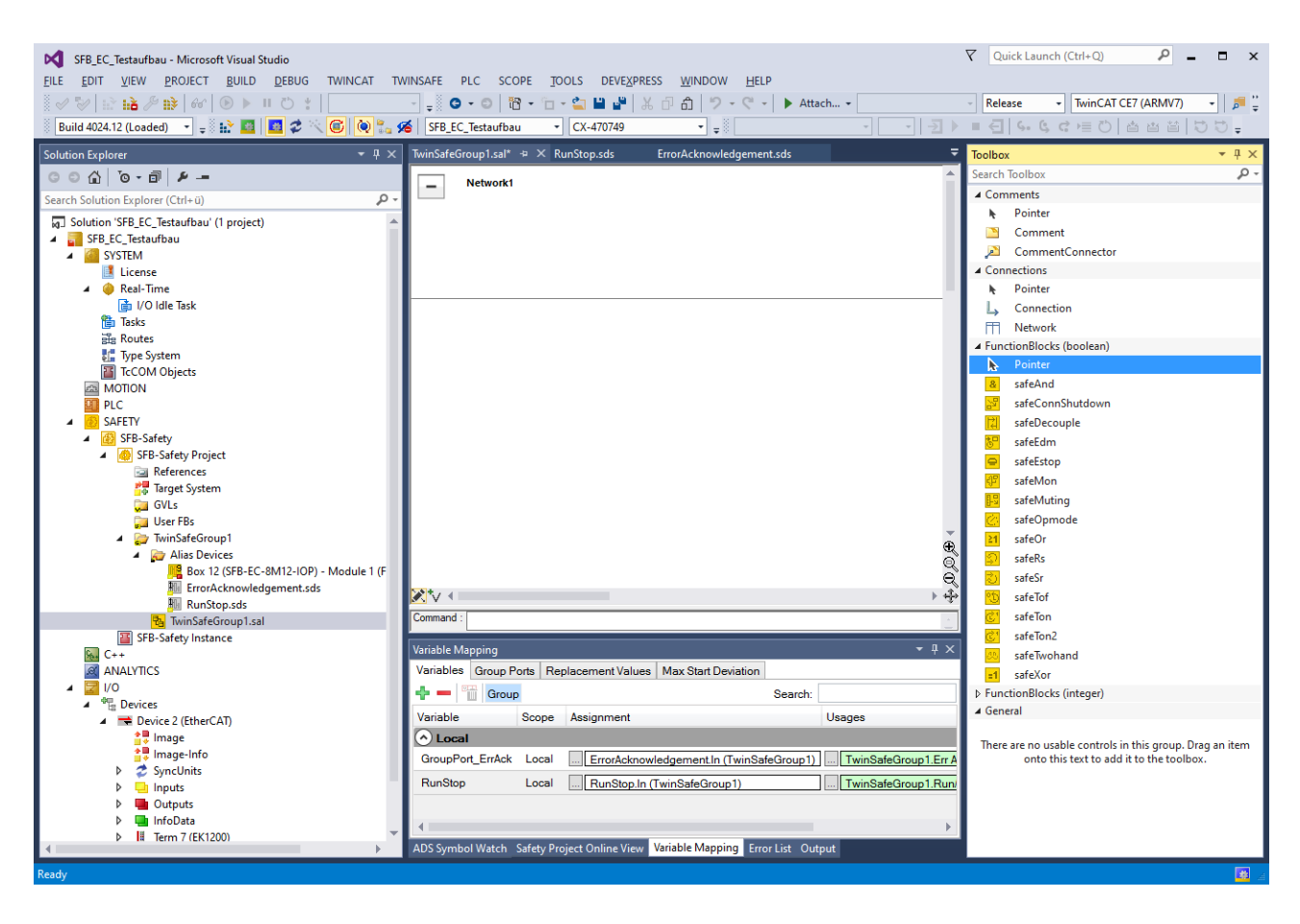

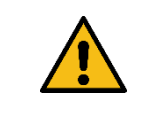

#### WARNUNG

Die Sicherheitsfunktionen, die Konfiguration der sicheren Feldbox und die ordnungsgemäße Installation, müssen vom zuständigen Sicherheitsfachmann / Sicherheitsbeauftragten überprüft werden.

A

Ziehen sie das Element "safeDecouple" per Drag&Drop aus der Toolbox in den mittleren Bereich von "Network1" Wiederholen sie den Schritt um insgesamt 2 Decouple Blocks zu erhalten.

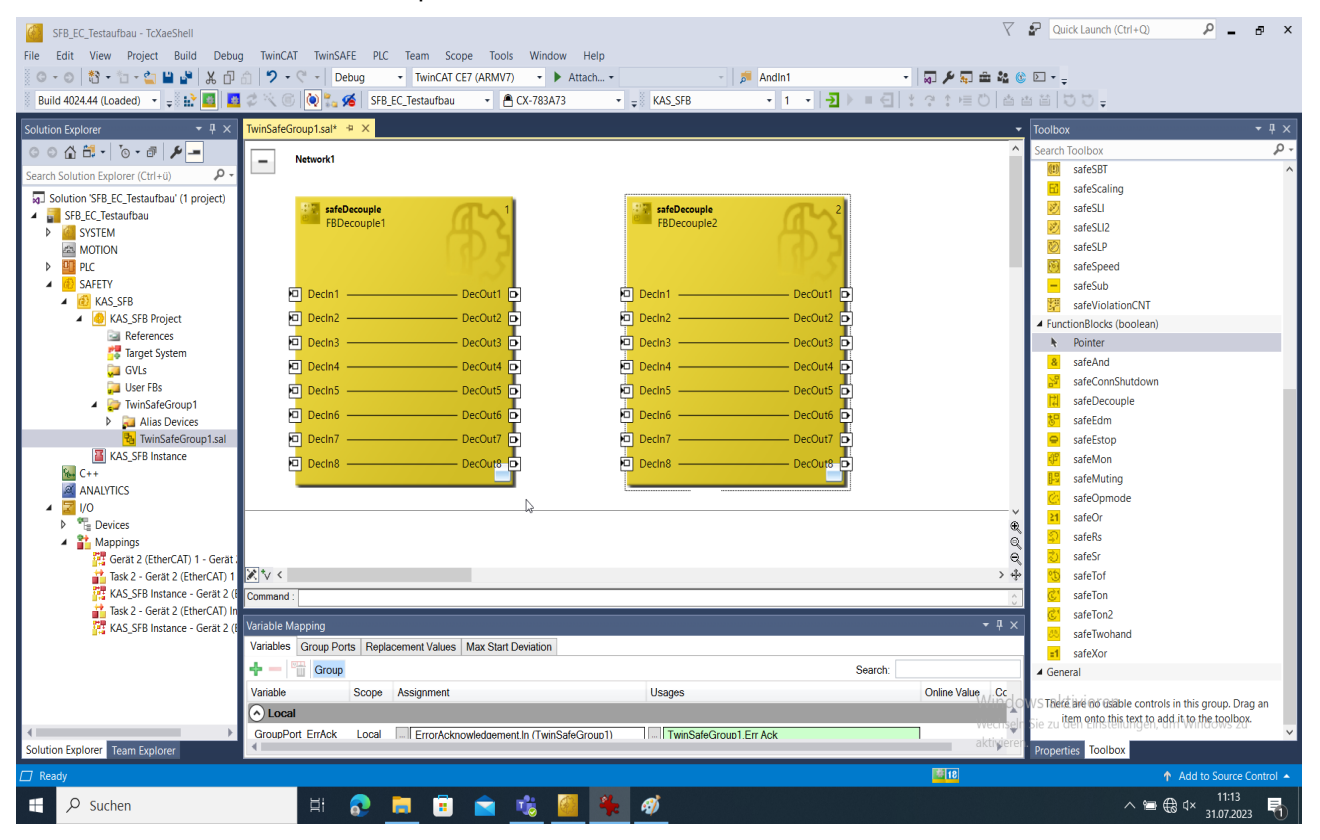

#### Markieren sie "DecIn1" von "FBDecouple1". Wählen sie in den Eigenschaften einen Variablennamen (hier "iInX0")

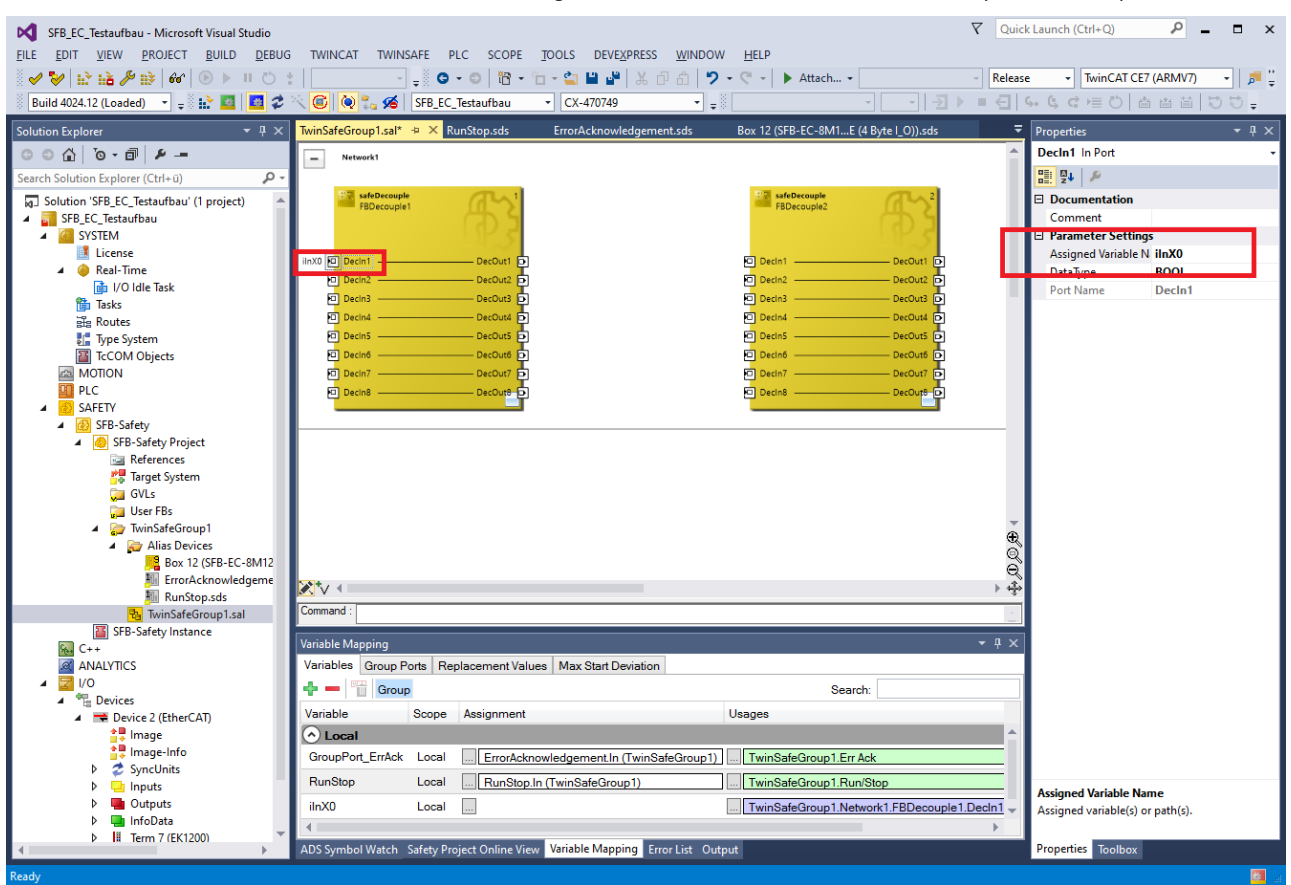

Erstellen sie analog bei FBDecouple2 für den Ausgang DecOut1 einen Namen (hier "oDOX0").

| i | HINWEIS                                                                                                    |
|---|----------------------------------------------------------------------------------------------------|
|   | Wenn sie das Fenster "Properties" nicht sehen, kann es über das Menü<br>"View" oder einen Tastendruck auf "F4" aktiviert werden. |

Jetzt wurden 2 Bits im Safety Programm definiert, die in der Logik genutzt werden können und auf ein Safety Gerät gemappt werden müssen.

Für eine einfache Beispiellogik verknüpfen sie DecOut1 mit DecIn1 per Drag&Drop.

|         | FBDecouple | R3          |                                                                                                    | FBDecouple2 | <b>B</b> <sup>2</sup> |
|---------|------------|-------------|----------------------------------------------------------------------------------------------------|-------------|-----------------------|
| ilnX0 P | Decin1     | DecOut1 🖸   |                                                                                                    | Decin1      | DecOut1 D oDOX0       |
| E       | Decin2     | DecOut2 🕞   |                                                                                                    | Decin2      | DecOut2               |
| E       | Decin3     | DecOut3 💽   |                                                                                                    | Decin3      | DecOut3 🕞             |
| E       | Decin4     | DecOut4 🕞   |                                                                                                    | Decin4      | DecOut4               |
| E       | Decin5     | DecOut5 🗗   |                                                                                                    | Decin5      | DecOut5 🕞             |
| E       | Decinó     | DecOutő 🖸   |                                                                                                    | Decin6      | DecOut6 🕞             |
| e       | Decin7     | — DecOut7 🗗 |                                                                                                    | Decin7      | DecOut7 🕞             |
| E       | Decin8     | DecOut8-    | E Contraction de la contraction de la contractio | Decin8      | DecOut8               |

Damit wird der Eingang ilnX0 direkt auf den Ausgang oDOX0 durchgeleitet.

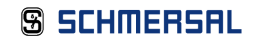

# Verknüpfen sie im Bereich "Variable Mapping" -> "Variables" jetzt beide Variablen mit einem Eingang bzw. Ausgang der SFB.

| Variable Mapping  |          |                                            | <b>→</b> [                                 | ł×    |
|-------------------|----------|--------------------------------------------|--------------------------------------------|-------|
| Variables Group P | orts Rep | placement Values Max Start Deviation       |                                            |       |
| 🕂 💳 🛅 Group       | <b>0</b> |                                            | Search:                                    |       |
| Variable          | Scope    | Assignment                                 | Usages Onlin                               | ne Va |
| 🔿 Local           |          |                                            |                                            |       |
| GroupPort_ErrAck  | Local    | ErrorAcknowledgement.In (TwinSafeGroup1)   | TwinSafeGroup1.Err Ack                     |       |
| RunStop           | Local    | RunStop.In (TwinSafeGroup1)                | TwinSafeGroup1.Run/Stop                    |       |
| ilnX0             | Local    |                                            | TwinSafeGroup1.Network1.FBDecouple1.DecIn1 |       |
| oDOX0             | Local    | TwinSafeGroup1.Network1.FBDecouple2.DecOut | 1                                          |       |

#### Eingangsmapping

| TwinSafeGroup1.sal* → | x                                                                                                    |                                                     |
|-----------------------|----------------------------------------------------------------------------------------------------|-----------------------------------------------------|
| - Network1            | Map Local Variable: iInX0 to                                                                                                    | ×                                                   |
| -                     | Search:                                                                                                    | Search all levels                                   |
| FBDecc                | KAS_SFB     WinSafeGroup1     Alias Devices     Mox11 (SFB-EC-8M12-IOP) - Module 1 (FSoE (4 Byte I O))                                                                                                    | Usage     Unused only     Used and unused           |
| ilnX0 🖻 Decln1 —      | <ul> <li>Channel 1</li> <li>Port X0.Input X1 AND X2 (Type: BOOL, Size: 1 Bit</li> <li>Port X1.Input X1 AND X2 (Type: BOOL, Size: 1 Bit</li> <li>Port X1.Input X1 AND X2 (Type: BOOL, Size: 1 Bit</li> </ul>                                     | Direction In Out Chart Verifield Turge              |
| Decin2 —<br>Decin3 —  | Port X3.Input X1 AND X2 (Type: BOOL, Size: 1 Bit     Port X3.Input X1 AND X2 (Type: BOOL, Size: 1 Bit     Port X4.Input X1 AND X2 (Type: BOOL, Size: 1 Bit)                                                                                     | ✓ Matching Type<br>✓ Matching Size                  |
| Decin4 —<br>Decin5 —  | <ul> <li>Port X5.Input X1 AND X2 (Type: BOOL, Size: 1 Bit)</li> <li>Port X6.Input X1 AND X2 (Type: BOOL, Size: 1 Bit)</li> <li>Port X7.Input X1 AND X2 (Type: BOOL, Size: 1 Bit)</li> <li>Port X0.Input X2 (Type: BOOL, Size: 1 Bit)</li> </ul> | Function block ports<br>Cocal group<br>Other groups |
| Decin6 —<br>Decin7 —  | Port X1.Input X2 (Type: BOOL, Size: 1 Bit)     Port X2.Input X2 (Type: BOOL, Size: 1 Bit)     Port X3.Input X2 (Type: BOOL, Size: 1 Bit)                                                                                                    | Group ports<br>Cal group<br>Other groups            |
| Decin8 —              | <ul> <li>Port X4.Input X2 (Type: BOOL, Size: 1 Bit)</li> <li>Port X5.Input X2 (Type: BOOL, Size: 1 Bit)</li> <li>Port X6.Input X2 (Type: BOOL, Size: 1 Bit)</li> <li>Port X7.Input X2 (Type: BOOL, Size: 1 Bit)</li> </ul>                      | Safe I/Os<br>Cocal group<br>Other groups            |
| Variable Mapping      | Dort X0 Qualifier (Type: ROOL Size: 1 Rit)                                                                                                    | Standard I/Os                                       |
| Variables Group Ports | Clear Selected Items Count: 1                                                                                                    | OK Cancel                                           |
| 🕂 🗕 🛗 Group           |                                                                                                    | Search:                                             |
| Variable              | Scope Assignment                                                                                                    | Usages                                              |
|                       |                                                                                                    |                                                     |
| RunStop               | Local RunStop.In (TwinSafeGroup1)                                                                                                    |                                                     |
| oDOX0                 | Local TwinSafeGroup1.Network1.FBDecouple1.DecOut1                                                                                                    |                                                     |
| ilnX0                 | Local                                                                                                    | TwinSafeGroup1.Network1.FBDecouple1.DecIn1 \A/ind   |
| GroupPort_ErrAck      | Local ErrorAcknowledgement.In (TwinSafeGroup1)                                                                                                    | TwinSafeGroup1.Err Ack Wechse                       |

#### Ausgangsmapping

| TwinSafeGroup1.sal* +=           | ×                                                                                                    |                                                       |
|----------------------------------|----------------------------------------------------------------------------------------------------|-------------------------------------------------------|
| Network1                         | Map Local Variable: oDOX0 to                                                                                                    | ×                                                     |
|                                  | Search:                                                                                                    | Search all levels                                     |
| FBDecc                           | KAS_SFB     WinSafeGroup1     Alias Devices     Box 11 (SFB-EC-8M12-IOP) - Module 1 (FSoE (4 Byte I_C                                                     | Usage     Unused only     Used and unused             |
| ilnX0 🗖 Decln1 —                 | Channel 1     Port X0.Output DO (Type: BOOL, Size: 1 Bit)     Port X1.Output DO (Type: BOOL, Size: 1 Bit)     Port X2.Output DO (Type: BOOL, Size: 1 Bit) | In<br>Out<br>Show Variable Types                      |
| 🖸 Decin3 —                       | <ul> <li>Port X3.Output DO (1ype: BOOL, Size: 1 Bit)</li> <li>Port X4.Output DO (Type: BOOL, Size: 1 Bit)</li> </ul>                                      | Matching Type Matching Size                           |
| Decin4 —<br>Decin5 —             | Yort X3.Output D0 (Type: BOOL, Size: 1 Bit)     Port X6.Output D0 (Type: BOOL, Size: 1 Bit)     Port X7.Output D0 (Type: BOOL, Size: 1 Bit)     ComFron   | Function block ports     Zocal group     Other groups |
| Decin6 —<br>Decin7 —<br>Decin8 — | <ul> <li>Control 4</li> <li>Channel 1</li> <li>Ø Out (Type: BOOL, Size: 1 Bit)</li> <li>SDI01,X1,X2ToPIc(Standard)_1</li> <li>Channel 1</li> </ul>        | Group ports Coal group Other groups                   |
| ∑*v <<br>Command :               | <ul> <li>Out (Type: BOOL, Size: 1 Bit)</li> <li>SDI01_X2ToPlc(Standard)_1</li> <li>Channel 1</li> </ul>                                                   | Sate I/Os<br>✓ Local group<br>✓ Other groups          |
| Variable Mapping                 | Out (Type ROOL Size 1 Rit)                                                                                                    | Standard I/Os<br>✓ Local group                        |
| Variables Group Ports            | Clear Selected Items Count: 1                                                                                                    | OK Cancel                                             |
| 🕂 💳 🛗 Group                      |                                                                                                    | Search:                                               |
| Variable                         | Scope Assignment                                                                                                    | Usages                                                |
| Local                            |                                                                                                    |                                                       |
| RunStop                          | Local RunStop.In (TwinSafeGroup1)                                                                                                    |                                                       |
| oDOX0                            | Local TwinSafeGroup1.Network1.FBDecouple1.DecOut1                                                                                                    |                                                       |
| ilnX0                            | Local Box 11 (SFB-EC-8M12-IOP) - Module 1 (FSoE (4 Byte                                                                                                   | LO)).Port TwinSafeGroup1.Network1.FBDecouple1.Decln1  |
| GroupPort_ErrAck                 | Local ErrorAcknowledgement.In (TwinSafeGroup1)                                                                                                    | TwinSafeGroup1.Err Ack                                |
|                                  |                                                                                                    | aktivic                                               |

#### 4.2.20 Download Safety Projekt

Das Safety Projekt wird innerhalb des FSoE Masters ausgeführt und muss erst kompiliert und heruntergeladen werden.

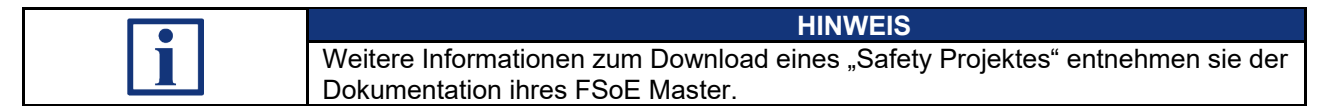

#### **Beispiel FSoE Master Klemme**

12

Navigieren sie Safety Target System und notieren oder kopieren sich die Seriennummer der FSoE Master Klemme.

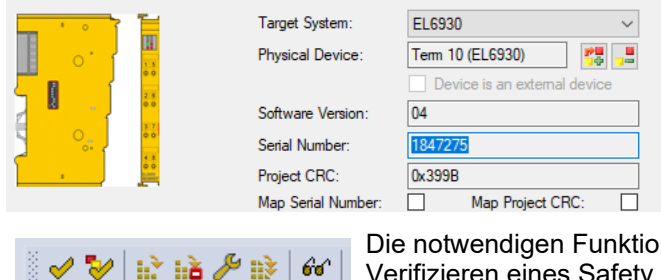

Die notwendigen Funktionen zum Download und Verifizieren eines Safety Projekts finden sie in der Toolbar oder im TwinSAFE Menü.

Klicken sie auf "Verify Complete Safety Project"

Fehler im Safety Projekt werden ggf. im Reiter "Error List" angezeigt.

Klicken sie auf "Download Safety Project"

Geben sie im Fenster zum Download des Safety Projekts ihre Login Daten ein. - Default Werte Beckhoff: Username: Administrator / Password: TwinSAFE

Die Seriennummer muss anhand des Target Systems eingegeben werden.

| च म × Twin            | SafeGroup1.sal Ru                   | nStop.sds      | ErrorAcknowledgement | .sds    | SFB-Safety | • <del>•</del> ×        |
|-----------------------|-------------------------------------|----------------|----------------------|---------|------------|-------------------------|
| ۳<br>ں - م            | arget System<br>Iser Administration | Configuration: | N/A                  | ~       | Platform:  | N/A V                   |
| B                     | ackup/Restore                       |                |                      |         | _          |                         |
| Download Project Data | a (Term 10 (EL6930))                |                |                      |         | ×          | EL6930 ~                |
| Steps                 |                                     | Log            | in                   |         |            | Tem 10 (EL6930)         |
| CRC32 Mismatch        | licernam                            | a,             | Administrator        | 7       | i:         | 04                      |
| Login                 | Osernam                             | c.             |                      |         |            | 1847275                 |
| Download Result       | Serial Nu                           | mber:          | 1847275              |         | er:        | 0x399B Map Project CRC: |
| Activation            | Password                            | ł:             | •••••                | ]       |            | 5                       |
|                       |                                     |                |                      |         | ss:        | 5                       |
| N.                    |                                     |                |                      |         |            | On Off                  |
|                       |                                     |                |                      |         |            | 5.71.7.73.3.1           |
|                       |                                     |                |                      |         |            | 1003                    |
|                       |                                     |                |                      |         |            |                         |
|                       |                                     |                | Next                 | Cancel  |            |                         |
| Bestätigen si         | e die weiterei                      | n Schritte     | des Downlo           | ad Wi   | zards      |                         |
|                       |                                     |                |                      |         |            |                         |
|                       |                                     | Aktiv          | ieren der Ko         | nfigura | ation i    | n TwinCAT               |

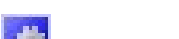

oder Config Mode neu starten

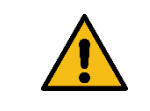

WARNUNG
Die Sicherheitsfunktionen, die Konfiguration der sicheren Feldbox und die
ordnungsgemäße Installation, müssen vom zuständigen Sicherheitsfachmann /
Sicherheitsbeauftragten überprüft werden.

#### 4.2.21 FSoE Diagnose

Die folgenden Kapitel zeigen unterschiedliche Möglichkeiten, eine Safety Verbindung zu diagnostizieren.

#### FSoE PDOs

Der Zustand einer FSoE Verbindung lässt sich innerhalb ihrer PDOs diagnostizieren:

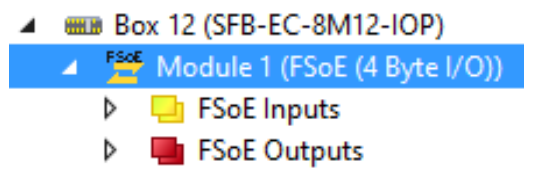

Das erste Byte des PDOs gibt Auskunft über den FSoE Zustand.

| Name   | [X] | Online                     |
|--------|-----|----------------------------|
| 📌 FSOE | х   | 36 00 00 B3 C4 00 00 29 63 |

- "36" in FSoE Inputs:

FSoE PDO von SFB gesendet, bedeutet "Process Data" -> Safety Daten sind OK und verfügbar

| Name | [X] | Online               |
|------|-----|----------------------|
| FSOE | Х   | 08 00 00 69 B0 02 00 |

- "08" in FSoE Outputs:

FSoE PDO vom FSoE Master gesendet, bedeutet "Failsafe Data"

-> Die Safety Daten sind noch passiviert

Dies ist der Ausgangszustand nach dem erfolgreichen Aufbau einer Safety Verbindung. Die Verbindung wurde korrekt aufgebaut, der Master verhindert aber noch einen automatischen Anlauf und erwartet ein "Error Acknowledge".

Nach einem Aktivieren des mit dem Error Acknowledge verknüpften Group Ports schaltet auch der Master seine Daten in "Process Data" (36).

| HINWEIS                                                                          |
|----------------------------------------------------------------------------------|
| Die Namensgebung der PDOs ist immer aus Sicht des Masters:                       |
| Input: Gebildet und gesendet vom Slave (z.B. Status digitale Eingänge)           |
| <br>Output: Gebildet und gesendet vom Master (z.B. Logiklevel digitale Ausgänge) |

#### **TwinSAFE View**

Die TwinSAFE Group unterstützt eine online Ansicht, in der die Zustände der FSoE Verbindungen, als auch die Daten analysiert werden können.

Doppelklicken sie hierzu auf die TwinSafeGroup in ihrem Safety Projekt.

Wählen sie den Button "Show Online Data" in der Toolbar oder über das TwinSAFE Menü.

| EW    | <u>P</u> ROJEC       | T <u>B</u> UILD | <u>D</u> EBUG | TWINCAT 1                  |
|-------|----------------------|-----------------|---------------|----------------------------|
| 6 🎤   | 11)   <del>6</del> 0 | 1 🕑 🕨           | II 💍 🖞        |                            |
| Loade | d) 🔹                 | Show Onlin      | ne Data       | ₽ <b>* () () () ()</b><br> |
|       | <b>6</b> .           |                 |               |                            |

Die TwinSAFE Ansicht ändert sich nun und zeigt den Zustand und die Signale.

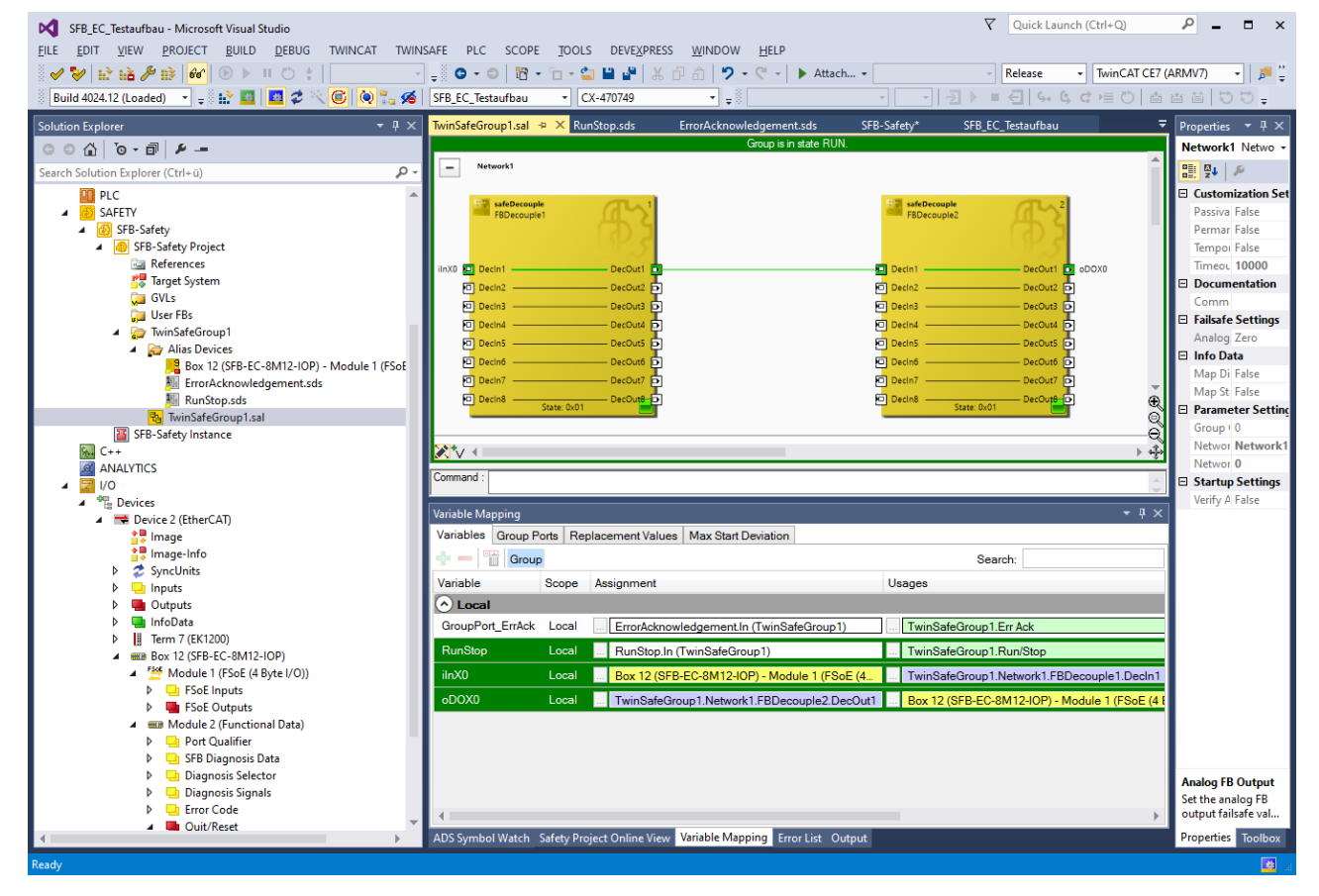

Aktive Signale werden grün hinterlegt.
In der Liste im unteren Teil können unter dem Reiter "Safety Project Online View" detailliertere Informationen zu den einzelnen TwinSAFE Gruppen, Alias Devices und I/Os entnommen werden.

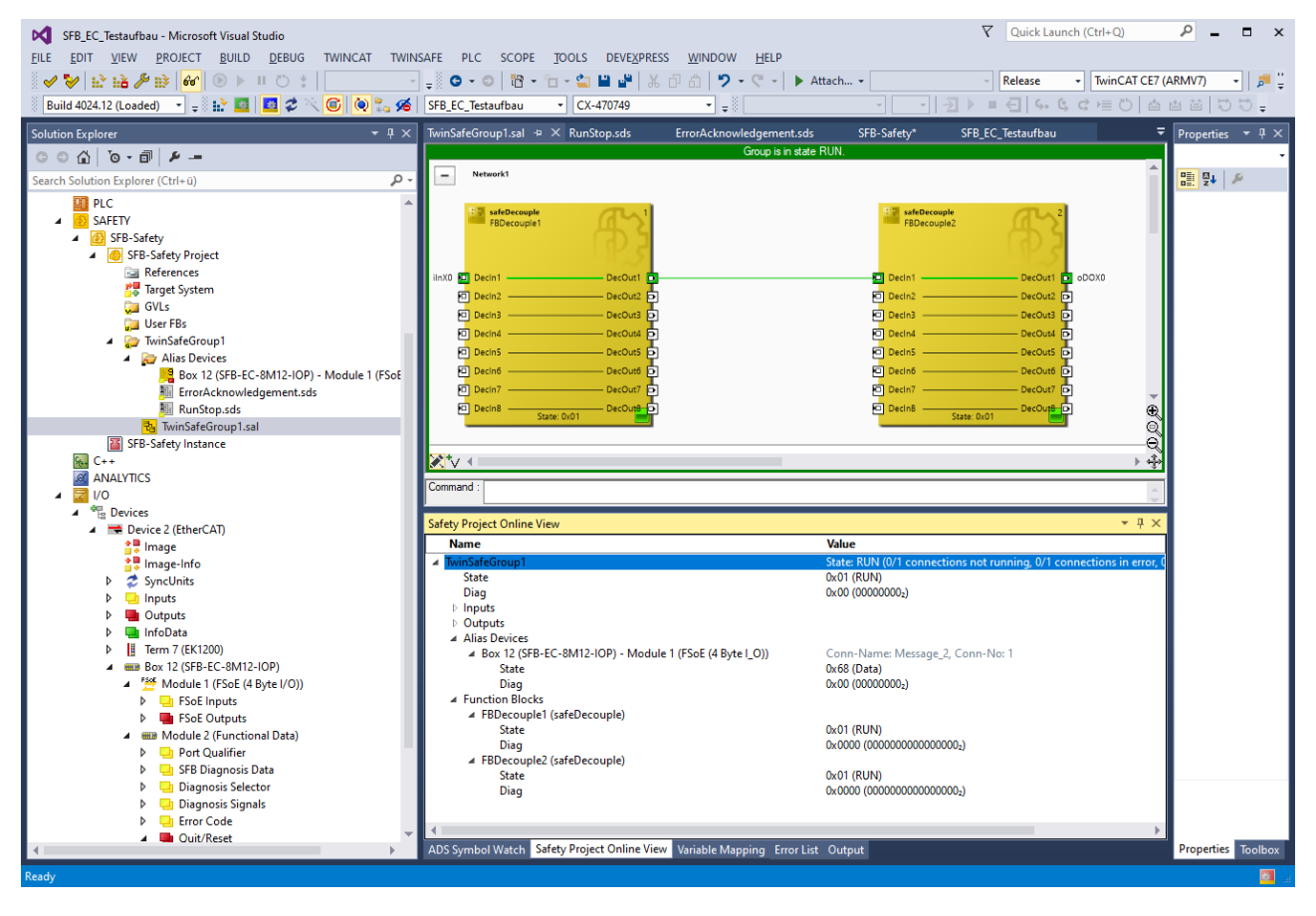

## 4.3 Daten-Layout SFB-EC

4.3.1 Zyklische Daten (PDO)

Die zyklische Kommunikation transportiert die sicheren EA-Daten und die funktionalen Statusinformationen über das jeweilige Process Data Object (PDO).

Die Richtung der zu übertragenden Daten sind immer aus Sicht der PLC definiert.

Die Datenstruktur ist in der ESI-Datei definiert. Die ESI-Datei muss vorab in den entsprechenden TwinCAT Ordner kopiert werden (s.a. Pkt. 4.2.2).

Modul-Definition: SFB-EC Menüpunkt: Solution Explorer

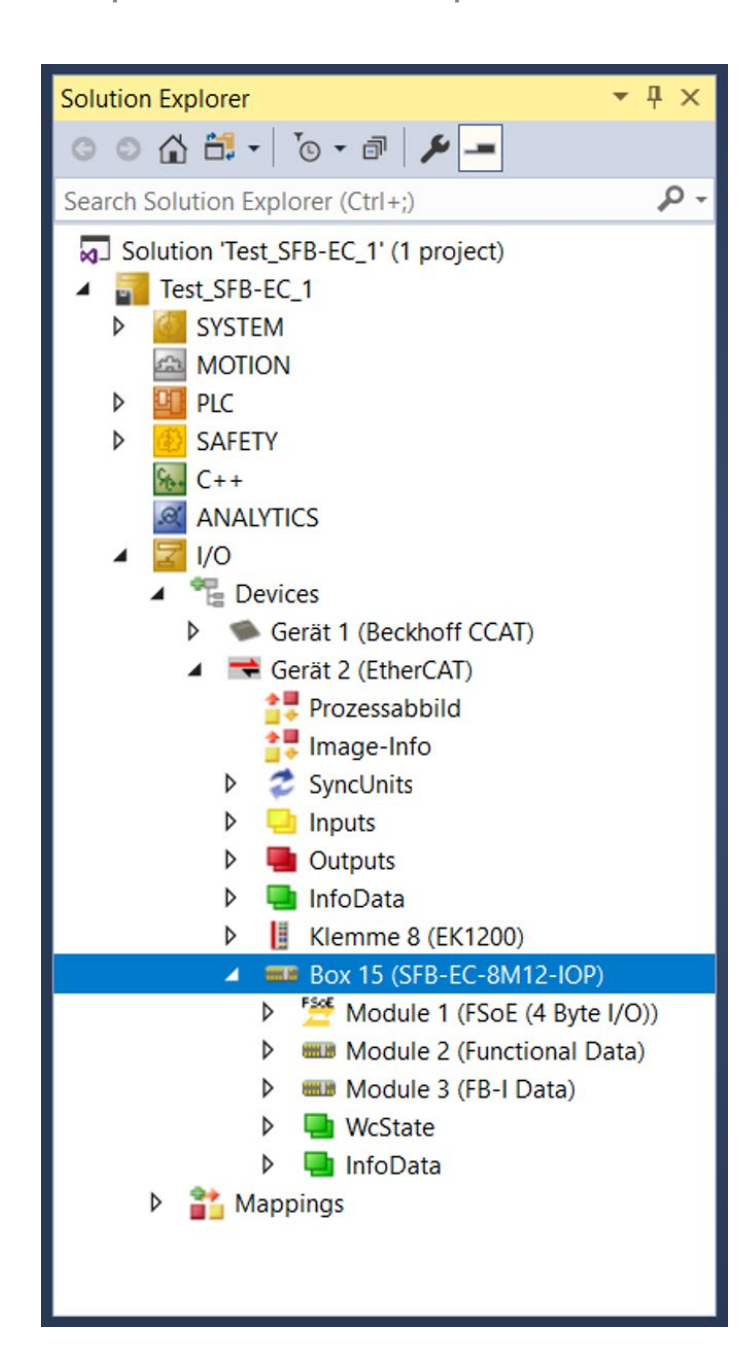

Die Bitbelegung der Datenbytes in den einzelnen PDO sind nachfolgend beschrieben.

Module 1 / FSoE Data, sichere Eingangsdaten (SFB => PLC)

▲ 🚝 Module 1 (FSoE (4 Byte I/O))

| Da | ata Label                                                                                                    | [Type] | SFB Daten                                                                                                    | Signal                                                                                                    |
|----|----------------------------------------------------------------------------------------------------|--------|----------------------------------------------------------------------------------------------------|----------------------------------------------------------------------------------------------------|
|    |                                                                                                    |        | Safety Input Daten                                                                                                    |                                                                                                    |
| -  | <ul> <li>FSoE Inputs</li> <li>Port X0.Input X1 AND X2</li> <li>Port X1.Input X1 AND X2</li> <li>Port X2.Input X1 AND X2</li> <li>Port X3.Input X1 AND X2</li> <li>Port X4.Input X1 AND X2</li> <li>Port X5.Input X1 AND X2</li> <li>Port X6.Input X1 AND X2</li> <li>Port X7.Input X1 AND X2</li> </ul> | [BIT]  | Safety Input X1/X2<br>2-kanaliges Gerät<br>Safety Inputs X1 UND X2<br>1-kanaliges Gerät<br>Safety Input X1                                                                  | Geräteanschluss X0<br>Geräteanschluss X1<br>Geräteanschluss X2<br>Geräteanschluss X3<br>Geräteanschluss X4<br>Geräteanschluss X5<br>Geräteanschluss X6<br>Geräteanschluss X7                                 |
| 4  | <ul> <li>FSoE Inputs</li> <li>Port X0.Input X2</li> <li>Port X1.Input X2</li> <li>Port X2.Input X2</li> <li>Port X3.Input X2</li> <li>Port X4.Input X2</li> <li>Port X5.Input X2</li> <li>Port X6.Input X2</li> <li>Port X7.Input X2</li> </ul>                                                         | [BIT]  | Safety Input X2<br>2-kanaliges Gerät<br><br>1-kanaliges Gerät<br>Safety Input X2                                                                                            | Geräteanschluss X0<br>Geräteanschluss X1<br>Geräteanschluss X2<br>Geräteanschluss X3<br>Geräteanschluss X4<br>Geräteanschluss X5<br>Geräteanschluss X6<br>Geräteanschluss X7                                 |
| 4  | <ul> <li>FSoE Inputs</li> <li>Port X0.Qualifier</li> <li>Port X1.Qualifier</li> <li>Port X2.Qualifier</li> <li>Port X3.Qualifier</li> <li>Port X4.Qualifier</li> <li>Port X5.Qualifier</li> <li>Port X6.Qualifier</li> <li>Port X7.Qualifier</li> </ul>                                                 | (BIT)  | Safety Qualifier-Bit Geräteanschluss 0 = Geräteanschluss passiviert 1 = Geräteanschluss aktiv Eine Kopie der Qualifier-Bits liegt in:  ✓ Port Qualifier ✓ Port Xx.Qualifier | Qualifier Anschluss X0<br>Qualifier Anschluss X1<br>Qualifier Anschluss X2<br>Qualifier Anschluss X3<br>Qualifier Anschluss X4<br>Qualifier Anschluss X5<br>Qualifier Anschluss X6<br>Qualifier Anschluss X7 |

|   | HINWEIS                                                                                                    |
|---|----------------------------------------------------------------------------------------------------|
| i | Wenn <b>ein</b> 2-kanaliges Gerät angeschlossen ist, wird in den FSoE Inputs<br>nur 1 sicheres Bit für das Gerät, in <b>Port Xx.Input X1 AND X2</b> , übertragen.<br>Sind <b>zwei</b> 1-kanalige Geräte angeschlossen, werden <b>2</b> sichere Bits, für jedes<br>Gerät getrennt, übertragen |
|   | Ein Bit in <b>Port Xx.Input X1 AND X2</b> und das andere Bit in <b>Port Xx.Input X2.</b>                                                                                                    |

Module 1 / FSoE Data, sichere Ausgangsdaten (PLC => SFB)

## ▲ 🚰 Module 1 (FSoE (4 Byte I/O))

| Data Label [Type] |                                     | SFB Daten | Signal              |                                          |
|-------------------|-------------------------------------|-----------|---------------------|------------------------------------------|
|                   |                                     |           | Safety Output Daten |                                          |
| 4                 | FSoE Outputs                        | [BIT]     | Safety Output       | Geräteanschluss X0                       |
|                   | Port X1.Output DO                   |           | Safety Outputs DO   | Geräteanschluss X0                       |
|                   | Port X2.Output DO Port X3.Output DO |           |                     | Geräteanschluss X2<br>Geräteanschluss X3 |
|                   | Port X4.Output DO                   |           |                     | Geräteanschluss X4                       |
|                   | Port X5.Output DO Port X6 Output DO |           |                     | Geräteanschluss X5<br>Geräteanschluss X6 |
|                   | Port X7.Output DO                   |           |                     | Geräteanschluss X7                       |

## Module 2 / Functional Data, Eingangsdaten (SFB => PLC) / Ausgangsdaten (PLC => SFB)

## ▲ Module 2 (Functional Data)

| D | ata Label                                                                                                    | [Type]     | SFB Daten                                                                                                    | Signal                                                                                                    |
|---|----------------------------------------------------------------------------------------------------|------------|----------------------------------------------------------------------------------------------------|----------------------------------------------------------------------------------------------------|
|   |                                                                                                    |            | Funktionale Input / Output Daten                                                                                                    |                                                                                                    |
| - | <ul> <li>Port Qualifier</li> <li>Port X0.Qualifier</li> <li>Port X1.Qualifier</li> <li>Port X2.Qualifier</li> <li>Port X3.Qualifier</li> <li>Port X3.Qualifier</li> <li>Port X4.Qualifier</li> <li>Port X5.Qualifier</li> <li>Port X5.Qualifier</li> <li>Port X6.Qualifier</li> <li>Port X7.Qualifier</li> </ul> | [BIT]      | Qualifier-Bit Geräteanschluss         0 = Geräteanschluss passiviert         1 = Geräteanschluss aktiv         Kopie der Qualifier-Bits aus:         Image: Port Xx.Qualifier | Geräteanschluss X0<br>Geräteanschluss X1<br>Geräteanschluss X2<br>Geräteanschluss X3<br>Geräteanschluss X4<br>Geräteanschluss X5<br>Geräteanschluss X6<br>Geräteanschluss X7 |
| - | <ul> <li>SFB Diagnosis Data</li> <li>Fault-Flag Module</li> <li>Fault-Flag Device Port</li> <li>Fault-Flag COM FB-Interfact</li> <li>Diagnostic Data Valid</li> <li>Request acknowledgement</li> </ul>                                                                                                    | [BIT]<br>æ | Fehler-Flags<br>0 = Fehler erkannt<br>1 = Kein Fehler vorhanden<br>Anforderung Fehlerquittierung<br>0 = keine Anforderung<br>1 = Fehler kann quittiert werden                 | Fehler-Flag Modul<br>Fehler-Flag Geräteanschluss<br>Fehler-Flag COM FB-Interface<br>Diagnosedaten gültig<br>Anforderung Fehlerquittierung                                    |
| - | <ul> <li>Diagnosis Selector</li> <li>Port X0.Diag Selector</li> <li>Port X1.Diag Selector</li> <li>Port X2.Diag Selector</li> <li>Port X3.Diag Selector</li> <li>Port X4.Diag Selector</li> <li>Port X5.Diag Selector</li> <li>Port X6.Diag Selector</li> <li>Port X7.Diag Selector</li> </ul>                   | [BIT]      | Diagnose Selector<br>0 = IO-Gerätediagnose<br>1 = FB-Interface Gerätediagnose<br>Geräteanschluss X0 – X3 nur IO<br>Geräteanschluss X4 – X7 IO oder FB                         | Gerätediagnose X0<br>Gerätediagnose X1<br>Gerätediagnose X2<br>Gerätediagnose X3<br>Gerätediagnose X4<br>Gerätediagnose X5<br>Gerätediagnose X6<br>Gerätediagnose X7         |
| 4 | <ul> <li>Diagnosis Signals</li> <li>Port X0.Device Out</li> <li>Port X1.Device Out</li> <li>Port X2.Device Out</li> <li>Port X3.Device Out</li> <li>Port X4.Device Out</li> <li>Port X5.Device Out</li> <li>Port X6.Device Out</li> <li>Port X6.Device Out</li> <li>Port X7.Device Out</li> </ul>                | [BIT]      | Diagnose-Signale IO-Geräte<br>0 = Gerätediagnose-Bit ist LOW<br>1 = Gerätediagnose-Bit ist HIGH                                                                               | Gerätediagnose X0<br>Gerätediagnose X1<br>Gerätediagnose X2<br>Gerätediagnose X3<br>Gerätediagnose X4<br>Gerätediagnose X5<br>Gerätediagnose X6<br>Gerätediagnose X7         |
|   | Error Code<br>Error Code                                                                                                    | [USINT]    | Modul- oder Steckplatzfehlernummer<br>- 0 kein Fehler<br>- 199 Fehler-Nummer                                                                                                  | <ul> <li>Fehlernummer 099</li> <li>Fehlerliste abfragen<br/>(s.a. Pkt. 4.3.2)</li> </ul>                                                                                     |
| 4 | Quit/Reset Acknowledge Fault global                                                                                                    | [BIT]      | <b>Quittierung Fehler</b><br>High-Puls 500 ms = Fehler quittieren                                                                                                    | Fehler quittieren, global                                                                                                    |

## Module 3 / FB-I Data, Eingangsdaten (SFB => PLC)

# ▲ Module 3 (FB-I Data)

| Da | ta Label                                                                                                    | [Type]                | FB-Interface Daten                                                                                                    | Signal                                                                                                    |
|----|----------------------------------------------------------------------------------------------------|-----------------------|----------------------------------------------------------------------------------------------------|----------------------------------------------------------------------------------------------------|
|    |                                                                                                    |                       | FB-Interface Input Daten                                                                                                    |                                                                                                    |
|    | <ul> <li>FB-I Port 4 Inputs</li> <li>Port X4.E-STOP not actuate</li> <li>Port X4.Pos 2 NO contact</li> <li>Port X4.Pos 2 NC contact</li> <li>Port X4.Pos 3 NO contact</li> <li>Port X4.Pos 3 NC contact</li> <li>Port X4.Pos 4 NO contact</li> <li>Port X4.Pos 4 NO contact</li> <li>Port X4.Fault warning FB-I of</li> <li>Port X4.Fault at FB-I device</li> </ul> | [BIT]<br>ed<br>device | FB-I Antwort-Daten von Gerät an X4<br>0/1 = FB-I Antwort-Bits BDF200<br>FB-I Antwort-Daten, siehe auch<br>Betriebsanleitung BDF200-SD/FB | NOT-HALT <b>nicht</b> betätigt<br>Schließer-Kontakt Pos. 2<br>Öffner-Kontakt Pos. 2<br>Schließer-Kontakt Pos. 3<br>Öffner-Kontakt Pos. 3<br>Schließer-Kontakt Pos. 4<br>Fehlerwarnung FB-Gerät<br>Fehler FB-Gerät |
| 4  | <ul> <li>FB-I Port 5 Inputs</li> <li>Port X5.E-STOP not actuate</li> <li>Port X5.Pos 2 NO contact</li> <li>Port X5.Pos 2 NC contact</li> <li>Port X5.Pos 3 NO contact</li> <li>Port X5.Pos 3 NC contact</li> <li>Port X5.Pos 4 NO contact</li> <li>Port X5.Pault warning FB-I of</li> <li>Port X5.Fault at FB-I device</li> </ul>                                   | [BIT]<br>ed<br>device | FB-I Antwort-Daten von Gerät an X5<br>0/1 = FB-I Antwort-Bits BDF200<br>FB-I Antwort-Daten, siehe auch<br>Betriebsanleitung BDF200-SD/FB | NOT-HALT <b>nicht</b> betätigt<br>Schließer-Kontakt Pos. 2<br>Öffner-Kontakt Pos. 2<br>Schließer-Kontakt Pos. 3<br>Öffner-Kontakt Pos. 3<br>Schließer-Kontakt Pos. 4<br>Fehlerwarnung FB-Gerät<br>Fehler FB-Gerät |
| 4  | <ul> <li>FB-I Port 6 Inputs</li> <li>Port X6.E-STOP not actuate</li> <li>Port X6.Pos 2 NO contact</li> <li>Port X6.Pos 2 NC contact</li> <li>Port X6.Pos 3 NO contact</li> <li>Port X6.Pos 3 NC contact</li> <li>Port X6.Pos 4 NO contact</li> <li>Port X6.Pault warning FB-I of</li> <li>Port X6.Fault at FB-I device</li> </ul>                                   | [BIT]<br>ed<br>device | FB-I Antwort-Daten von Gerät an X6<br>0/1 = FB-I Antwort-Bits BDF200<br>FB-I Antwort-Daten, siehe auch<br>Betriebsanleitung BDF200-SD/FB | NOT-HALT <b>nicht</b> betätigt<br>Schließer-Kontakt Pos. 2<br>Öffner-Kontakt Pos. 2<br>Schließer-Kontakt Pos. 3<br>Öffner-Kontakt Pos. 3<br>Schließer-Kontakt Pos. 4<br>Fehlerwarnung FB-Gerät<br>Fehler FB-Gerät |
| 4  | <ul> <li>FB-I Port 7 Inputs</li> <li>Port X7.E-STOP not actuate</li> <li>Port X7.Pos 2 NO contact</li> <li>Port X7.Pos 2 NC contact</li> <li>Port X7.Pos 3 NO contact</li> <li>Port X7.Pos 3 NC contact</li> <li>Port X7.Pos 4 NO contact</li> <li>Port X7.Fault warning FB-I</li> <li>Port X7.Fault at FB-I device</li> </ul>                                      | [BIT]<br>ed<br>device | FB-I Antwort-Daten von Gerät an X7<br>0/1 = FB-I Antwort-Bits BDF200<br>FB-I Antwort-Daten, siehe auch<br>Betriebsanleitung BDF200-SD/FB | NOT-HALT <b>nicht</b> betätigt<br>Schließer-Kontakt Pos. 2<br>Öffner-Kontakt Pos. 2<br>Schließer-Kontakt Pos. 3<br>Öffner-Kontakt Pos. 3<br>Schließer-Kontakt Pos. 4<br>Fehlerwarnung FB-Gerät<br>Fehler FB-Gerät |

## Module 3 / FB-I Data, Ausgangsdaten (PLC => SFB)

# ▲ Module 3 (FB-I Data)

| Data Lab                                                                                                    | el [Type]                                                                                                    | FB-Interface Daten                                                                                                    | Signal                                                                                                    |
|----------------------------------------------------------------------------------------------------|----------------------------------------------------------------------------------------------------|----------------------------------------------------------------------------------------------------|----------------------------------------------------------------------------------------------------|
|                                                                                                    |                                                                                                    | FB-Interface Output Daten                                                                                                    |                                                                                                    |
| <ul> <li>FB</li> <li>Pc</li> <li>Pc</li> <li>P</li></ul> | -I Port 4 Outputs [BIT]<br>rt X4.G24 signal lamp RED<br>rt X4.G24 signal lamp GREEN<br>rt X4.Pos 2 LED push button<br>rt X4.Pos 3 LED push button<br>rt X4.Pos 4 LED push button<br>rt X4.Acknowledge device fault     | FB-I Aufruf-Daten für Gerät an X4<br>0/1 = FB-I Aufruf-Bits BDF200<br>FB-I Aufruf-Daten, siehe auch<br>Betriebsanleitung BDF200-SD/FB | LED G24 Signallampe rot<br>LED G24 Signallampe grün<br>LED Leuchttaster Pos. 2<br>LED Leuchttaster Pos. 3<br>LED Leuchttaster Pos. 4<br>Quittierung Gerätefehler |
| <ul> <li>FB</li> <li>FB</li> <li>Pc</li> <li>Pc</li> <li>P</li></ul> | -I Port 5 Outputs [BIT]<br>rt X5.G24 signal lamp RED<br>rt X5.G24 signal lamp GREEN<br>rt X5.Pos 2 LED push button<br>rt X5.Pos 3 LED push button<br>rt X5.Pos 4 LED push button<br>rt X5.Acknowledge device fault     | FB-I Aufruf-Daten für Gerät an X5<br>0/1 = FB-I Aufruf-Bits BDF200<br>FB-I Aufruf-Daten, siehe auch<br>Betriebsanleitung BDF200-SD/FB | LED G24 Signallampe rot<br>LED G24 Signallampe grün<br>LED Leuchttaster Pos. 2<br>LED Leuchttaster Pos. 3<br>LED Leuchttaster Pos. 4<br>Quittierung Gerätefehler |
| <ul> <li>▲ ■ FB</li> <li>■ Pc</li> <li>■ Pc</li> <li>■ Pc</li> <li>■ Pc</li> <li>■ Pc</li> <li>■ Pc</li> <li>■ Pc</li> <li>■ Pc</li> <li>■ Pc</li> <li>■ Pc</li> <li>■ Pc</li> <li>■ Pc</li> </ul>                                                                                                    | -I Port 6 Outputs [BIT]<br>rt X6.G24 signal lamp RED<br>rt X6.G24 signal lamp GREEN<br>rt X6.Pos 2 LED push button<br>rt X6.Pos 3 LED push button<br>rt X6.Pos 4 LED push button<br>rt X6.Acknowledge device fault     | FB-I Aufruf-Daten für Gerät an X6<br>0/1 = FB-I Aufruf-Bits BDF200<br>FB-I Aufruf-Daten, siehe auch<br>Betriebsanleitung BDF200-SD/FB | LED G24 Signallampe rot<br>LED G24 Signallampe grün<br>LED Leuchttaster Pos. 2<br>LED Leuchttaster Pos. 3<br>LED Leuchttaster Pos. 4<br>Quittierung Gerätefehler |
| <ul> <li>FB</li> <li>Pc</li> <li>Pc</li> <li>P</li></ul> | I Port 7 Outputs [BIT]<br>If X7.G24 signal lamp RED<br>ort X7.G24 signal lamp GREEN<br>ort X7.Pos 2 LED push button<br>ort X7.Pos 3 LED push button<br>ort X7.Pos 4 LED push button<br>ort X7.Acknowledge device fault | FB-I Aufruf-Daten für Gerät an X7<br>0/1 = FB-I Aufruf-Bits BDF200<br>FB-I Aufruf-Daten, siehe auch<br>Betriebsanleitung BDF200-SD/FB | LED G24 Signallampe rot<br>LED G24 Signallampe grün<br>LED Leuchttaster Pos. 2<br>LED Leuchttaster Pos. 3<br>LED Leuchttaster Pos. 4<br>Quittierung Gerätefehler |

#### 4.3.2 Azyklische Daten (SDO)

Für die Übertragung der azyklischen Daten werden bei EtherCAT® die "Service Data Objects" (SDO) verwendet. Hierfür wird ein Mailbox Verfahren eingesetzt, mit dem der EtherCAT Master Daten mit einem EtherCAT Slave austauschen kann.

Die SFB-EC überträgt im "CANopen over EtherCAT" (CoE) Dienst die Diagnosehistorie, die Gerätesteckplatzparameter, den Modul-Status und einen Timestamp.

|   | HINWEIS                                                                                                    |
|---|----------------------------------------------------------------------------------------------------|
| İ | FINWEIS<br>Fre Informationen zur Konfiguration des "CANopen over EtherCAT" (CoE)<br>St entnehmen sie der Dokumentation ihres EtherCAT Master |
|   | Dienst enthermen sie der Dokumentation inres EtherCAT Master.                                                                                |

|   | HINWEIS                                                                                |
|---|----------------------------------------------------------------------------------------|
| ĺ | Die azyklischen CoE-Objekte nicht in einem kürzeren Intervall als 100 ms<br>abfragen ! |

#### Fehler-Historie

In der Liste der Fehler-Historie werden die letzten 100 Fehlermeldungen angezeigt.

In der Liste werden sowohl aktive ("Gekommen") als auch nicht mehr aktive ("Gegangen") Fehler ausgegeben.

In dieser Liste werden auch die aktuell passivierten Geräteanschlüsse angezeigt (Fehlermeldung 10 – 17).

#### Die Liste ist als Mapping Objekt mit einzelnen Datenobjekten organisiert:

|               | Index:             | 0x10F3                                          |          |
|---------------|--------------------|-------------------------------------------------|----------|
| Sub-<br>Index | Inhalt / Daten     | Beschreibung                                    | Datentyp |
| 0             | 105                | Anzahl der Sub-Indizes                          | UINT8    |
| 1             | 0 99               | Anzahl der vorhandenen Diagnosemeldungen        | UINT8    |
| 2-5           |                    | Intern                                          |          |
|               |                    |                                                 |          |
| 6             | Diagnosemeldung 0  | Zuletzt aufgetretene Diagnosemeldung            | STRING   |
|               |                    |                                                 | STRING   |
| 105           | Diagnosemeldung 99 | Diagnosemeldung 100, Ende der Diagnose-Historie | STRING   |

Name:

**Diagnosis History** 

#### **Aktueller Timestamp**

Der aktuelle Timestamp in "**Nano-Sekunden** nach Power ON der SFB-EC", kann getrennt ausgelesen werden.

Name: Index:

Name:

Timestamp 0x10F8

| Sub-<br>Index | Inhalt / Daten | Beschreibung                          | Datentyp |
|---------------|----------------|---------------------------------------|----------|
| 0             | Wert           | Timestamp in ns nach Power ON der SFB | UINT64   |

#### Liste der Geräteanschlussparameter

Die Liste der Geräteanschlussparameter zeigt die für die einzelnen Geräteanschlüsse eingestellten Parametertypen.

| 1 = Typ A        | Input: 2 channel OSSD / Output: 1 wire       |
|------------------|----------------------------------------------|
| 2 = Typ B        | Input: 2 channel OSSD / Output: 2 wires      |
| 3 = Typ C        | Input: 2 channel Contacts / Output: 1 wire   |
| 4 = Typ D        | Input: 2x 1 channel Contact / Output: 1 wire |
| (s. a. Pkt. 2.2. | 1)                                           |

#### Die Liste ist als Mapping Objekt mit einzelnen Datenobjekten organisiert:

|               |                | Index: | 0x8000                              |          |
|---------------|----------------|--------|-------------------------------------|----------|
| Sub-<br>Index | Inhalt / Daten |        | Beschreibung                        | Datentyp |
| 0             | 8              |        | Anzahl der Sub-Indizes              | UINT8    |
|               |                |        |                                     |          |
| 1             | 1/2/3/4        |        | Parametertyp für Geräteanschluss X0 | UINT32   |
| 2             | 1/2/3/4        |        | Parametertyp für Geräteanschluss X1 | UINT32   |
| 3             | 1/2/3/4        |        | Parametertyp für Geräteanschluss X2 | UINT32   |
| 4             | 1/2/3/4        |        | Parametertyp für Geräteanschluss X3 | UINT32   |
| 5             | 1/2/3/4        |        | Parametertyp für Geräteanschluss X4 | UINT32   |
| 6             | 1/2/3/4        |        | Parametertyp für Geräteanschluss X5 | UINT32   |
| 7             | 1/2/3/4        |        | Parametertyp für Geräteanschluss X6 | UINT32   |
| 8             | 1/2/3/4        |        | Parametertyp für Geräteanschluss X7 | UINT32   |

I/O Mode Config

Modul-Statusmeldungen (Herstellerspezifisch)

Die Liste der Modul-Statusmeldungen zeigt den Status der verschiedenen Modulbereiche.

Folgende Informationen sind vorhanden:

- Fehlerstatus Modul / Steckplatz
  Status und Wert der Spannungsversorgung
  Status und Wert der Modultemperatur

Die Liste ist als Mapping Objekt mit einzelnen Datenobjekten organisiert:

| Name:  |  |
|--------|--|
| Index: |  |

**Module Status** 0x2000

| Sub-<br>Index | Inhalt / Daten | Beschreibung                              |                                                                                                    | Datentyp |
|---------------|----------------|-------------------------------------------|----------------------------------------------------------------------------------------------------|----------|
| 0             | 6              | Anzahl der Sub-Indizes                    |                                                                                                    | UINT8    |
|               |                | Intern                                    |                                                                                                    |          |
|               |                |                                           |                                                                                                    |          |
| 1             | Wert           | Aktueller Timestamp in Sekund             | den der SFB-EC                                                                                                    | UINT32   |
| 2             | Status-Byte    | Status Modul:<br>Status Geräteanschlüsse: | Bit 0: 1 = RUN<br>Bit 0: 0 = Modul Fehler<br>Bit 1: 1 = OK<br>Bit 1: 0 = Fehler Port                                      | UINT8    |
| 3             | Status-Byte    | Status Versorgungsspannung:               | Bit 0: 1 = OK<br>Bit 1: 1 = Grenzbereich<br>U < 20 V oder<br>U > 29 V<br>Bit 2: 1 = Unterspannung<br>oder<br>Überspannung | UINT8    |
| 4             | Wert           | Wert Versorgungsspannung:                 | WORD: 237 = 23,7 Volt                                                                                                    | UINT16   |
| 5             | Status-Byte    | Status SFB Temperatur:                    | Bit 0: 1 = OK<br>Bit 1: 1 = Grenzbereich<br>Bit 2: 1 = Übertemperatur                                                     | UINT8    |
| 6             | Wert           | Wert SFB Temperatur:                      | BYTE: 53 = 53° C                                                                                                    | INT8     |

# 5 Diagnosesystem

## 5.1 SFB-EC Diagnosen

Die sichere Feldbox SFB-EC kann Modulfehler und Steckplatzfehler detektieren.

Bei Modulfehlern wird die SFB-EC komplett passiviert. Modulfehler sind z.B. Übertemperatur der SFB, Unterspannung oder interne Modulfehler.

Bei Steckplatzfehlern wird nur der betroffene Gerätesteckplatz X0 – X7 passiviert. Steckplatzfehler sind z.B. Querschlüsse auf den Geräteanschlussleitungen oder Fehler in den angeschlossenen Sicherheitsschaltgeräten.

Die Quittierung von Modulfehlern und Steckplatzfehlern erfolgt über einen einheitlichen Quittierungsmechanismus. (s.a. Kapitel 5.3)

Die SFB-EC übertragt alle Diagnoseinformationen über CoE Objekte.

Diese können von der PLC mittels "Service Data Objects" (SDO) azyklisch abgefragt werden. (s.a. Kapitel 4.3.2)

|   | HINWEIS                                                                                                    |
|---|----------------------------------------------------------------------------------------------------|
| ĺ | Weitere Informationen zur Konfiguration von "Service Data Objects" (SDO) entnehmen sie der Dokumentation ihres EtherCAT Masters. |

#### 5.1.1 Diagnosemeldungen Modulfehler

| Fehler-Nr. | Fehlermeldung                                                                                   |
|------------|-------------------------------------------------------------------------------------------------|
|            | Modulfehler SFB                                                                                 |
| 99         | Interner Fehler SFB, Spannungsreset versuchen, SFB defekt                                       |
| 90         | Kommunikationsunterbrechung FSoE/EtherCAT,<br>Ethernet Verbindung und Watch-Dog Zeit überprüfen |
| 91         | Ungültiges FSoE Kommando                                                                        |
| 92         | Ungültige FSoE Kommunikationsparameter                                                          |
| 93         | Ungültige FSoE Anwendungsparameter                                                              |
|            |                                                                                                 |
| 01         | Ungültige FSoE Slave-Adresse, Safety-Addresse überprüfen                                        |
| 02         | Ungültige CRC, Verbindungsstörung                                                               |
| 03         | Ungültiger Quittierimpuls, Impulszeit 500 ms überprüfen                                         |
| 04         | Warnung Unterspannung 17,0 V < Ub < 20,4 V, Versorgungsspannung überprüfen                      |
| 05         | Fehler Unterspannung 12,0 V < Ub < 17,0 V, Versorgungsspannung überprüfen                       |
| 06         | Überlast Taktausgänge Geräteanschluss X0 - X7, Verdrahtung überprüfen                           |
| 07         | Fehler Überspannung U > 29 V, Versorgungsspannung überprüfen                                    |
| 08         | Warnung Interne Übertemperatur T > 80 °C, Umgebungstemperatur überprüfen                        |
| 09         | Interne Übertemperatur T > 85 °C, Umgebungstemperatur überprüfen                                |

|   | HINWEIS                                                                                                    |
|---|----------------------------------------------------------------------------------------------------|
| i | Beim <b>Fehler 06</b> "Überlast Taktausgänge" werden die Taktausgänge abgeschaltet.<br>Der Fehler kann dadurch nicht weiter erkannt werden und es erfolgt die Meldung<br>"Fehler gegangen". |
|   | · ····· 3-3-···3-···                                                                                                    |

## 5.1.2 Diagnosemeldungen Steckplatzfehler

Der Status "Geräteanschluss passiviert" signalisiert, dass Aufgrund eines Fehlers an einem Geräteanschluss, dieser in den sicheren Zustand geschaltet wurde.

| Fehler-Nr. | Fehlermeldung                                                |
|------------|--------------------------------------------------------------|
|            | Status Geräteanschluss                                       |
| 10         | Geräteanschluss X0 passiviert, siehe Meldung Einzelfehler X0 |
| 11         | Geräteanschluss X1 passiviert, siehe Meldung Einzelfehler X1 |
| 12         | Geräteanschluss X2 passiviert, siehe Meldung Einzelfehler X2 |
| 13         | Geräteanschluss X3 passiviert, siehe Meldung Einzelfehler X3 |
| 14         | Geräteanschluss X4 passiviert, siehe Meldung Einzelfehler X4 |
| 15         | Geräteanschluss X5 passiviert, siehe Meldung Einzelfehler X5 |
| 16         | Geräteanschluss X6 passiviert, siehe Meldung Einzelfehler X6 |
| 17         | Geräteanschluss X7 passiviert, siehe Meldung Einzelfehler X7 |

| i | HINWEIS                                                                                                    |
|---|----------------------------------------------------------------------------------------------------|
|   | "Geräteanschluss passiviert" wird ausgegeben, wenn ein vorrausgegangener<br>Fehler zur Passivierung des Geräteanschlusses geführt hat. |

| Fehler-Nr. | Fehlermeldung                                                                                                 |
|------------|----------------------------------------------------------------------------------------------------|
|            | Fehler an Sicherheitseingängen                                                                                |
| 20         | Fehler Sicherheitseingänge Geräteanschluss X0,<br>Parameter Querschlussüberwachung und Verdrahtung überprüfen |
| 21         | Fehler Sicherheitseingänge Geräteanschluss X1,<br>Parameter Querschlussüberwachung und Verdrahtung überprüfen |
| 22         | Fehler Sicherheitseingänge Geräteanschluss X2,<br>Parameter Querschlussüberwachung und Verdrahtung überprüfen |
| 23         | Fehler Sicherheitseingänge Geräteanschluss X3,<br>Parameter Querschlussüberwachung und Verdrahtung überprüfen |
| 24         | Fehler Sicherheitseingänge Geräteanschluss X4,<br>Parameter Querschlussüberwachung und Verdrahtung überprüfen |
| 25         | Fehler Sicherheitseingänge Geräteanschluss X5,<br>Parameter Querschlussüberwachung und Verdrahtung überprüfen |
| 26         | Fehler Sicherheitseingänge Geräteanschluss X6,<br>Parameter Querschlussüberwachung und Verdrahtung überprüfen |
| 27         | Fehler Sicherheitseingänge Geräteanschluss X7,<br>Parameter Querschlussüberwachung und Verdrahtung überprüfen |

|   | HINWEIS                                                                                                    |
|---|----------------------------------------------------------------------------------------------------|
| i | "Fehler Sicherheitseingänge" wird ausgegeben, wenn entweder die Querschluss-<br>überwachung bei Anschluss von Kontakten nicht aktiviert wurde oder ein<br>Querschluss von einem Sicherheitseingang X1 oder X2 gegen +24 VDC, 0 VDC<br>oder untereinander vorliegt. |
|   | HINWEIS                                                                                                    |
| i | Dieser Fehler kann erst quittiert werden, wenn die Schutzeinrichtung einmal fehlerfrei geöffnet wurde.                                                                                                    |
|   | HINWEIS                                                                                                    |
| i | Die Meldung "Fehler Sicherheitseingänge" wird automatisch zurückgesetzt,<br>so bald für 10 s Testimpulse auf den Sicherheitseingängen, bei wieder<br>geschlossener Schutzeinrichtung, erkannt werden.                                                              |

| Fehler-Nr. | Fehlermeldung                                                  |
|------------|----------------------------------------------------------------|
|            | Fehler an Taktausgängen                                        |
| 30         | Fehler Taktausgänge Geräteanschluss X0, Verdrahtung überprüfen |
| 31         | Fehler Taktausgänge Geräteanschluss X1, Verdrahtung überprüfen |
| 32         | Fehler Taktausgänge Geräteanschluss X2, Verdrahtung überprüfen |
| 33         | Fehler Taktausgänge Geräteanschluss X3, Verdrahtung überprüfen |
| 34         | Fehler Taktausgänge Geräteanschluss X4, Verdrahtung überprüfen |
| 35         | Fehler Taktausgänge Geräteanschluss X5, Verdrahtung überprüfen |
| 36         | Fehler Taktausgänge Geräteanschluss X6, Verdrahtung überprüfen |
| 37         | Fehler Taktausgänge Geräteanschluss X7, Verdrahtung überprüfen |

| i | HINWEIS                                                                                                    |
|---|----------------------------------------------------------------------------------------------------|
|   | "Fehler Taktausgänge" wird ausgegeben, wenn ein Querschluss von einem<br>Taktausgang Y1 oder Y2 gegen +24 VDC, 0 VDC oder untereinander vorliegt.<br>Bei einem Querschluss gegen 0 VDC werden alle Taktausgänge abgeschaltet. |
|   | HINWEIS                                                                                                    |
| ĺ | 10 s nach beheben der Fehlerursache erfolgt die Meldung "Fehler gegangen" und der Fehler kann quittiert werden.                                                                                                    |

| Fehler-Nr. | Fehlermeldung                                                             |
|------------|---------------------------------------------------------------------------|
|            | Fehler Überlast Geräteversorgung                                          |
| 40         | Überlast Geräteversorgung X0, Sicherung ausgelöst, Verdrahtung überprüfen |
| 41         | Überlast Geräteversorgung X1, Sicherung ausgelöst, Verdrahtung überprüfen |
| 42         | Überlast Geräteversorgung X2, Sicherung ausgelöst, Verdrahtung überprüfen |
| 43         | Überlast Geräteversorgung X3, Sicherung ausgelöst, Verdrahtung überprüfen |
| 44         | Überlast Geräteversorgung X4, Sicherung ausgelöst, Verdrahtung überprüfen |
| 45         | Überlast Geräteversorgung X5, Sicherung ausgelöst, Verdrahtung überprüfen |
| 46         | Überlast Geräteversorgung X6, Sicherung ausgelöst, Verdrahtung überprüfen |
| 47         | Überlast Geräteversorgung X7, Sicherung ausgelöst, Verdrahtung überprüfen |

| i | HINWEIS                                                                                                    |
|---|----------------------------------------------------------------------------------------------------|
|   | "Überlast Geräteversorgung" wird ausgegeben, wenn das interne selbstrückstellende Sicherungselement ausgelöst hat. |

| Fehler-Nr. | Fehlermeldung                                                                |  |  |  |
|------------|------------------------------------------------------------------------------|--|--|--|
|            | Fehler Überlast Digital-Ausgang                                              |  |  |  |
| 50         | Überlast Digital-Ausgang Geräteanschluss X0, Last und Verdrahtung überprüfen |  |  |  |
| 51         | Überlast Digital-Ausgang Geräteanschluss X1, Last und Verdrahtung überprüfen |  |  |  |
| 52         | Überlast Digital-Ausgang Geräteanschluss X2, Last und Verdrahtung überprüfen |  |  |  |
| 53         | Überlast Digital-Ausgang Geräteanschluss X3, Last und Verdrahtung überprüfen |  |  |  |
| 54         | Überlast Digital-Ausgang Geräteanschluss X4, Last und Verdrahtung überprüfen |  |  |  |
| 55         | Überlast Digital-Ausgang Geräteanschluss X5, Last und Verdrahtung überprüfen |  |  |  |
| 56         | Überlast Digital-Ausgang Geräteanschluss X6, Last und Verdrahtung überprüfen |  |  |  |
| 57         | Überlast Digital-Ausgang Geräteanschluss X7, Last und Verdrahtung überprüfen |  |  |  |

|   | HINWEIS                                                                                                    |
|---|----------------------------------------------------------------------------------------------------|
| ĺ | "Überlast Digitalausgang" wird ausgegeben, wenn die elektronische<br>Strombegrenzung des Digital-Ausgang angesprochen hat. |
|   |                                                                                                    |
|   | HINWEIS                                                                                                    |

| Fehler-Nr. | Fehlermeldung                                                     |  |  |
|------------|-------------------------------------------------------------------|--|--|
|            | Fehler an Digital-Ausgang                                         |  |  |
| 60         | Fehler Digital-Ausgang Geräteanschluss X0, Verdrahtung überprüfen |  |  |
| 61         | Fehler Digital-Ausgang Geräteanschluss X1, Verdrahtung überprüfen |  |  |
| 62         | Fehler Digital-Ausgang Geräteanschluss X2, Verdrahtung überprüfen |  |  |
| 63         | Fehler Digital-Ausgang Geräteanschluss X3, Verdrahtung überprüfen |  |  |
| 64         | Fehler Digital-Ausgang Geräteanschluss X4, Verdrahtung überprüfen |  |  |
| 65         | Fehler Digital-Ausgang Geräteanschluss X5, Verdrahtung überprüfen |  |  |
| 66         | Fehler Digital-Ausgang Geräteanschluss X6, Verdrahtung überprüfen |  |  |
| 67         | Fehler Digital-Ausgang Geräteanschluss X7, Verdrahtung überprüfen |  |  |

|   | HINWEIS                                                                                                    |
|---|----------------------------------------------------------------------------------------------------|
|   | "Fehler Digital-Ausgang" wird ausgegeben, wenn ein Querschluss von einem Digital-Ausgang gegen +24 VDC, 0 VDC oder einem Fremdpotential vorliegt.                                                                        |
|   | HINWEIS                                                                                                    |
| ĺ | Wenn ein Querschluss Digital-Ausgang gegen +24V vorliegt, wird intern der Master-Switch abgeschaltet und somit alle Digital-Ausgänge DO 0 – DO 7.                                                                        |
|   | HINWEIS                                                                                                    |
| i | Wenn die Fehlermeldung mehrfach erscheint, besteht ein dauerhafter<br>Kurzschluss. Durch Passivierung des Geräteanschlusses kann der Fehler nicht<br>weiter erkannt werden und es erfolgt die Meldung "Fehler gegangen". |

| Fehler-Nr. | Fehlermeldung                                                                                                    |  |  |  |
|------------|----------------------------------------------------------------------------------------------------|--|--|--|
|            | Fehler Diskrepanz- / Stabilzeit                                                                                                    |  |  |  |
| 70         | Diskrepanz- / Stabilzeit-Fehler Geräteanschluss X0,<br>Parameter Stabilzeitfilter und Schutzeinrichtung überprüfen                                                                                                    |  |  |  |
| 71         | Diskrepanz- / Stabilzeit-Fehler Geräteanschluss X1,<br>Parameter Stabilzeitfilter und Schutzeinrichtung überprüfen                                                                                                    |  |  |  |
| 72         | Diskrepanz- / Stabilzeit-Fehler Geräteanschluss X2,<br>Parameter Stabilzeitfilter und Schutzeinrichtung überprüfen                                                                                                    |  |  |  |
| 73         | Diskrepanz- / Stabilzeit-Fehler Geräteanschluss X3,<br>Parameter Stabilzeitfilter und Schutzeinrichtung überprüfen                                                                                                    |  |  |  |
| 74         | Diskrepanz- / Stabilzeit-Fehler Geräteanschluss X4,<br>Parameter Stabilzeitfilter und Schutzeinrichtung überprüfen                                                                                                    |  |  |  |
| 75         | Diskrepanz- / Stabilzeit-Fehler Geräteanschluss X5,<br>Parameter Stabilzeitfilter und Schutzeinrichtung überprüfen                                                                                                    |  |  |  |
| 76         | Diskrepanz- / Stabilzeit-Fehler Geräteanschluss X6,<br>Parameter Stabilzeitfilter und Schutzeinrichtung überprüfen                                                                                                    |  |  |  |
| 77         | Diskrepanz- / Stabilzeit-Fehler Geräteanschluss X7,<br>Parameter Stabilzeitfilter und Schutzeinrichtung überprüfen                                                                                                    |  |  |  |
|            | HINWEIS                                                                                                    |  |  |  |
| l          | Ein "Diskrepanz- / Stabilzeitfehler" wird ausgegeben, wenn entweder kurzzeitig<br>oder dauerhaft eine Diskrepanz (ein Unterschied) zwischen den beiden Eingangs-<br>signalen vorliegt, oder die Eingangssignale nicht stabil anliegen.<br><i>(s.a. Kapitel 2.2.2)</i><br>Dieser Fehler wird auch ausgegeben, wenn die Schutzeinrichtung nicht korrekt<br>geschlossen wurde oder es zu einer kurzzeitigen einkanaligen Abschaltung<br>gekommen ist. |  |  |  |
|            | HINWEIS                                                                                                    |  |  |  |
| j          | Diskrepanz-Fehler können bei elektronischen Sicherheitsschaltgeräten<br>(= abgeschaltete Querschlussüberwachung) auch erkannt werden, wenn bei den<br>Sicherheitseingängen X1/X2 oder den Taktausgängen Y1/Y2, ein Querschluss<br>gegen +24 VDC oder 0 VDC vorliegt. Geräteanschlussleitungen überprüfen!                                                                                                    |  |  |  |
|            | HINWEIS                                                                                                    |  |  |  |
| j          | Dieser Fehler kann erst quittiert werden, wenn die Schutzeinrichtung einmal<br>fehlerfrei geöffnet wurde.<br>Bei bestimmten Typen von Zuhaltungen ist es eventuell erforderlich, die Betriebs-<br>spannung der Zuhaltung oder der SFB einmal abzuschalten, um den Fehler zu<br>quittieren.                                                                                                    |  |  |  |

| Fehler-Nr. | Fehlermeldung                                                            |
|------------|--------------------------------------------------------------------------|
|            | FB-Interface Fehler                                                      |
| 84         | Fehler FB-Interface Geräteanschluss X4, Gerät und Verdrahtung überprüfen |
| 85         | Fehler FB-Interface Geräteanschluss X5, Gerät und Verdrahtung überprüfen |
| 86         | Fehler FB-Interface Geräteanschluss X6, Gerät und Verdrahtung überprüfen |
| 87         | Fehler FB-Interface Geräteanschluss X7, Gerät und Verdrahtung überprüfen |

| i | HINWEIS                                                                                                    |
|---|----------------------------------------------------------------------------------------------------|
|   | "Fehler FB-Interface" wird so lange ausgegeben, wie keine Kommunikation mit dem FB-Interface Gerät (BDF200-FB) möglich ist. |

## 5.2 Verhalten des Systems im Fehlerfall

|          | HINWEIS                                                                       |
|----------|-------------------------------------------------------------------------------|
|          | Bei Power-Up können von der SFB Modulfehler erkannt werden !                  |
| <b>i</b> | Die SFB setzt dann eine "Quittieranforderung" und im Webserver werden auf der |
|          | Seite "Status Device Ports" alle Anzeigen auf ROT gesetzt.                    |
|          | Zur Aufhebung der Passivierung kann es dann erforderlich sein, initial einmal |
|          | einen Quittierimpuls zu senden. (s.a. Kapitel 5.3.1)                          |

| WARNUNG                                                                                                    |
|----------------------------------------------------------------------------------------------------|
| Der Anwender hat abhängig von den erforderlichen Sicherheitsanforderungen festzulegen, ob ein automatischer Wiederanlauf der Sicherheitsfunktion zulässig ist. |

#### 5.2.1 Modulfehler

Wenn ein Modulfehler detektiert wird, reagiert die SFB-EC folgendermaßen:

- Die SFB wird komplett passiviert, d.h. alle 8 Gerätesteckplätze werden passiviert. Alle Ein- und Ausgangsdaten sind auf "0" gesetzt.
- Alle Qualifier-Bits der Gerätesteckplätze X0 X7 werden auf "0" zurückgesetzt. ("1" = Geräteanschluss aktiv und "0" = Geräteanschluss passiviert) (Port Xx.Qualifier Module 1 (FSoE (4 Byte I/O)), s.a. Kapitel 4.3.1) (Port Xx.Qualifier Module 2 (Functional Data), s.a. Kapitel 4.3.1)
- Die Diagnose LED (Diag) der SFB gibt einen ROTEN Blinkcode aus. (s.a. Kapitel 3.3.3)
- Die SFB setzt das Fehler-Flag "Modul" als Sammelstörmeldung.
   (Fault-Flag Module Module 2 (Functional Data), s.a. Kapitel 4.3.1)
- Die SFB sendet die Fehler-Nummer in den zyklischen Daten.
   (Error Code Module 2 (Functional Data), s.a. Kapitel 4.3.1)
- Die SFB trägt die Fehler-Nummer in die Fehler-Historie ein. (SDO "Diagnosis History" (0x10F3) "Azyklische Daten", s.a. Kapitel 4.3.2)
- Abhängig vom verwendeten Typ wird auch eine Meldung (LED oder Display) an der PLC ausgegeben.

#### 5.2.2 Steckplatzfehler

Wenn ein Steckplatzfehler detektiert wird, reagiert die SFB-EC folgendermaßen:

- Der Steckplatz wird passiviert, alle Ein- und Ausgangsdaten sind auf "0" gesetzt.
- Das Qualifier-Bit des gestörten Gerätesteckplatzes X0 X7 wird auf "0" zurückgesetzt.

```
("1" = Geräteanschluss aktiv und "0" = Geräteanschluss passiviert)
(Port Xx.Qualifier - Module 1 (FSoE (4Byte I/O)), s.a. Kapitel 4.3.1)
(Port Xx.Qualifier - Module 2 (Functional Data), s.a. Kapitel 4.3.1)
```

- Die Error-LED (E) am Geräteanschluss gibt einen ROTEN Blinkcode aus. (s.a. Kapitel 3.3.1)
- Die SFB setzt das Fehler-Flag "Geräteanschluss" als Sammelstörmeldung. (Fault-Flag Device Port - Module 2 (Functional Data), s.a. Kapitel 4.3.1)
- Bei FB-Interface Kommunikationsfehlern wird das Fehler-Flag "COM FB-Interface" gesetzt. (*Fault-Flag COM FB-I* - *Module 2* (*Functional Data*), s.a. Kapitel 4.3.1)
- Die SFB sendet die Fehler-Nummer in den zyklischen Daten.
   (Error Code Module 2 (Functional Data), s.a. Kapitel 4.3.1)
- Die SFB trägt die Fehler-Nummer in die Fehle-Historie ein. (SDO "Diagnosis History" (0x10F3) "Azyklische Daten", s.a. Kapitel 4.3.2)

#### 5.2.3 Fehler sicherheitsgerichtete Kommunikation zum Safety-Controller

Fehler in der sicherheitsgerichteten Kommunikation werden durch die im FSoE-Protokoll definierten Mechanismen erkannt. Das System reagiert entsprechend der in den FSoE-Spezifikationen definierten Reaktionen.

Bei einem Fehler in der sicheren Kommunikation werden alle Ein- und Ausgangsdaten der SFB-EC auf "0" gesetzt und das Modul bleibt so lange passiviert bis der Fehler in der Kommunikation behoben ist.

Nach Beheben des Fehlers in der sicherheitsgerichteten Kommunikation muss der Modulfehler quittiert werden. (s.a. Kapitel 5.3.1)

## 5.3 Quittierung behobener Fehler

5.3.1 Quittierung Modulfehler

Wenn ein Modulfehler erkannt wird, werden alle Gerätesteckplätze passiviert. (s.a. Kapitel 5.2.1)

Eine Quittier-Anforderung wird gesendet, wenn der erkannte Modulfehler gegangen ist und wenn kein weiterer Modulfehler erkannt wird.

#### Quittier-Anforderung:

(Request acknowledgement - Module 2 (Functional Data), s.a. Kapitel 4.3.1)

Die Modulfehler werden mit dem globalen Quittier-Impuls quittiert.

**Quittier-Impuls:** 

(Acknowledge Fault global - Module 2 (Functional Data), s.a. Kapitel 4.3.1)

#### 5.3.2 Quittierung Steckplatzfehler

Wenn ein Steckplatzfehler erkannt wird, wird nur der fehlerhafte Geräteanschluss passiviert. (s.a. Kapitel 5.2.2)

Wenn ein Steckplatz wieder fehlerfrei ist, d.h. alle Steckplatzfehler an diesem Steckplatz sind gegangen und gleichzeitig kein Modulfehler aktiv ist, wird eine Quittier-Anforderung gesendet.

Dies erfolgt auch, wenn an einem anderen Steckplatz weitere Fehler erkannt wurden.

#### Quittier-Anforderung:

(Request acknowledgement - Module 2 (Functional Data), s.a. Kapitel 4.3.1)

Die Steckplatzfehler werden mit dem globalen Quittier-Impuls quittiert.

#### Quittier-Impuls:

(Acknowledge Fault global - Module 2 (Functional Data), s.a. Kapitel 4.3.1)

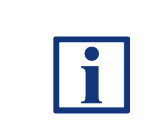

#### HINWEIS

Für die Quittierung von Modulfehlern und Steckplatzfehlern werden die Qualifier-Bits, die Fehler-Flags, ein Bit für die Anforderung der Fehlerquittierung (Fehler gegangen) und ein Bit für den Quittier-Impuls verwendet. Diese Bits sind in Kapitel 4.3.1 "Zyklische Daten (PDO)" beschrieben.

#### 5.3.3 Quittierung mit globalem Quittier-Impuls

Die eigentliche Quittierung eines Fehlers erfolgt über einen Quittier-Impuls von 500 ms (+/- 150 ms) der von der PLC an die SFB-EC gesendet wird.

Der Impuls quittiert immer global alle gegangenen Modul und Steckplatzfehler !

Fehler, die noch nicht gegangen sind, werden nicht quittiert.

Modulfehler / Steckplatzfehler ist gegangen / kann quittiert werden:

- Modulfehler: Diagnose-LED (Diag) blinkt GRÜN. (s.a. Kapitel 3.3.3)
- Steckplatzfehler: Error-LED (E) des Steckplatzes blinkt GRÜN. (s.a. Kapitel 3.3.1)
- SFB-EC setzt den "Request Quittierung" auf "1".
   (Request acknowledgement Module 2 (Functional Data), s.a. Kapitel 4.3.1)
   Die Quittier-Anforderung für einen gegangenen Modul- oder Steckplatzfehler kann von der PLC ausgewertet werden.
- Mit einem Quittier-Impuls von 500 ms (+/- 150 ms) kann dann der Fehler quittiert werden und das Modul / der Steckplatz wird wieder aktiviert. (Acknowledge Fault global Module 2 (Functional Data), s.a. Kapitel 4.3.1)
- Die Qualifier-Bits der Gerätesteckplätze werden wieder auf "1" gesetzt. (Port Xx.Qualifier
   Module 1 (FSoE (4Byte I/O)), s.a. Kapitel 4.3.1)
   Module 2 (Functional Data), s.a. Kapitel 4.3.1)
- Modulfehler:
  - Diagnose-LED (Diag) leuchtet wieder GRÜN. (s.a. Kapitel 3.3.3)
- Steckplatzfehler: Die Error-LED (E) des Steckplatzes leuchtet wieder GRÜN. (s.a. Kapitel 3.3.1)

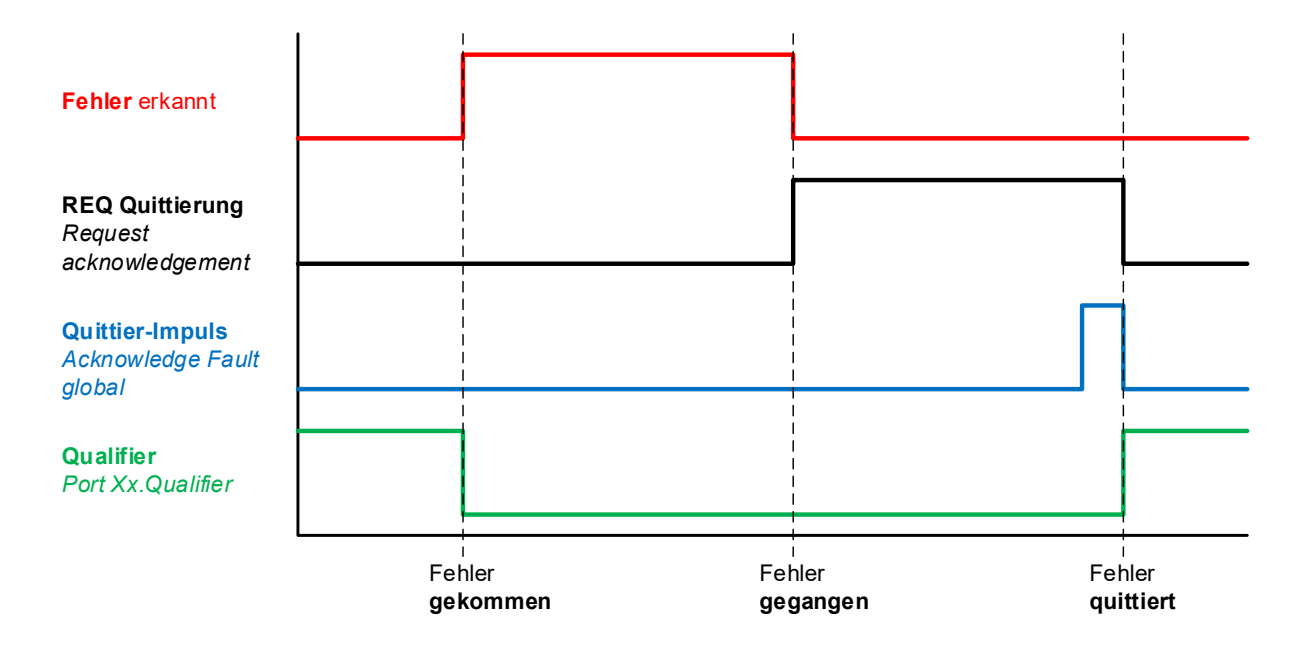

## 6 Webserver

#### 6.1 Beschreibung Webserver

In der SFB-EC ist ein Webserver zur Anzeige von Status- und Diagnosedaten integriert.

Für den Zugriff auf den WebServer der SFB müssen die IP Einstellungen des Gerätes im EoE Dienst eingestellt werden.

Dieser Vorgang ist in Kapitel 4.2.7 "EoE Dienst konfigurieren" beschrieben.

Wenn die IP-Adresse bekannt ist, kann der Webserver durch Eingabe der IP-Adresse in die Adress-Leiste eines Internet-Browsers gestartet werden.

**Die für die SFB-EC eingestellte IP-Adresse finden sie wie folgt:** Selektieren sie hierfür die SFB im Solution Explorer und klicken sie im Reiter "EtherCAT" auf "Advanced Settings".

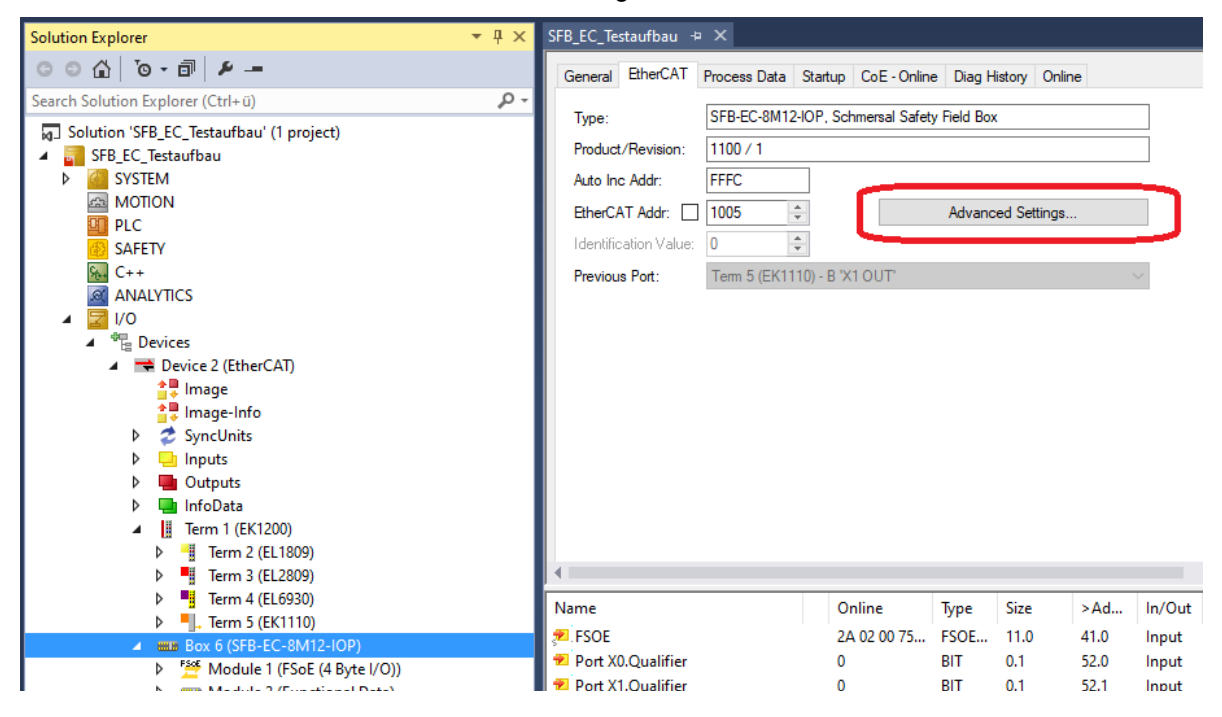

Wählen sie im geöffneten Dialog den Menüpunkt "Mailbox -> EoE"

| Advanced Settings                                                                                             |                                                                                                    |                                                                                           | × |
|----------------------------------------------------------------------------------------------------|----------------------------------------------------------------------------------------------------|-------------------------------------------------------------------------------------------|---|
| General Behavior Timeout Settings Identification FMMU / SM Init Commands CoE CoE Distributed Clock ESC Access | EoE<br>Virtual Bhermet Port<br>Virtual MAC Id:<br>Switch Port<br>© IP Port<br>© IP Address<br>Subnet Mask:<br>Default Gateway:<br>DNS Name: | 02 01 05 20 03 ed<br>192.168.30.8<br>255.255.255.0<br>192.168.30.1<br><br>Box 6. SER EC.8 |   |

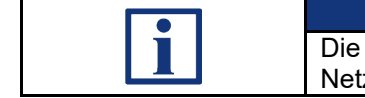

#### HINWEIS

Die Feldbox und das Netzwerkadapter des Computers müssen sich im gleichen Netzwerk (IP-Bereich) befinden.

#### 6.1.1 Seite: SFB Home

# Die "SFB Home" Seite zeigt eine Übersicht der wichtigsten Status-, Netzwerk- und Gerätedaten an.

| DE EN               | SFB Sichere Feld Box<br>SFB Home                              |                                            | SCHMERSAL<br>THE DNA OF SAFETY |
|---------------------|---------------------------------------------------------------|--------------------------------------------|--------------------------------|
| SFB Home            | Diagnose Status Modul<br>Status Versorgungsspannung           | 24.0.V                                     |                                |
| Diagnose            | Temperatur Modul<br>RUN Indicator                             | 39 °C                                      |                                |
| Status Device Ports | ERROR Indicator<br>Link Port 1                                | No Error<br>100 MBit/s - Full Duplex       |                                |
| Parameter           | Link Port 2<br>EoE:                                           | -                                          |                                |
|                     | Virtual MAC ID<br>IP Adresse                                  | 02:01:05:20:03:EF<br>192:168.10.36         |                                |
| Hilfe               | Subnetzmaske<br>Gateway                                       | 255.255.255.0<br>192.168.10.10             |                                |
| Info                | Kodierschalter / FSoE Adresse                                 | 001                                        |                                |
| 2 Blink SFB         | Seriennummer                                                  | SFB-EC-8M12-IOP<br>103047531<br>4294967295 |                                |
| B Refresh Page      | Firmware FMCUs<br>Firmware Kommunikation                      | V 1.0<br>V 1.0                             |                                |
|                     | Hardware Revision<br>EtherCAT Vendor ID<br>EtherCAT Device ID | K<br>0x08E3<br>0x044C                      |                                |
|                     |                                                               | 0,0110                                     |                                |

| Pos. | Abbildung    | Begriff                          | Beschreibung                                                                                                    |
|------|--------------|----------------------------------|----------------------------------------------------------------------------------------------------|
| 1    | DE EN        | Sprache                          | Die Sprache der Anzeige kann mit den Sprach-Buttons, zwischen Deutsch und Englisch, geändert werden.                                                                    |
| 2    | Blink SFB    | Blink SFB                        | Der "Blink SFB" Button sendet an eine verbundene Feldbox<br>ein Signal.<br>Als Reaktion blinken für die Dauer einiger Sekunden die<br>RUN-LED grün und die ERR-LED rot. |
| 3    | Refresh Page | Refresh Page<br>(Aktualisierung) | Die Seite wird automatisch alle 4 Sekunden aktualisiert.<br>Über den "Refresh Page" Button kann die Seite jederzeit<br>manuell aktualisiert werden.                     |

#### 6.1.2 Seite: Diagnose

| DE EN               | SFB Sichere Fel<br>Diagnose Speiche | <b>d Box</b><br>er        |                                                                                | SCHMERSAL<br>THE DNA OF SAFETY |
|---------------------|-------------------------------------|---------------------------|--------------------------------------------------------------------------------|--------------------------------|
| SFB Home            | Behobene Fehler                     | löschen                   | Fehler behoben                                                                 | Zeit von Start - 0d 00:30:50   |
| Diagnose            | Zeit<br>0d 00:21:52<br>0d 00:21:47  | Status Fehler<br>12<br>22 | Beschreibung<br>Geräteanschluss X2 passiviert<br>Fehler: Sicherheitseingänge G | eräteanschluss X2              |
| Status Device Ports | 0d 00:10:08<br>0d 00:10:08          | 12<br>22                  | Geräteanschluss X2 passiviert<br>Fehler: Sicherheitseingänge G                 | eräteanschluss X2              |
| Parameter           |                                     |                           |                                                                                |                                |
| Hilfe               |                                     |                           |                                                                                |                                |
| Info                |                                     |                           |                                                                                |                                |
| Blink SFB           |                                     |                           |                                                                                |                                |
| Refresh Page        |                                     |                           |                                                                                |                                |
|                     |                                     |                           |                                                                                |                                |
|                     |                                     |                           |                                                                                |                                |

Die "Diagnose" Seite zeigt alle Fehlermeldungen an, die die Feldbox an die Steuerung gesendet hat. Die Fehlermeldungen sollten in der Steuerung gespeichert werden.

Die SFB-EC speichert diese Fehlermeldungen nur solange sie eingeschaltet ist.

Jede Fehlermeldung wird mit einem Zeit-Stempel, einem Status-Symbol, der Fehlernummer und der Fehlerbeschreibung angezeigt.

| Zeit-Stempel  | Anzeige wann ein Fehl<br>detektiert wurde.<br>Die Zeit startet nach je    | er, nach Power-On der Feldbox,<br>dem Power-On der Feldbox erneut !                                     |
|---------------|---------------------------------------------------------------------------|----------------------------------------------------------------------------------------------------|
| Status-Symbol | Fehler aktiv<br>Fehler behoben                                            | "Fehler gekommen"<br>"Fehler gegangen"                                                                  |
| Fehler-Nummer | Anzeige der Fehlernum                                                     | nmer, die detektiert wurde.                                                                             |
| Beschreibung  | Anzeige der Fehlermel<br>Wenn sie mit dem Mau<br>wird der Hilfetext der F | dung mit der Fehler-Beschreibung.<br>ıs-Zeiger über die Beschreibung gehen,<br>ehlermeldung angezeigt ! |

#### Fehler aus der Liste löschen

Wenn Fehler behoben (gegangen) sind, können sie über den Button "Behobene Fehler löschen", aus der Fehlerliste der SFB-EC gelöscht werden.

#### 6.1.3 Seite: Status Device Ports

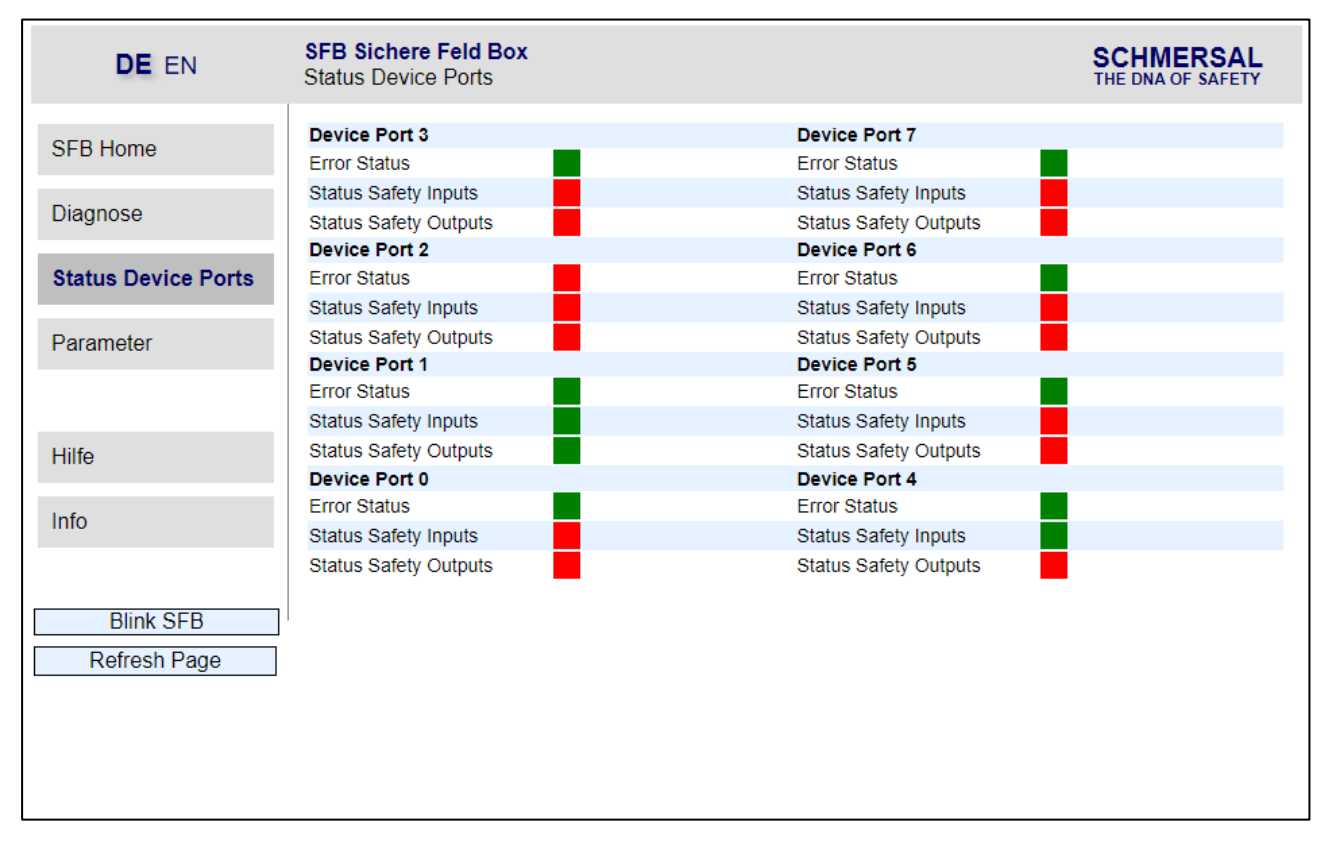

Die "Status Device Ports" Seite zeigt den Error-Status und den I/O-Status von jedem Gerätesteckplatz an.

Die Bedeutung der Farben der Status-Anzeigen werden auf der "Hilfe" Seite erklärt. (s.a. Kapitel 6.1.5)

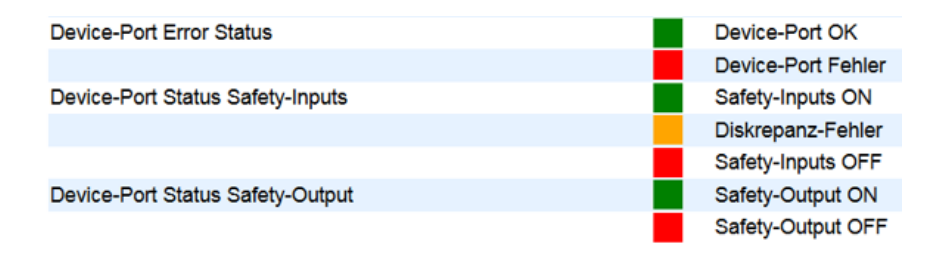

#### 6.1.4 Seite: Parameter

| DE EN               | SFB Sichere Feld Bo<br>Geräte Parameter     | x                         |                                            |                           | SCHMERSAL<br>THE DNA OF SAFETY |
|---------------------|---------------------------------------------|---------------------------|--------------------------------------------|---------------------------|--------------------------------|
| SFB Home            | Geräteanschluss 3                           |                           | Geräteanschluss 7                          |                           |                                |
| Diagnose            | Konfigurations Typ<br>Querschlussüberwachur | 1<br>ng Aus               | Konfigurations Typ<br>Querschlussüberwachu | 3<br>ng Ein               | 3 7 🔘                          |
| Status Device Ports | Sicherheits-Eingänge<br>Stabilzeit          | 2-kanalig<br>0.1 s        | Sicherheits-Eingänge<br>Stabilzeit         | 2-kanalig<br>0.5 s        |                                |
| Parameter           | Sicherheits-Ausgänge                        | 1 Leitung<br>(PLd)        | Sicherheits-Ausgänge                       | 1 Leitung<br>(PLd)        |                                |
|                     | Geräteanschluss 2                           |                           | Geräteanschluss 6                          |                           | F 🛞 1 5 🛞                      |
| Hilfe               | Konfigurations Typ<br>Querschlussüberwachur | 1<br>ng Aus               | Konfigurations Typ<br>Querschlussüberwachu | 1<br>ng Aus               |                                |
| Info                | Sicherheits-Eingänge<br>Stabilzeit          | 2-kanalig<br>0.1 s        | Sicherheits-Eingänge<br>Stabilzeit         | 2-kanalig<br>0.1 s        | 0 4                            |
|                     | Überwachungszeit<br>Sicherheits-Ausgänge    | 2 s<br>1 Leitung<br>(PLd) | Überwachungszeit<br>Sicherheits-Ausgänge   | 2 s<br>1 Leitung<br>(PLd) |                                |
| Blink SFB           | Geräteanschluss 1                           | (* ==)                    | Geräteanschluss 5                          | ( )                       |                                |
| Refresh Page        | Konfigurations Typ                          | 1                         | Konfigurations Typ                         | 1                         |                                |
|                     | Querschlussüberwachur                       | ng Aus                    | Querschlussüberwachu                       | ng Aus                    |                                |
|                     | Sicherheits-Eingänge                        | 2-kanalig                 | Sicherheits-Eingänge                       | 2-kanalig                 | ••••                           |
|                     | Stabilzeit                                  | 0.1 S                     | Stabilzeit                                 | 0.1 S                     |                                |
|                     | Sicherheits-Ausgänge                        | 2 s<br>1 Leitung<br>(PLd) | Sicherheits-Ausgänge                       | 2 s<br>1 Leitung<br>(PLd) |                                |
|                     | Geräteanschluss 0                           |                           | Geräteanschluss 4                          |                           |                                |
|                     | Konfigurations Typ                          | 1                         | Konfigurations Typ                         | 1                         |                                |
|                     | Querschlussüberwachur                       | ng Aus                    | Querschlussüberwachu                       | ngAus                     |                                |
|                     | Sicherheits-Eingänge                        | 2-kanalig                 | Sicherheits-Eingänge                       | 2-kanalig                 |                                |
|                     | Stabilzeit                                  | 0.1 s                     | Stabilzeit                                 | 0.1 s                     |                                |
|                     | Überwachungszeit                            | 2 s                       | Überwachungszeit                           | 2 s                       |                                |
|                     | Sicherheits-Ausgänge                        | 1 Leitung<br>(PLd)        | Sicherheits-Ausgänge                       | 1 Leitung<br>(PLd)        |                                |

Die "Parameter" Seite zeigt die eingestellten Konfigurations-Typen mit den eingestellten Parameterwerten von jedem Gerätesteckplatz an.

Wenn die SFB-EC noch nicht parametriert wurde, sind die Parameter-Werte leer !

#### 6.1.5 Seite: Hilfe

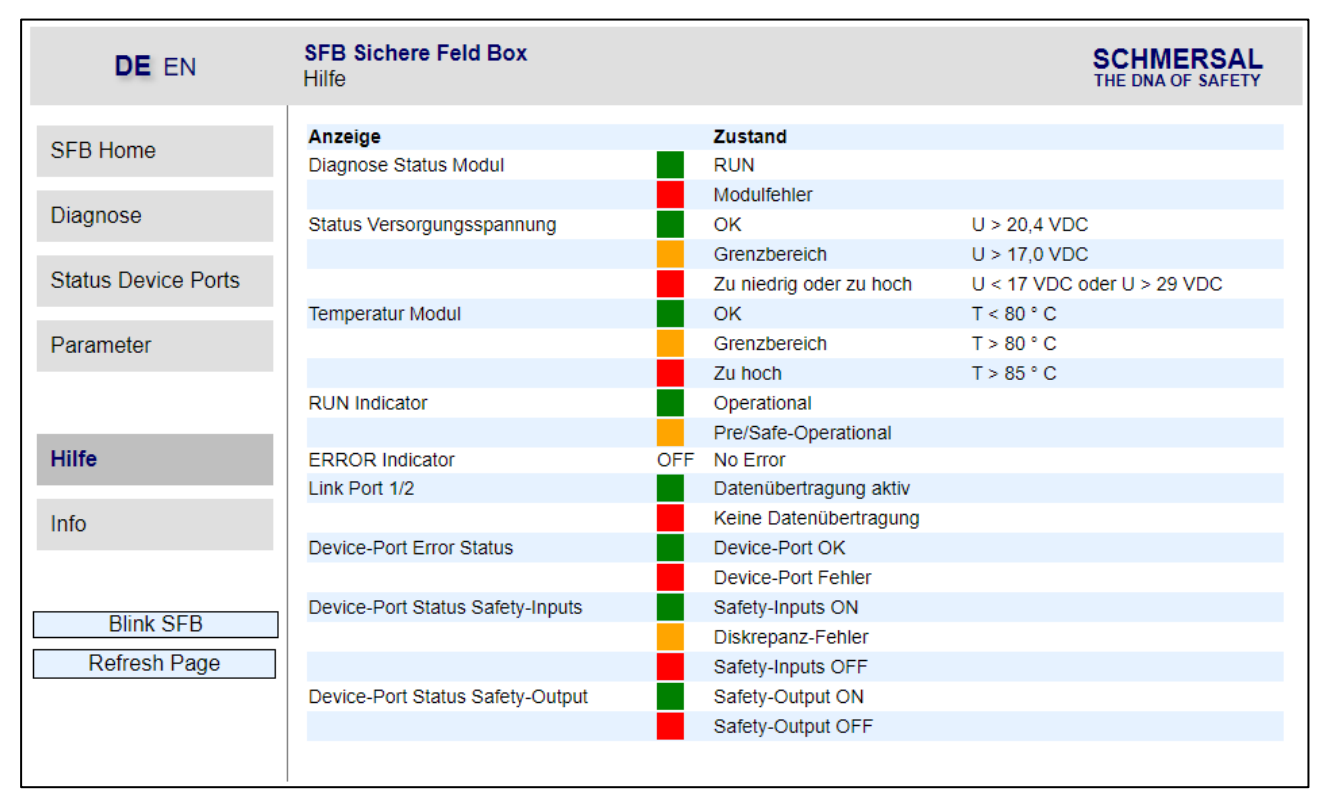

Die "Hilfe" Seite zeigt die Bedeutung der Farben aller Status-Anzeigen im Webserver an.

Außerdem werden für die Versorgungsspannung und die Feldbox-Temperatur, die Grenzwerte angezeigt.

#### 6.1.6 Seite: Info

| DE EN               | SFB Sichere Feld Box<br>Info                    |                 | SCHMERSAL<br>THE DNA OF SAFETY |
|---------------------|-------------------------------------------------|-----------------|--------------------------------|
| SFB Home            | ESI File herunterladen<br>Typenbezeichnung      | SFB-EC-8M12-IOP |                                |
| Diagnose            | Bestellnummer                                   | 103047531       |                                |
| Status Device Ports |                                                 |                 |                                |
| Parameter           |                                                 |                 |                                |
|                     |                                                 |                 |                                |
| Hilfe               |                                                 |                 |                                |
| Info                | K. A. Schmersal GmbH & Co. KG<br>Möddinghofe 30 | S SCHMERSAL     |                                |
| Blink SFB           | D-42279 Wuppertal                               |                 |                                |
| Refresh Page        | www.schmersal.com                               |                 |                                |
|                     |                                                 |                 |                                |

Die "Info" Seite zeigt die Typenbezeichnung, die Bestellnummer und die Support-Adresse von Schmersal an.

Über den Button "ESI File herunterladen", kann das in der Feldbox gespeicherte ESI File heruntergeladen werden.

# 7 Anhang

### 7.1 Auslegungsbeispiele Spannungsversorgung

Wird jede Feldbox einzeln mit Spannung versorgt, ist die maximale Länge einer Feldboxreihe nur durch die maximale Leitungslänge des Feldbusses begrenzt.

Wenn die Spannungsversorgung aber von Feldbox zu Feldbox durchgeschliffen wird, gelten die untenstehenden Maximalauslegungen.

Dabei sind für die unterschiedlichen SCHMERSAL-Geräte jeweils 3 verschiedene Auslegungen dargestellt. Eine Auslegung mit großen Leitungslängen (Maximal), eine Auslegung mit mittleren Leitungslängen (Mittel) und eine Auslegung mit kleineren Leitungslängen (Klein).

Die in der Tabelle auf der nächsten Seite aufgeführten Auslegungsbeispiele, gelten für die folgenden Annahmen:

- Die Beispiele stellen Maximalauslegungen dar, verringern sich einzelne Leitungslängen, sind größere Systeme möglich.
- Verdrahtung der Spannungsversorgung mit 2 x 1,5 mm<sup>2</sup> und Absicherung mit 10 A.
- Verwendung von SCHMERSAL Leitungen.
- Die in der Tabelle aufgeführten Leitungslängen zwischen Spannungsversorgung und der 1. Feldbox, sowie zwischen den Feldboxen, sind die maximalen Längen.
   Eine Verringerung von einzelnen Leitungslängen ist unkritisch.
- Diese Auslegungen gehen für Zuhaltungen von einer gleichzeitigen Ansteuerung aller Sperr- bzw. Entsperrfunktionen aus.
   Bei zeitversetztem Ansteuern der Sperr- bzw. Entsperrfunktion sind größere Systeme möglich.

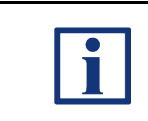

#### HINWEIS

Ein komfortables Auslegungstool zur Berechnung der realen Spannungsabfälle, steht im Internet unter <u>www.system-engineering-tool.com</u> zu Verfügung.

| Geräte / Auslegung<br>Variante | Max.<br>Anzahl | Anzahl<br>Feldboxen | Länge Leitung (A)<br>bis zur 1. Feldbox | Länge Leitungen (B)<br>zwischen den Feldboxen | Länge Stichleitungen (C)<br>für den Geräteanschluss |
|--------------------------------|----------------|---------------------|-----------------------------------------|-----------------------------------------------|-----------------------------------------------------|
|                                | Gerate         |                     |                                         |                                               |                                                     |
| AZM 201 / Maximal              | 16             | 2                   | 10.0 m                                  | 10.0 m                                        | 7.5 m                                               |
| AZM 201 / Mittel               | 20             | 2,5                 | 7,5 m                                   | 7,5 m                                         | 5.0 m                                               |
| AZM 201 / Klein                | 24             | 3                   | 7,5 m                                   | 5 m                                           | 3,5 m                                               |
|                                |                | <u> </u>            | 40.0                                    | 40.0                                          |                                                     |
| MZM 100 / Maximal              | 20             | 2,5                 | 10,0 m                                  | 10,0 m                                        | 7,5 m                                               |
| MZM 100 / Mittel               | 24             | 3                   | 7,5 m                                   | 7,5 m                                         | 5,0 m                                               |
| MZM 100 / Klein                | 28             | 3,5                 | 7,5 m                                   | 5 m                                           | 3,5 m                                               |
| AZM 300 / Maximal              | 28             | 3,5                 | 10,0 m                                  | 10.0 m                                        | 7.5 m                                               |
| AZM 300 / Mittel               | 32             | 4                   | 7.5 m                                   | 7.5 m                                         | 5.0 m                                               |
| AZM 300 / Klein                | 40             | 5                   | 7,5 m                                   | 5 m                                           | 3,5 m                                               |
|                                |                |                     | 10.0                                    | 10.0                                          |                                                     |
| AZM 400 / Maximal              | 16             | 2                   | 10,0 m                                  | 10,0 m                                        | 7,5 m                                               |
| AZM 400 / Mittel               | 16             | 2                   | 7,5 m                                   | 7,5 m                                         | 5,0 m                                               |
| AZM 400 / Klein                | 16             | 2                   | 7,5 m                                   | 5 m                                           | 3,5 m                                               |
| AZM 1xx / Maximal              | 20             | 2,5                 | 10,0 m                                  | 10,0 m                                        | 7,5 m                                               |
| AZM 1xx / Mittel               | 24             | 3                   | 7,5 m                                   | 7,5 m                                         | 5,0 m                                               |
| AZM 1xx / Klein                | 28             | 3,5                 | 7,5 m                                   | 5 m                                           | 3,5 m                                               |
| BSS CSS / Maximal              | 40             | 6                   | 10.0 m                                  | 10.0 m                                        | 7.5 m                                               |
| RSS, CSS / Waximai             | 40             | 0                   | 10,0 m                                  | 10,0 m                                        | 7,5 11                                              |
| RSS & CSS / Mittel             | 56             | 1                   | 7,5 M                                   | 7,5 m                                         | 5,0 m                                               |
| RSS & CSS / Klein              | 64             | 8                   | 7,5 m                                   | 5 m                                           | 3,5 m                                               |
| Gemischt / Maximal             | 24             | 3                   | 10,0 m                                  | 10,0 m                                        | 7,5 m                                               |
| Gemischt / Mittel              | 28             | 3,5                 | 7,5 m                                   | 7,5 m                                         | 5,0 m                                               |
| Gemischt / Klein               | 32             | 4                   | 7,5 m                                   | 5 m                                           | 3,5 m                                               |

Gemischte Bestückung der Feldbox: 2 x AZM 201, 2 x MZM 100, 2 x AZM 300 und 2 x RSS / CSS

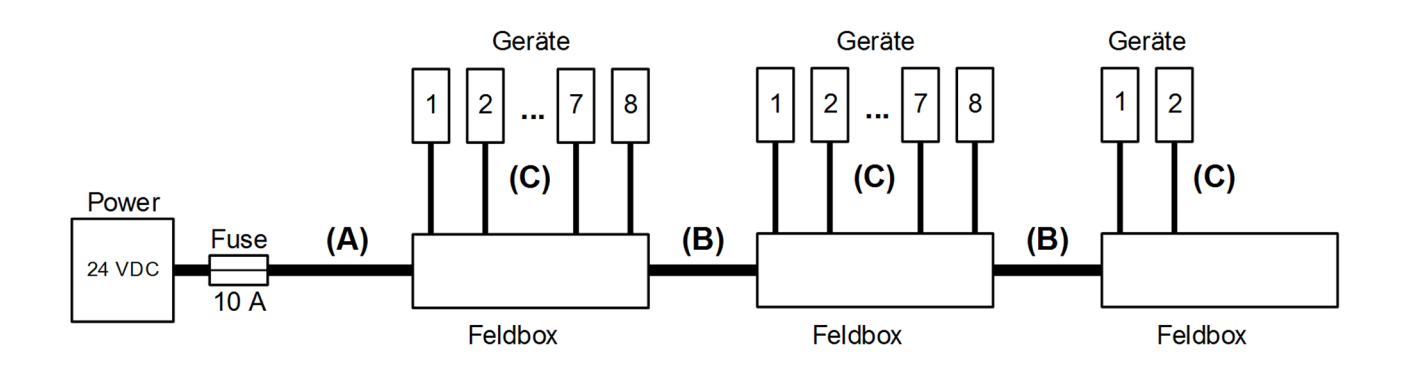

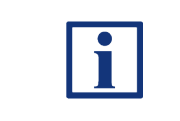

HINWEIS

Ein komfortables Auslegungstool zur Berechnung der realen Spannungsabfälle, steht im Internet unter <u>www.system-engineering-tool.com</u> zu Verfügung.

## 7.2 EU-Konformitätserklärung

|                                                                                          | -                                                                                                    |                                                                       |  |
|------------------------------------------------------------------------------------------|----------------------------------------------------------------------------------------------------|-----------------------------------------------------------------------|--|
| Original                                                                                 | K.A. Schmersal GmbH & Co. KG<br>Möddinghofe 30<br>42279 Wuppertal<br>Germany<br>Internet: www.schmersal.com |                                                                       |  |
|                                                                                          |                                                                                                    |                                                                       |  |
| Hiermit erklären wir, dass die nachfolgend a<br>Anforderungen der unten angeführten Euro | aufgeführten Ba<br>päischen Richtl                                                                          | uteile aufgrund der Konzipierung und Bauart den<br>inien entsprechen. |  |
| Bezeichnung des Bauteils:                                                                | SFB-EC<br>siehe Typenschlüssel                                                                              |                                                                       |  |
| Тур:                                                                                     |                                                                                                    |                                                                       |  |
| Beschreibung des Bauteils:                                                               | Sichere Feldbox (IO-Modul mit Feldbusschnittstelle)                                                         |                                                                       |  |
| Einschlägige Richtlinien:                                                                | 2006/42/EG<br>2014/30/EU<br>2011/65/EU                                                                      | Maschinenrichtlinie<br>EMV-Richtlinie<br>RoHS-Richtlinie              |  |
| Angewandte Normen:                                                                       | EN 61131-2:2007<br>EN 60947-5-3:2013<br>EN ISO 13849-1:2015<br>IEC 61508 Teile 1-7:2010                     |                                                                       |  |
| Benannte Stelle der Baumusterprüfung:                                                    | TÜV Rheinland Industrie Service GmbH<br>Am Grauen Stein, 51105 Köln<br>Kenn-Nr.: 0035                       |                                                                       |  |
| EG-Baumusterprüfbescheinigung:                                                           | 01/205/5878.02/23                                                                                           |                                                                       |  |
| Bevollmächtigter für die Zusammen-<br>stellung der technischen Unterlagen:               | Oliver Wacker<br>Möddinghofe 30<br>42279 Wuppertal                                                          |                                                                       |  |
| Ort und Datum der Ausstellung:                                                           | Wuppertal, 25.                                                                                              | September 2023                                                        |  |
|                                                                                          | Mu                                                                                                    | und                                                                   |  |
|                                                                                          | Rechtsverbind<br>Philip Schme                                                                               | liche Unterschrift<br><b>rsal</b>                                     |  |

i

INFORMATION Die aktuell gültige Konformitätserklärung steht im Internet unter <u>www.products.schmersal.com</u> zum Download zur Verfügung.

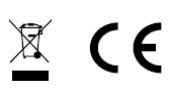

K. A. Schmersal GmbH & Co. KG Möddinghofe 30, D - 42279 Wuppertal Germany

 Telefon:
 +49 - (0)2 02 - 64 74 - 0

 Telefax:
 +49 - (0)2 02 - 64 74 - 1 00

 E-Mail:
 info@schmersal.com

 Internet:
 www.schmersal.com

Technische Änderungen vorbehalten, alle Angaben ohne Gewähr.

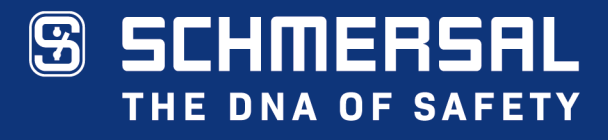

Die genannten Daten und Angaben wurden sorgfältig geprüft. Technische Änderungen und Irrtümer vorbehalten.

www.schmersal.com